# NICE100+ Integrated Open-Loop Elevator Controller User Guide

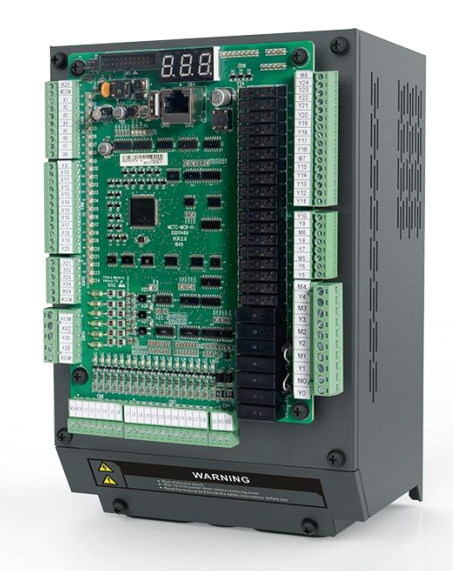

A00 Data code: 19010615

# Table of Contents

| Preface                                             | 5  |
|-----------------------------------------------------|----|
| Introduction                                        | 7  |
| Safety Instructions                                 | 11 |
| Safety Disclaimer                                   | 12 |
| Safety Levels and Definitions                       | 12 |
| Safety Instructions                                 | 12 |
| Safety signs                                        | 14 |
| 1 Product Information                               | 19 |
| 1.1 Model and Nameplate                             | 20 |
| 1.2 Technical Data                                  | 20 |
| 1.3 Technical Specifications                        | 21 |
| 1.4 Optional Parts                                  | 22 |
| 2 Installation and Wiring                           | 23 |
| 2.1 Preparation                                     | 24 |
| 2.1.1 Environment Requirements                      | 24 |
| 2.1.2 Space Requirements                            | 24 |
| 2.2 Product Dimensions                              | 24 |
| 2.3 Installation Instructions                       | 25 |
| 2.4 Wiring of main control board (MCB) Terminals    | 26 |
| 2.5 Installation of Shaft Position Switches         | 29 |
| 2.5.1 Installation of Leveling Switches             |    |
| 2.5.2 Installation of Deceleration Switches         |    |
| 2.5.3 Installation of Slow-Down Switches            | 31 |
| 2.5.4 Installation of Limit Switches                |    |
| 2.5.5 Installation of Final Limit Switches          |    |
| 2.6 Wiring Diagram of the Integrated Control System | 33 |
| 3 Use of the Operating Panel                        | 34 |
| 3.1 LED Operating Panel                             | 35 |
| 3.2 Operating Panel Elements                        | 35 |
| 3.2.1 Function indicators                           |    |
| 3.2.2 Keys                                          |    |
| 3.3 Parameter Menu Description                      | 37 |

| 4 System Commissioning                                  |    |
|---------------------------------------------------------|----|
| 4.1 Safety Checks Before Commissioning                  | 40 |
| 4.2 Motor Commissioning                                 | 41 |
| 4.2.1 Asynchronous motor static auto-tuning mode 2      | 41 |
| 4.3 Shaft auto-tuning (only for motor wheel pulse type) | 41 |
| 4.4 Riding Comfort Adjustment                           | 42 |
| 4.4.1 Performance Adjustment of System Control          |    |
| 4.4.2 Mechanical Factors riding Comfort                 |    |
| 4.5 Leveling Accuracy Adjustment                        | 43 |
| 5 Parameter Description                                 | 45 |
| 5.1 Parameter Description                               | 46 |
| 5.2 Parameter Groups                                    | 46 |
| Group F0: Basic parameters                              |    |
| Group F1: Motor parameters                              | 47 |
| Group F2: Vector control parameters                     | 47 |
| Group F3: Running control parameters                    |    |
| Group F4: Floor parameters                              |    |
| Group F5: Terminal input parameters                     |    |
| Group F6: Elevator basic parameters                     | 58 |
| Group F7: Terminal output parameters                    | 61 |
| Group F8: Advanced function parameters                  |    |
| Group F9: Time parameters                               | 63 |
| Group FA: Keypad setting parameters                     | 63 |
| Group FB: Door parameters                               | 71 |
| Group FC: Protection function parameters                | 72 |
| Group FD: Communication parameters                      | 74 |
| Group FE: Elevator function parameters                  | 75 |
| Group Fr: Leveling adjustment parameters                | 76 |
| Group FP: User parameters                               | 77 |
| Group E0: The first set of detailed fault information   | 77 |
| 6 Troubleshooting                                       | 79 |
| 6.1 Description of Fault Levels                         | 80 |
| 6.2 Fault Information and Troubleshooting               | 81 |

| Appendix | x A Electromagnetic Compatibility                          | . 87 |
|----------|------------------------------------------------------------|------|
| A1       | Definition of Terms                                        | .88  |
| A2       | Introduction to EMC Standard                               | . 88 |
|          | A2.1 EMC Requirements for Installation Environment         | . 88 |
|          | A22 Requirements on Satisfying the EMC Directive           | . 88 |
| A3       | Selection of Peripheral EMC Devices                        | . 89 |
|          | A.3.1 Installation of EMC Input Filter on Power Input Side | . 89 |
|          | A32 Installation of AC Input Reactor on Power Input Side   | . 89 |
| A4       | Shielded Cable                                             | . 90 |
|          | A4.1 Requirements for Shielded Cable                       | . 90 |
|          | A42 Installation Requirements                              | . 91 |
|          | A43 Cabling Requirements                                   | . 91 |
| A.5      | Solutions to EMC Interference                              | . 92 |
| Revision | History                                                    | . 93 |

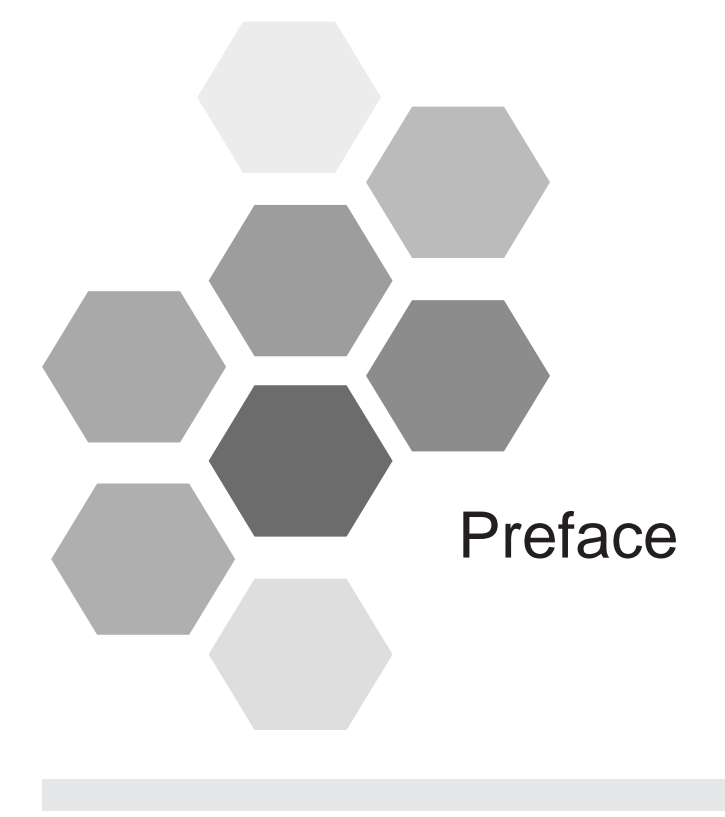

Thank you for purchasing the NICE100+ integrated open-loop elevator controller.

NICE100+ is a new-generation integrated elevator controller independently developed and manufactured by Inovance, by optimizing the MD380L open loop elevator AC drive. NICE100+ has the following advantages: a) Using high-performance vector control technology, it supports both open loop vector control and V/F control; b) It drives an AC asynchronous motor without the need of an encoder. NICE100+ serves a maximum of 12 floors full collective with extension board and is widely used in low rise elevators.

This manual provides guidance on correct use of the NICE100+, including information on product features, safety precautions, construction and installation, operation, maintenance, and troubleshooting. Read and understand the manual before using the product, keep it carefully for future operation and maintenance.

The personnel who involve in system installation, commissioning, and maintenance must receive necessary trainings on safety and use of the product, understand this manual thoroughly, and have related experience before performing commissioning and maintenance tasks.

#### NOTE

- For illustration purpose, the drawings in the manual are sometimes shown without covers or protective guards. Remember to install the covers or protective guards as specified before using the product and operate in accordance with the instructions.
- The drawings in the manual are for illustration only. Actual products may vary.
- The instructions are subject to change, without notice, due to product upgrade, specification modification as well as efforts to increase the accuracy and convenience of the manual.
- Contact our agents or customer service center if you need a new user manual or have problems during the use.

Check the delivered product:

Upon unpacking, check:

- Whether the nameplate model and controller ratings are consistent with your order.
- Whether the controller is damaged during transportation. If you find any omission or damage, contact your supplier or Inovance immediately.

#### For first-time use:

For users who use this product for the first time, read this manual carefully. If you have any problem concerning the functions or performance, contact the technical support personnel of Inovance to ensure correct use.

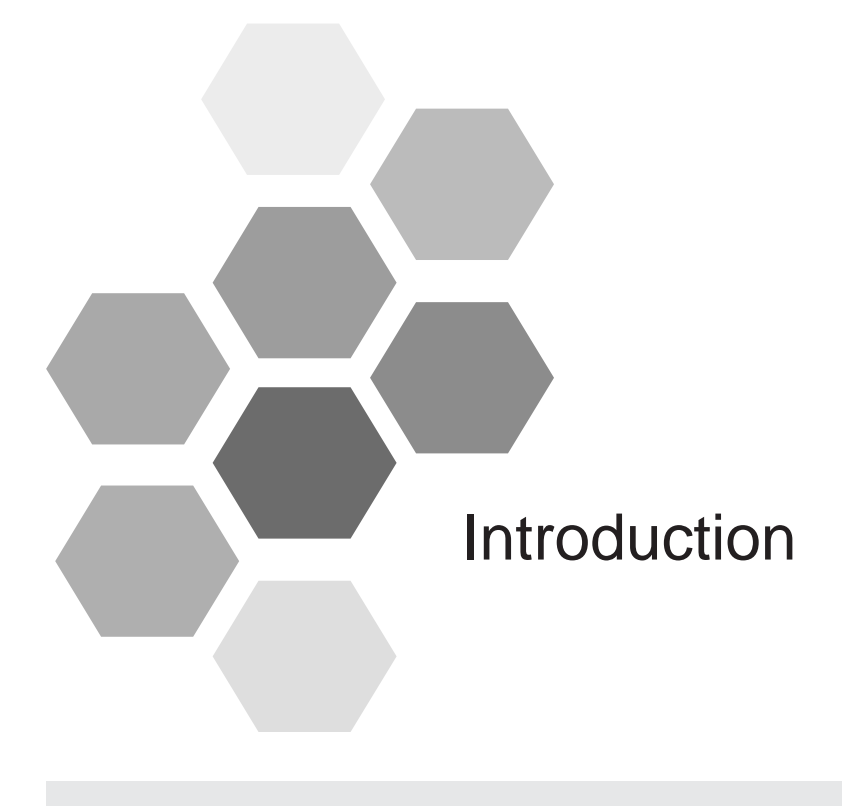

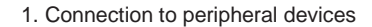

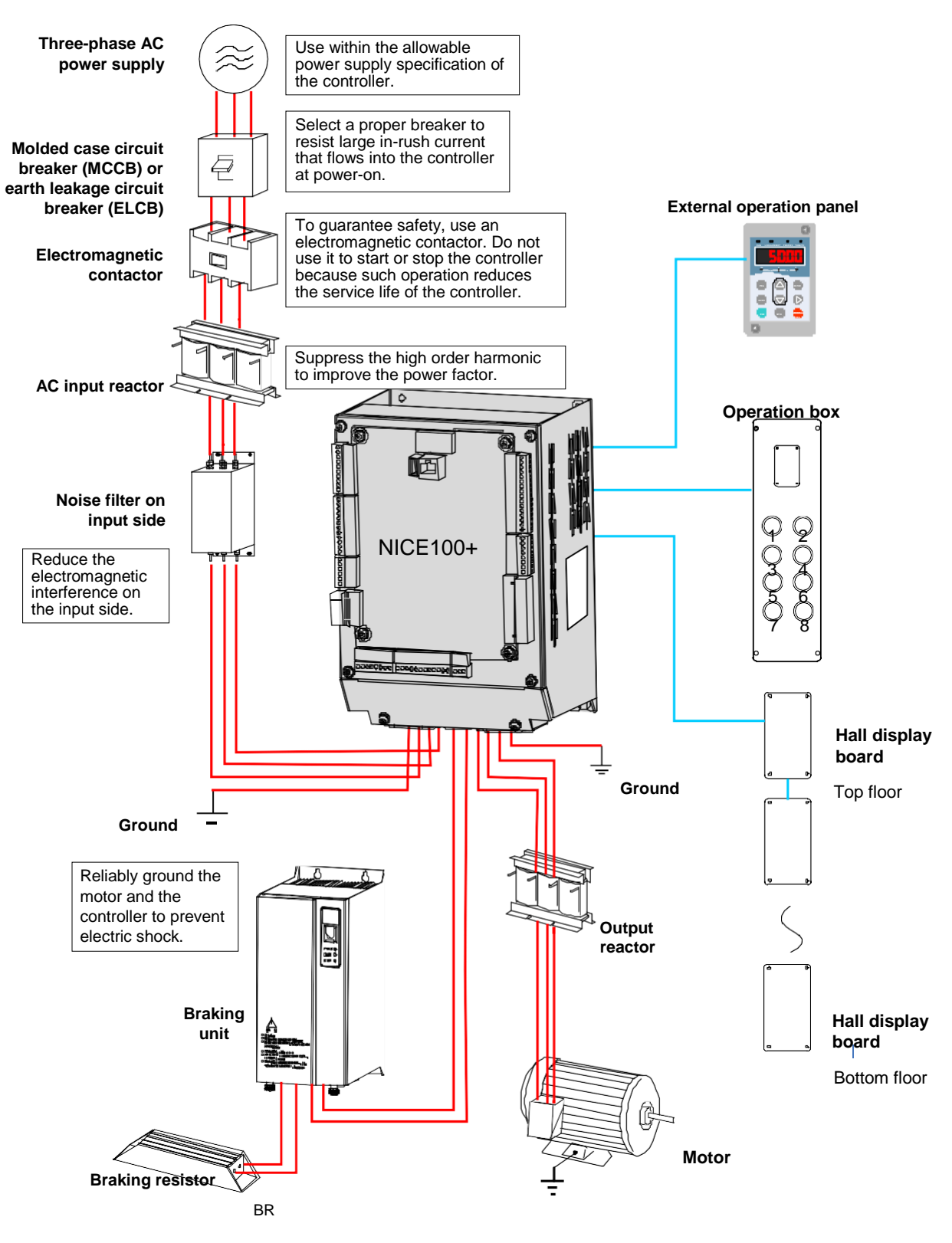

#### Ground

Figure 1. Connection diagram between NICE100+ and peripheral devices

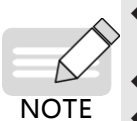

The preceding figure is a schematic diagram showing the interconnection between the controller and its peripheral devices.

• Some of the peripheral devices are obtainable through Inova. Contact our commercial staff if you need.

• The controller must be installed inside a power distribution box. Grounding is required for the power distribution box.

2. NICE100+ Basic Configuration

# NICE100+ Basic Configuration Standard 6-Floors Full Collective, Expansion 12-Floors Full Collective

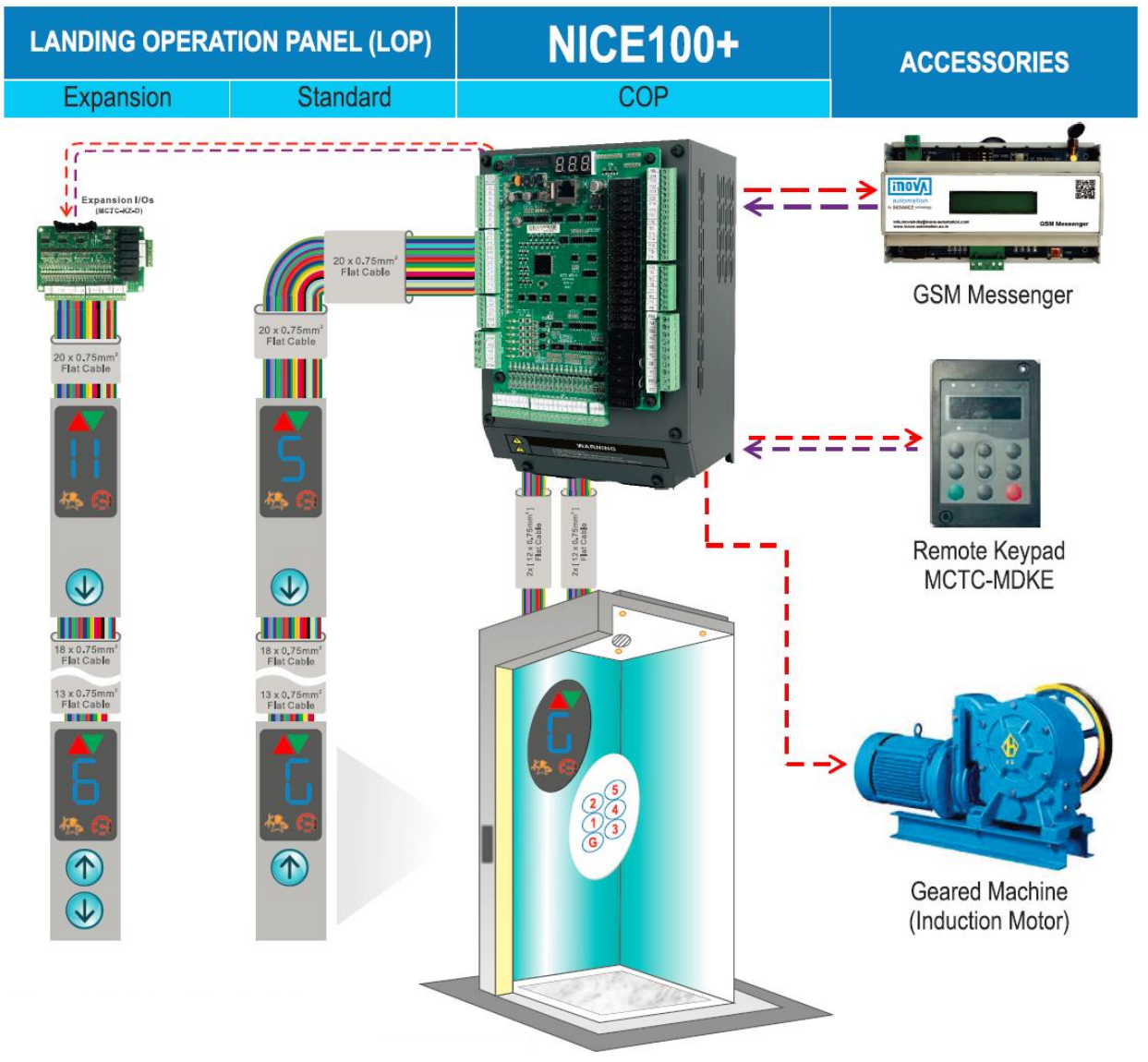

Introduction

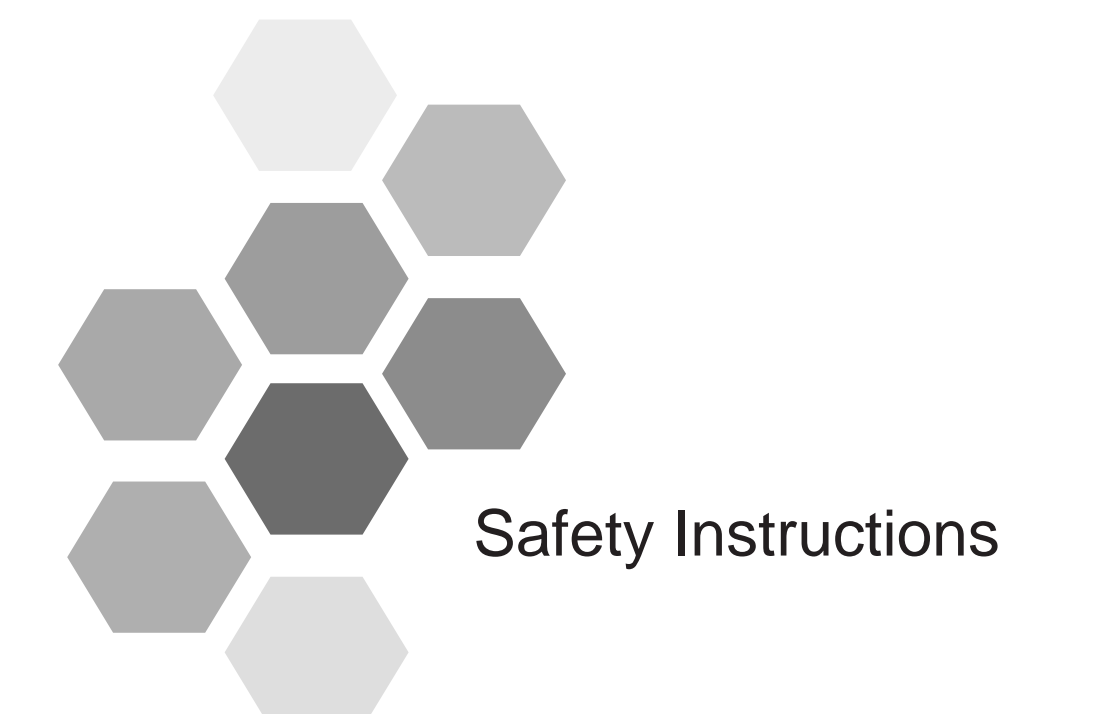

| Safety Disclaimer             | 14 |
|-------------------------------|----|
| Safety Levels and Definitions | 14 |
| Safety Instructions           | 14 |
| Safety signs                  |    |

# Safety Disclaimer

- Read and comply with the safety instructions before you are performing any installation, operation, and maintenance on the equipment.
- To ensure the safety of humans and the device, follow the marks on the device and all the safety instructions in this document.
- The "CAUTION", "WARNING", and "DANGER" are only supplements to the safety instructions.
- Use this equipment based on the designated environment requirements. Damages caused by improper usage are not covered by warranty.
- The company shall take no responsibility of any personal injuries or property damages caused by improper usage.

# Safety Levels and Definitions

1. The Danger "Danger" sign indicates that failure to comply with the notice will result in server personal injuries or even death.

2. The Warning "Warning" sign indicates that failure to comply with the notice may result in server personal injuries or even death.

3. The Caution "Caution" sign indicates that failure to comply with the notice may result in minor or moderate

personal injuries or damage to the equipment.

# Safety Instructions

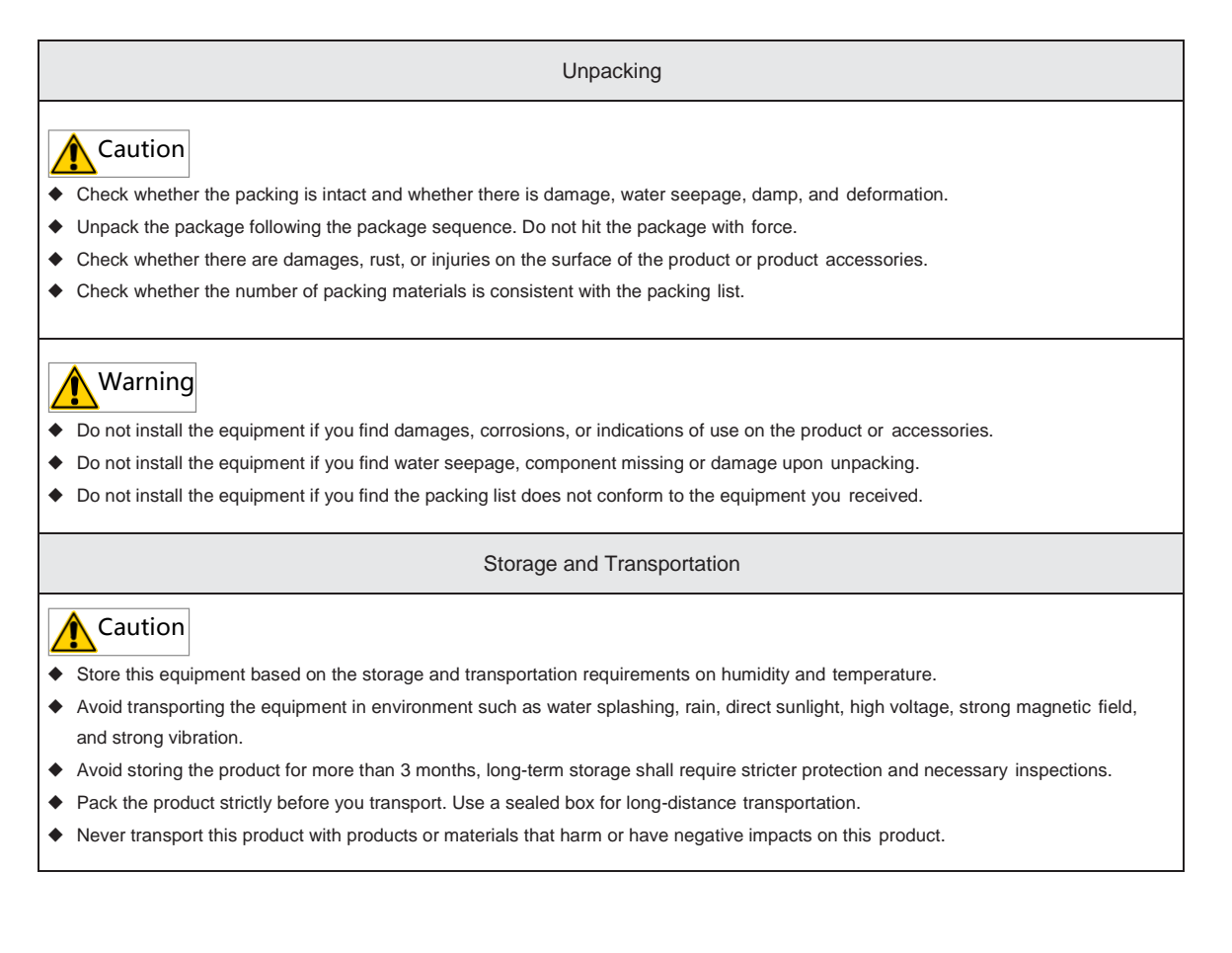

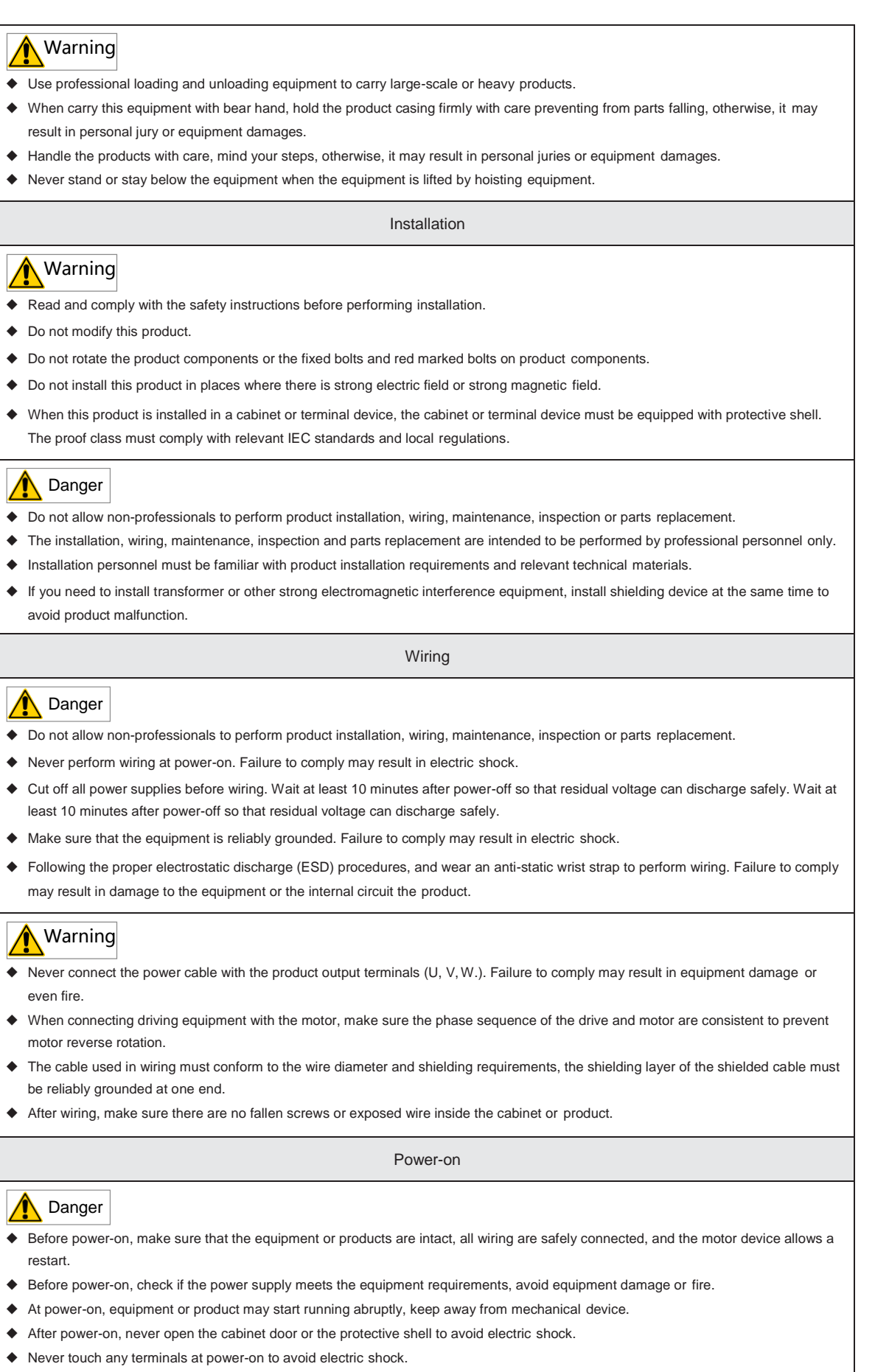

Never dismantle the equipment or remove any parts from the equipment at power-on to avoid electric shock.

Operation

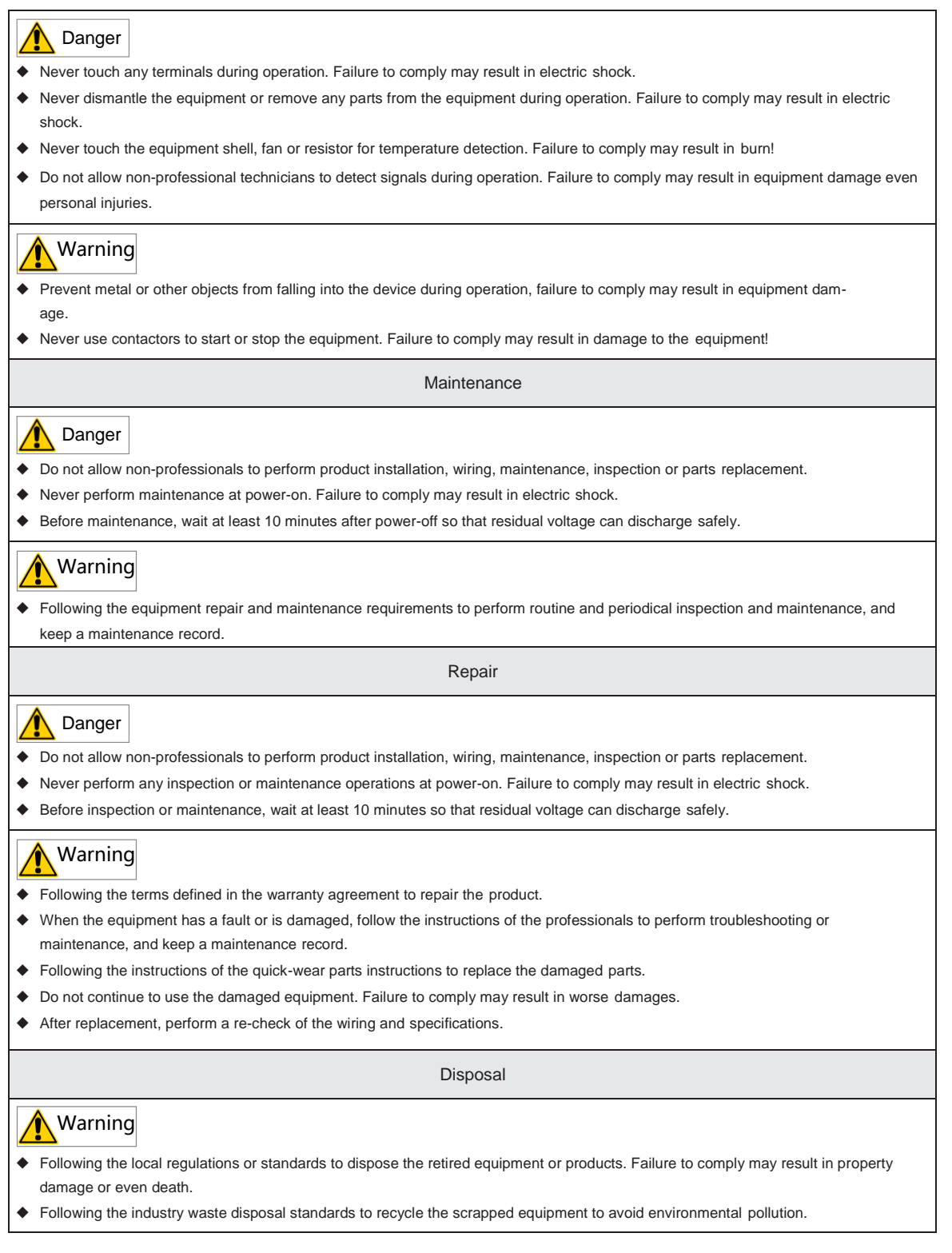

# Safety signs

To guarantee safety operations and maintenance of the equipment, follow the safety stickers on the equipment and products. Do not stain or remove the safety signs. Instructions of safety signs are as follows:

| Safety signs     | Instructions                                                                                                    |  |
|------------------|----------------------------------------------------------------------------------------------------|--|
| ▲ 🗊<br>▲ 💭 10min | <ul> <li>Read this notice before installation and operation. Failure to comply may result in electric shock.</li> <li>Do not remove the cover within 10 minutes of power-off.</li> <li>During maintenance, inspection or wiring, you may start operation at least 10 minutes after power-off at the input/output terminal when the power indicators are completely off.</li> </ul> |  |

#### **1** General Precautions

Requirements on residual current device (RCD)

The controller generates high leakage current during running, which flows through the protective earthing conductor. Install a type-B RCD at primary side of the power supply. When selecting the RCD, you should consider the transient and steady-state leakage current to ground that may be generated at startup and during running of the controller. You can select a specialized RCD with the function of suppressing high harmonics or a general-purpose RCD with relatively large residual current.

High leakage current warning

The controller generates high leakage current during running, which flows through the protective earthing conductor. Earth connection must be done before connection of power supply. Earthing shall comply with local regulations and related IEC standards.

Motor insulation test

Perform the insulation test when the motor is used for the first time, or when it is re-used after being stored for a long time, or in a regular check-up, to prevent the poor insulation of motor windings from damaging the controller. The motor must be disconnected from the controller during the insulation test. A 500-V Mega-Ohm meter is recommended for the test. Ensure that the insulation resistance is not less than 5 M $\Omega$ .

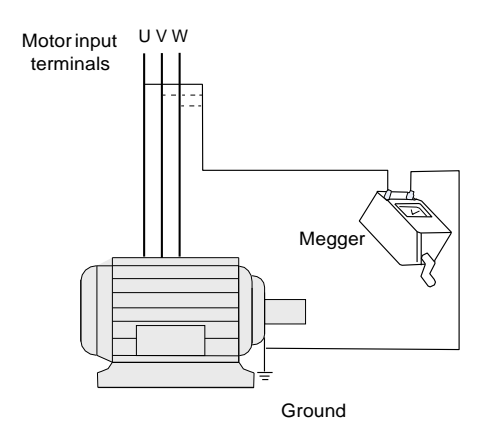

### Thermal protection of motor

If the rated capacity of the motor selected does not match that of the controller, especially when the rated power of the controller is greater than that of the motor, adjust the motor protection parameters on the operating panel of the controller or install a thermal relay for the motor circuit for protection.

Motor heat and noise

The output of the controller is pulse width modulation (PWM) wave with certain harmonic wave, and therefore, the motor temperature rise, noise, and vibration are slightly greater than those at running with the mains frequency.

• Voltage-sensitive device or capacitor on the output side of the controller

The controller outputs PWM waves. Do not install the capacitor for improving power factor or lightning protection voltagesensitive resistor on the output side of the controller. These may cause transient overcurrent or even damage to the controller.

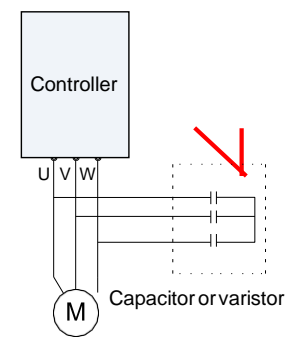

Contactor on the input and output sides of the controller

When a contactor is installed between the input side of the controller and the power supply, the controller must not be started or stopped by turning on or off the contactor. When a contactor is installed between the output side of the controller and the motor, do not turn off the contactor when the controller is active. Otherwise, modules inside the controller may be damaged.

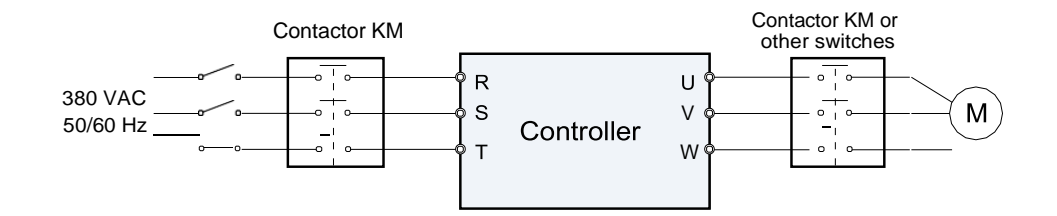

Use outside the rated voltage

The controller must not be used outside the allowable voltage range specified in this manual. Otherwise, components inside the controller may be damaged. If required, use a corresponding voltage step-up or step-down device.

Surge suppressor

The controller has a built-in voltage dependent resistor (VDR) for suppressing the surge voltage generated when the inductive loads around the controller are switched on or off. If the inductive loads generate very high surge voltage, use a surge suppressor for the inductive load or use a surge suppressor together with a diode.

Do not connect the surge suppressor on the output side of the controller.

Altitude and de-rating

In places where the altitude is above 1000 m and the cooling effect reduces due to thin air, it is necessary to de-rate the controller. Contact Inovance for technical support.

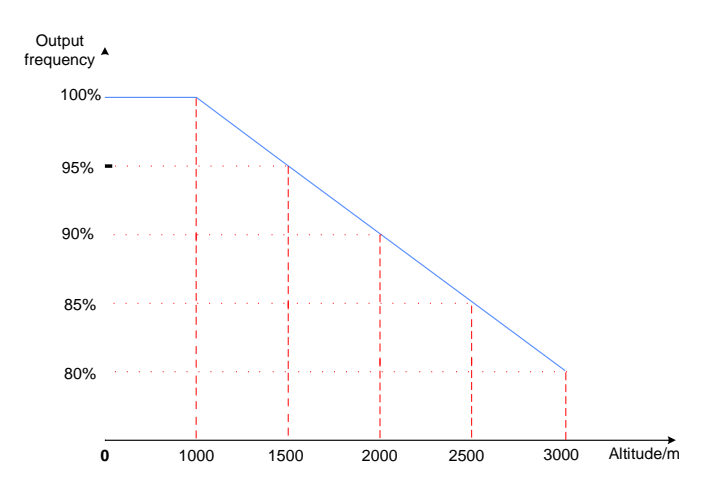

Ambient temperature and de-rating

The controller is designed to operate under an ambient temperature between -10°C and +50°C. When the ambient temperature is above 40°C, the controller must be de-rated 1.5% every 1°C. The maximum working temperature is 50°C.

#### Disposal

The electrolytic capacitors on the main circuits and PCB may explode when they are burnt. Poisonous gas is generated when the plastic parts are burnt. Treat them as ordinary industrial waste.

Adaptable motor

The controller is adaptable to squirrel-cage asynchronous motor. Select a proper controller according to motor nameplate.

The default parameters configured inside the controller are squirrel-cage asynchronous motor parameters. It is still necessary to perform motor auto-tuning or modify the default values based on actual conditions. Otherwise, the running effect and protection performance will be affected.

Precautions on selecting residual-current circuit breaker (RCCB)

Tripping may be caused if an improper RCCB is selected when the controller drives the motor. This is because the output wave of the controller has high harmonics and the motor cable and the cable connecting the controller and the motor produce leakage current, which is much larger than the current when the motor runs at the mains frequency. Thus, it is necessary to determine the proper RCCB sensitivity based on the general leakage current of the cables and the motor. The leakage current is dependent on the motor capacity, cable length, insulation class and wiring method. Generally, the leakage current on the output side of the controller is three times of the current when the motor runs at the mains frequency.

#### **Protective Features**

Adopting different protective features for various levels of faults, NICE380 provides the elevator running system with full abnormality protection.

The controller provides protective features against the following abnormalities:

Drive control abnormal

The related faults include drive overcurrent, over voltage/under voltage, power input/output phase loss, overload, and storage abnormality. If such a fault occurs, the controller performs protection immediately, stops output, applies the brake and prohibits running.

#### Leveling sensor abnormal

The related faults include sensor failure or sensor stuck. The controller judges whether a fault occurs based on the leveling signal change. If the leveling signal does not change within the set time, the system reports an alarm.

• Floor data abnormal

The system stores the floor information through the setup drive (for shaft type 1 only) or directly sets the floor pulse information (for shaft types 0, 2, and 3). If the floor data is abnormal, the system prompts the fault information at the first-time running. During actual running, the controller continuously compares position information input by DIs with the stored floor data. If the deviation is large, the system reports an alarm.

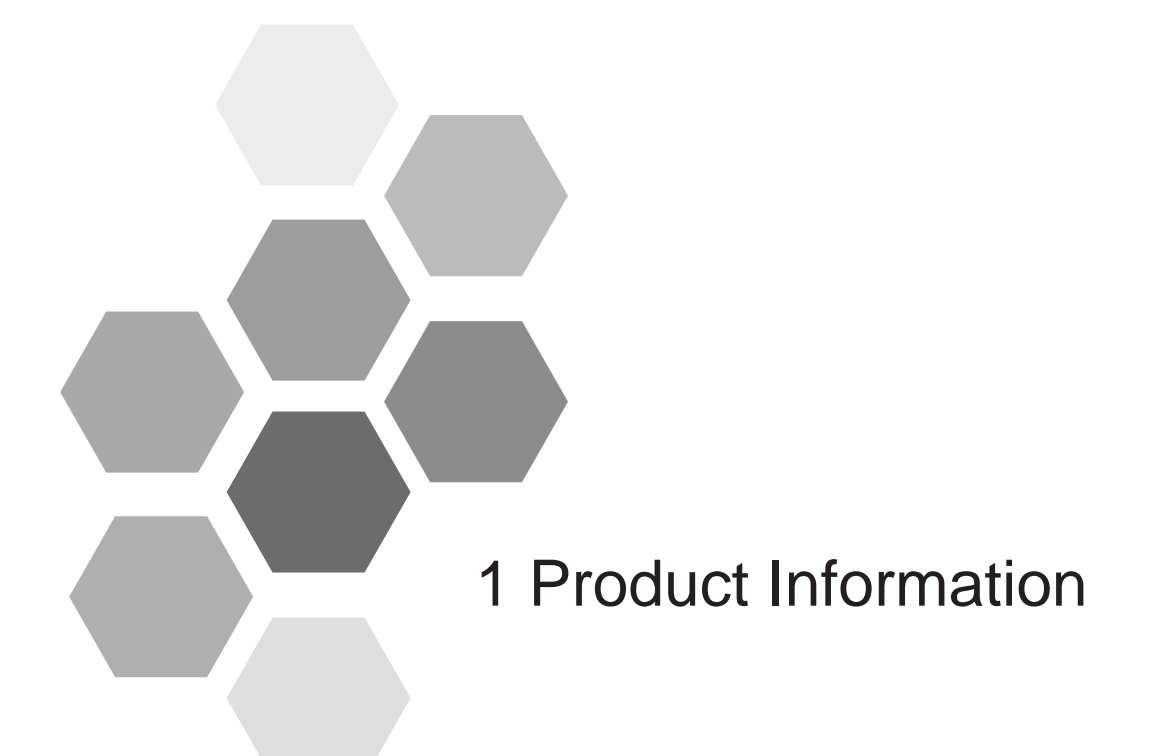

| 1.1 Model and Nameplate      | 20 |
|------------------------------|----|
| 1.2 Technical Data           | 20 |
| 1.3 Technical Specifications | 21 |
| 1.4 Optional Parts           | 22 |

# 1.1 Model and Nameplate

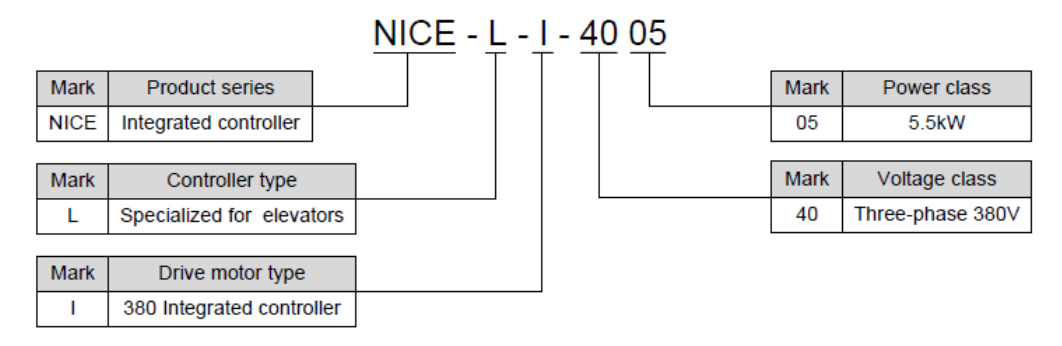

Figure 1-1 Product type designation

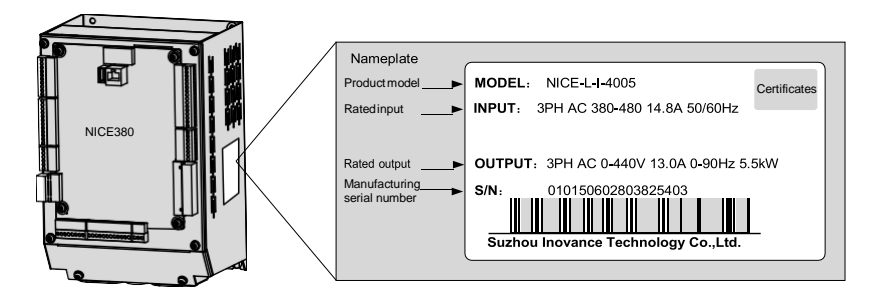

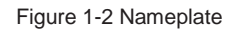

# 1.2 Technical Data

Table 1-1 Technical data

| Controller Model | Power Capacity (kVA) | Input Current (A)  | Output Current (A) | Adaptable Motor Power (kW) |
|------------------|----------------------|--------------------|--------------------|----------------------------|
|                  | Three-p              | hase 380 V, range: | -15% to 20%        |                            |
| NICE-L-I-4003    | 5.9                  | 10.5               | 9.0                | 3.7                        |
| NICE-L-I-4005    | 8.9                  | 14.8               | 13.0               | 5.5                        |

# 1.3 Technical Specifications

| Table | 1-2       | Technical   | specifications |
|-------|-----------|-------------|----------------|
| rabic | 1 <u></u> | 1 CONTINUOU | specifications |

|              | Item                                                | Specification                                                                                                |                                                             |  |
|--------------|-----------------------------------------------------|----------------------------------------------------------------------------------------------------|-------------------------------------------------------------|--|
|              | Maximum frequency                                   | 99 Hz                                                                                                    |                                                             |  |
|              | Carrier frequency                                   | 2-12 kHz, adjusted automatically based on the load features                                                  |                                                             |  |
|              | Motor control mode                                  | Sensor-less vector control (SVC)/Voltage/Frequency (V/F) control                                             |                                                             |  |
|              | Startup torque                                      | 0.5 Hz: 180% (SVC)                                                                                           |                                                             |  |
|              | Speed adjustment                                    | 4.400 (S)(C) 4.50 ()(/5 control)                                                                             |                                                             |  |
|              | range                                               | 1.100 (3VC)                                                                                                  |                                                             |  |
|              | Speed stability accuracy                            | ±0.5% (SVC)                                                                                                  |                                                             |  |
|              | Overload                                            | 60s for 60%-150% of the rated curre                                                                          | ent                                                         |  |
| S            | Motor auto-tuning                                   | Static auto-tuning for asynchronous                                                                          | motor                                                       |  |
| atior        | Distance control                                    | Direct travel ride mode in which the I                                                                       | eveling position can be adjusted flexibly                   |  |
| specific     | Acceleration/Deceleration curve                     | Automatic generation of multiple curves                                                                      |                                                             |  |
| asic         | Slow-down                                           | New reliable slow-down feature, auto                                                                         | matically identifying the position of the slow-down bracket |  |
| ä            | Setup drive                                         | 32-bit data, accurately recording the                                                                        | positions in the shaft                                      |  |
|              | Leveling adjustment                                 | Flexible and easy leveling adjustmer                                                                         | it feature                                                  |  |
|              | Test function                                       | Easy to implement multiple elevators                                                                         | commissioning functions                                     |  |
|              | Fault protection                                    | Solutions to different levels of elevat                                                                      | or faults                                                   |  |
|              | Intelligent<br>management                           | Remote monitoring, user management                                                                           |                                                             |  |
|              | Security check of peripheral devices after power-on | Security check of peripheral devices, such as grounding and short circuit, after power-on                    |                                                             |  |
|              | Status monitor                                      | Monitoring the state of feedback signals to ensure that the elevator works properly                          |                                                             |  |
|              | Digital input (DI)                                  | 24 x DI Input: 24 V, 5 mA                                                                                    |                                                             |  |
| S            | Digital Input (DI)                                  | 3 higher-voltage detection input terminals of safety circuit and door lock circuit Input: $95-125 \text{ V}$ |                                                             |  |
| ature        | Communication port                                  | 1 Modbus communication port                                                                                  |                                                             |  |
| I/O fe       | Output terminal block                               | 25 relay outputs The terminals can be allocated with different functions.                                    |                                                             |  |
| nd display   | Operating panel                                     | 5-digit LED display, querying/modifying most parameters and monitoring the system state                      |                                                             |  |
| Operation ar | NEMS software                                       | Connecting the control system and the host computer, convenient for querying/motoring the system state       |                                                             |  |
|              | Altitude                                            | Below 1000 m (de-rated 1% for each 100 m higher)                                                             |                                                             |  |
|              | Ambient temperature                                 | -10°C to 50°C (de-rated if the ambient temperature is above 40°C)                                            |                                                             |  |
|              | Humidity                                            | Maximum relative humidity 95%, non-condensing                                                                |                                                             |  |
| nent         | Vibration                                           | Maximum vibration: 5.9 m/s <sup>2</sup> (0.6 g)                                                              |                                                             |  |
| ironr        | Storage temperature                                 | -20°C to 60°C                                                                                                |                                                             |  |
| Envi         | Pollution degree                                    | PD2                                                                                                    |                                                             |  |
|              | IP level                                            | IP20                                                                                                    |                                                             |  |
|              | Earthing arrangements                               | TN/TT                                                                                                    |                                                             |  |

# 1.4 Optional Parts

If any optional part in the following table is required, specify it in your order.

| Description                  | Model | Function                                                            | Remarks                                                |
|------------------------------|-------|---------------------------------------------------------------------|--------------------------------------------------------|
| External LED operating panel | MDKE  | External LED display and operating panel                            | RJ45 interface                                         |
| External LED operating panel | MDKE6 | External LED display and operating panel                            | It can be used for copying parameters.                 |
| Extension cable              | MDCAB | It is a standard 8-core network cable and can be connected to MDKE. | The cable length is 3 m in the standard configuration. |

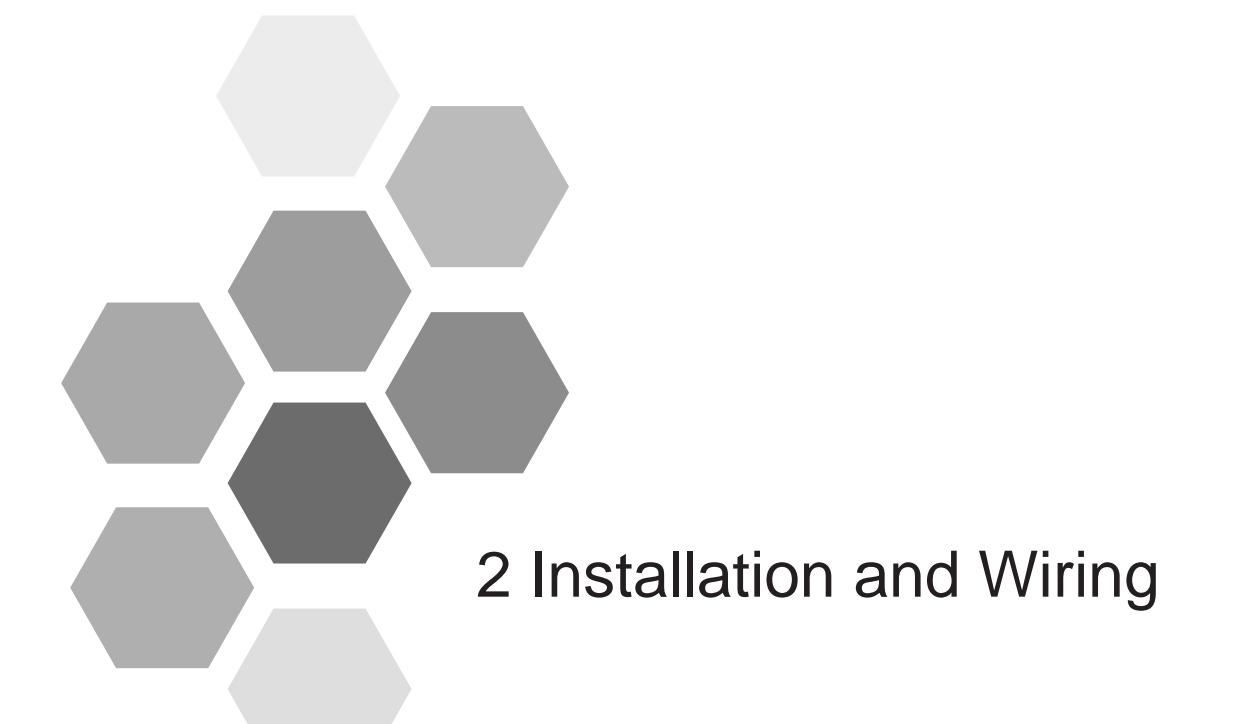

| 2.1.1 Environment Requirements                      |
|-----------------------------------------------------|
| 2.1.2 Space Requirements                            |
| 2.2 Product Dimensions                              |
| 2.3 Installation Instructions                       |
| 2.4 Wiring of main control board (MCB) Terminals26  |
| 2.5 Installation of Shaft Position Switches         |
| 2.5.1 Installation of Leveling Switches             |
| 2.5.2 Installation of Deceleration Switches         |
| 2.5.3 Installation of Slow-Down Switches            |
| 2.5.4 Installation of Limit Switches                |
| 2.5.5 Installation of Final Limit Switches          |
| 2.6 Wiring Diagram of the Integrated Control System |

# 2.1 Preparation

### 2.1.1 Environment Requirements

- Ambient temperature: The ambient temperature substantially impacts the service life of the controller. Do not operate the controller outside the allowable ambient temperature (-10°C to 50°C);
- Install the controller on the surface of an incombustible object, and ensure that there is sufficient space around for heat dissipation;
- Install the controller at a place away from vibration. The vibration shall not exceed 0.6g;
- Install the controller at a place free from direct sunlight, high humidity and condensation;
- Install the controller at a place free from corrosive, explosive and combustible gas;
- Install the controller at a place free from oil dirt, dust and metal powder.

### 2.1.2 Space Requirements

The clearance to be reserved for installing the controller is as follows.

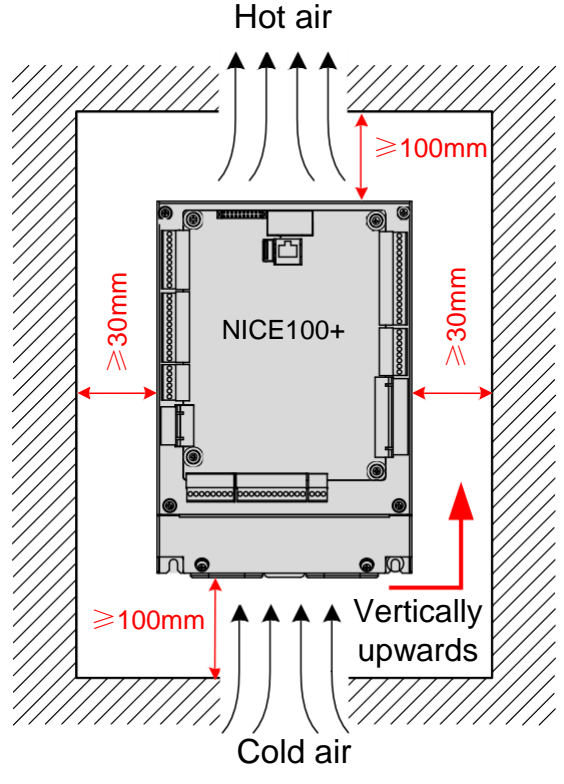

Figure 2-1 Installation clearances

# 2.2 Product Dimensions

The dimensions of the controller are as follows.

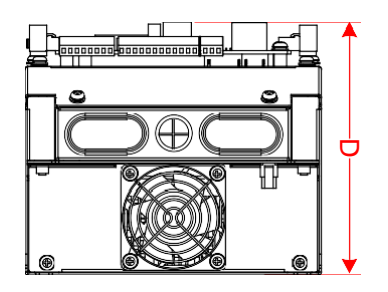

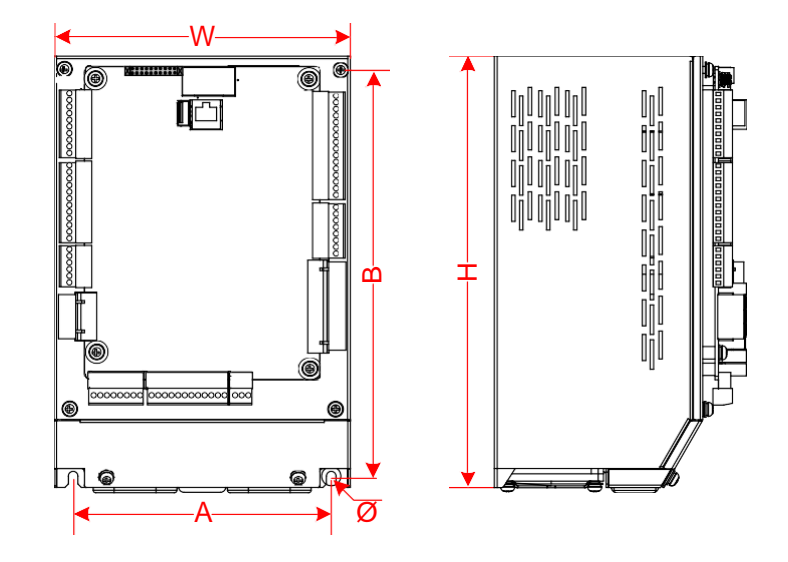

Figure 2-2 Product dimensions

Table 2-1 Product dimensions

| Integrated Controller                 | А             | В    | Н    | W    | D    | Bore Diameter |  |
|---------------------------------------|---------------|------|------|------|------|---------------|--|
| Models                                | (mm)          | (mm) | (mm) | (mm) | (mm) | (mm)          |  |
| Three-phase 380 V, range: -15% to 20% |               |      |      |      |      |               |  |
| NICE-L-I-4003                         | NICE-L-I-4003 |      |      |      |      |               |  |
| NICE-L-I-4005                         | 148           | 235  | 248  | 170  | 145  | 5.5           |  |

# 2.3 Installation Instructions

The NICE100+ is installed vertically upward on the support with screws fixed into the four mounting holes See the illustration below.

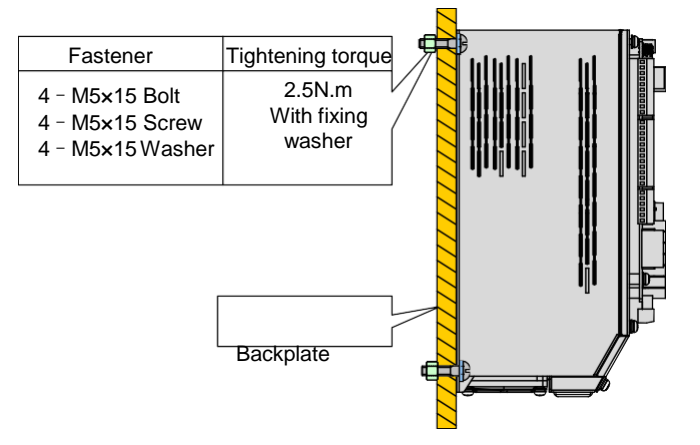

Figure 2-3 Tightening torques for bolts

The controller is generally installed in the control cabinet of the elevator equipment room. Pay attention to the following points when designing the control cabinet:

- The temperature inside the cabinet must not rise to 10°C higher than the temperature outside the cabinet.
- A closed control cabinet must be configured with a fan (or other air cooling device such as air conditioner) to ensure air circulation.
- The air from the fan must not blow directly to the drive unit because this easily causes dust adhesion and further a fault on the drive unit.
- A vent must be available at bottom of the control cabinet to form bottom-up air flow, which prevents heat island effect on the surface of components or partial thermal conductivity effect.
- If the fan does not meet the cooling requirements, install an air conditioner in the cabinet or in the equipment room. Note that the temperature inside the cabinet must not be too low; otherwise, condensation may occur, causing shortcircuit of components.
- For special environment where the temperature is high but cannot be reduced effectively, de-rate the controller during use.

# 2.4 Wiring of main control board (MCB) Terminals

### Terminal arrangement

The following figure shows terminal arrangement of the controller.

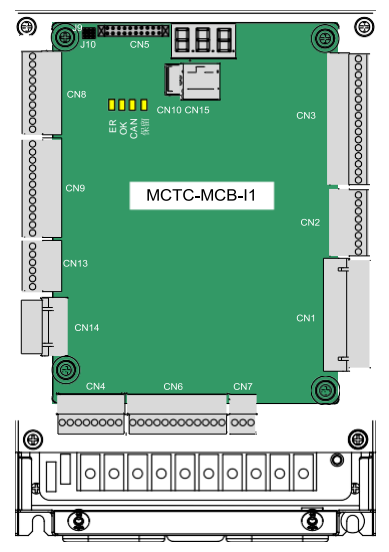

Figure 2-4 Terminal arrangement of NICE100+ controller

Description of Main Circuit Terminals

The following figure shows main circuit terminal arrangement.

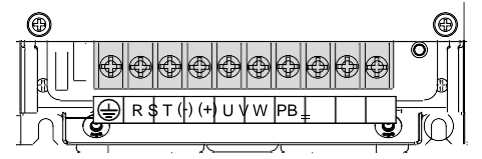

Figure 2-5 Terminal arrangement of main circuit

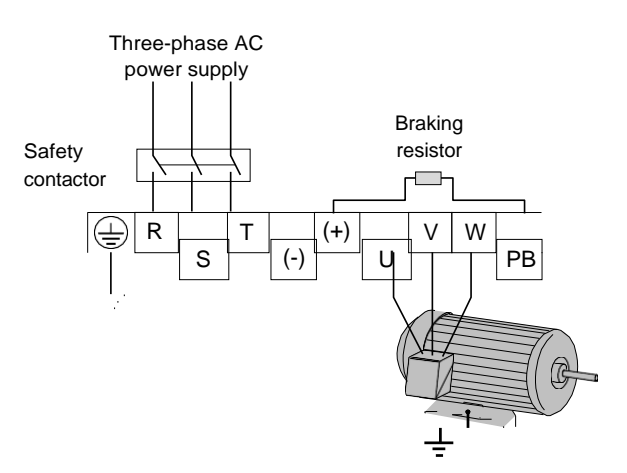

Figure 2-6 Wiring of the main circuit

| Table 2 | 2-2 I | Description | of | Main | Circuit | Terminals |
|---------|-------|-------------|----|------|---------|-----------|
|         |       |             |    |      |         |           |

| Mark    | Name                                      | Description                                                 |
|---------|-------------------------------------------|-------------------------------------------------------------|
| R, S, T | Three-phase power supply input terminals  | Provide three-phase power supply.                           |
| +, -    | Positive and negative terminals of DC bus | Connect the external braking unit and energy feedback unit. |
| PB      | Terminals for connecting braking resistor | (+), PB: Connect the braking resistor                       |
| U, V, W | Controller output terminals               | Connects three-phase motor                                  |
|         | Grounding terminal                        | Grounding terminal                                          |

### Description of Control Circuit Terminals

| Table 2-3 | Description | of Control | Circuit | Terminals |
|-----------|-------------|------------|---------|-----------|
|-----------|-------------|------------|---------|-----------|

|             | Mark                        | Terminal Name                     | Function Description                                                                                                    | Terminal Arrangement                                                                                                    |
|-------------|-----------------------------|-----------------------------------|----------------------------------------------------------------------------------------------------|----------------------------------------------------------------------------------------------------|
|             | M24/<br>MCOM                | External 24 VDC power supply      | 24 VDC power supply for the entire board                                                                                                    |                                                                                                    |
| CN6/<br>CN8 | X1 to X8 DI Button function |                                   | Input voltage range: 10–30 VDC<br>Input impedance: 4.7 kΩ optocoupler isolation<br>Input current limit: 5 mA<br>DI terminal functions are set in F5-01 to F5-24.<br>Button input and button indicator output, 24 V power | Ø         M24           Ø         M24           Ø         MCOM           Ø         X1           Ø         X2           Ø         X3           Ø         X4           Ø         X4           Ø         X5           Ø         X7           Ø         X8                                                                                                    |
|             | LT IO LO                    | selection                         | for button illumination                                                                                                    |                                                                                                    |
| CN9         | X9 to X20                   | DI                                | Input voltage range: 10–30 VDC<br>Input impedance: 4.7 kΩ optocoupler isolation<br>Input current limit: 5 mA<br>DI terminal functions are set in F5-01 to F5-24.                                                         | 0 X8<br>0 X10<br>0 X11<br>0 X12<br>0 X13<br>0 X14 CN9<br>0 X16<br>0 X16<br>0 X17<br>0 X18<br>0 X18<br>0 X19<br>0 X20                                                                                                    |
| CN14        | X25 to X27/<br>XCM          | Higher-voltage detection terminal | Input voltage range: 110 VAC±15%<br>110 VDC±20% for safety circuit and door lock circuit,<br>function set in F5-25 to F5-27                                                                                              | Ø XCM<br>Ø X27<br>Ø X26<br>Ø X25<br>Ø XCM                                                                                                    |
| CN13        | X21 to X24                  | DI                                | Input voltage range: 10–30 VDC<br>Input impedance: 4.7 kΩ optocoupler isolation<br>Input current limit: 5 mA<br>DI terminal functions are set in F5-01 to F5-24.                                                         |                                                                                                    |
|             | M24/<br>MCOM                | External 24 VDC power supply      | 24 VDC power supply for the entire board                                                                                                    |                                                                                                    |
| CN5         | Interface for               | extension board MCTC-KZ           | -D                                                                                                    | <b>X</b>                                                                                                    |
| CN10        | USB<br>interface            | Communication port                | Used to connect the external WIFI module for<br>commissioning via smart phones<br>Used to burn the MCB program<br>Used for residential monitoring                                                                        | CN10                                                                                                    |
| CN15        | RJ45<br>interface           | Interface for operating panel     | Used to connect the operating panel                                                                                                    |                                                                                                    |
| CN7         | L7-L18                      | Button function selection         | Button input and button indicator output, 24 V power for button illumination                                                                                                    | 0 ×7<br>0 ×8<br>0 ×9<br>0 ×10<br>0 ×11<br>0 ×12<br>0 ×12<br>0 ×14<br>0 ×15<br>0 ×15<br>0 ×15<br>0 ×15<br>0 ×15<br>0 ×15<br>0 ×15<br>0 ×15<br>0 ×15<br>0 ×16<br>0 ×14<br>0 ×15<br>0 ×16<br>0 ×14<br>0 ×15<br>0 ×15 |

| Ν      | Mark         | Terminal Name               | Function Description                                                                                      | Terminal Arrangement                                                                                                  |
|--------|--------------|-----------------------------|----------------------------------------------------------------------------------------------------|----------------------------------------------------------------------------------------------------|
| CN3    | Y11-Y24      | DO                          | Normally-open (NO), maximum current and voltage<br>rating: 5 A, 250 VAC<br>Function set in F7-00 to F7-03 | © 1.46<br>V 24<br>Q V23<br>Q V23<br>Q V22<br>Q V21<br>Q V12<br>Q V16<br>V16<br>V16<br>V16<br>V16<br>V16<br>V16<br>V16 |
| CN2    | Y5-Y10       | DO                          | Normally-open (NO), maximum current and voltage<br>rating: 5 A, 250 VAC<br>Function set in F7-00 to F7-03 | Y10<br>Y9<br>M6<br>Y8<br>Y7<br>CN2<br>M5<br>Y6<br>Y5                                                                  |
| CN1    | Y0-Y4        | DO                          | Normally-open (NO), maximum current and voltage<br>rating: 5 A, 250 VAC<br>Function set in F7-00 to F7-03 | 507<br>77<br>73<br>73<br>72<br>72<br>77<br>71<br>71<br>70<br>70                                                       |
| CN4    | 485+/-       | 485 interface               | 485 Communication                                                                                         | Ø GND<br>Ø MOD+<br>Ø MOD-                                                                                             |
| J9/J10 | Factory rese | rved. Do not short them rar | ndomly. Otherwise, the controller may not work properly.                                                  | ••• J9<br>••• J10                                                                                                    |

### Table 2-4 Description of indicators

| Mark      | Terminal Name                  | Function Description                                                               |
|-----------|--------------------------------|------------------------------------------------------------------------------------|
| ER        | Fault indicator                | When a fault occurs on the controller, this indicator is ON (red).                 |
| ОК        | Normal running indicator       | When the controller is in normal running state, this indicator is ON (green).      |
| CAN       | Parallel control communication | This indicator is steady ON (green) when communication for parallel control is en- |
| CAN       | indicator                      | abled, and blinks when the running in parallel mode is normal.                     |
| L1 to L18 | Button input indicator         | This indicator is ON (green) when the button input is active.                      |
| X1 to X24 | DI signal indicator            | This indicator is ON (green) when the external input is active.                    |
| Y0 to Y24 | DO signal indicator            | This indicator is ON (green) when the system output is active.                     |

# 2.5 Installation of Shaft Position Switches

In elevator control, to implement landing accurately and running safely, the car position needs to be identified based on shaft position switch signals. These shaft position switch signals include the leveling switch signals, up/down slowdown switch signals, up/down limit switch signals, and up/down final limit switch signals. These shaft position signals are directly transmitted by the shaft cables to the MCB of the controller. For the wiring method, see the illustration below.

The following figure shows the arrangement of shaft position switches in the shaft.

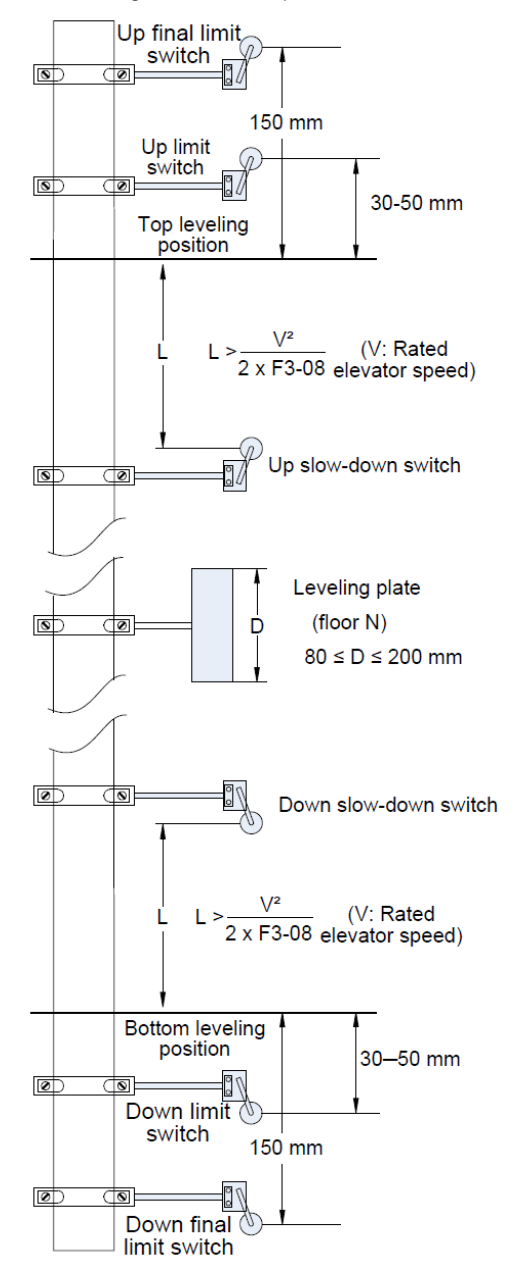

Figure 2-7 Arrangement of shaft position switches in shaft

### 2.5.1 Installation of Leveling Switches

Leveling signals comprise the leveling switch and leveling plate and are directly connected to the input terminal of the controller. It is used to enable the car to land at each floor accurately.

The leveling switches are generally installed on the top of the car. By default, one leveling switch is used. The leveling plate is installed on the guide rail in the shaft. A leveling plate needs to be installed at each floor. Ensure that leveling plates at all floors are mounted with the same depth and verticality.

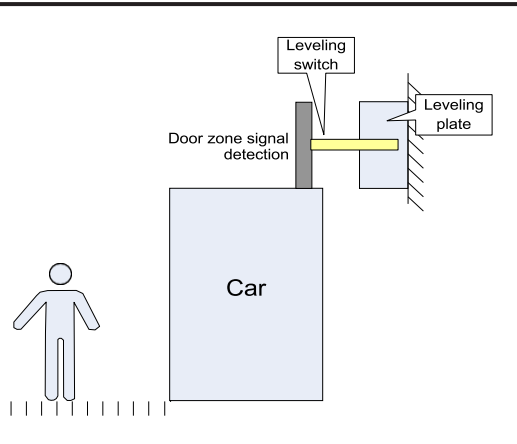

Figure 2-8 Installation position of leveling switches

| Number of<br>Leveling<br>Switches | Installation Method | Connecting to Input Terminals of Controller | Parameter Setting                 |
|-----------------------------------|---------------------|---------------------------------------------|-----------------------------------|
| 1                                 | Door zone           | ° +24 VDC<br>Door zone<br>signal            | F5-01 = 03 (normally open, NO)    |
|                                   | signal detection    | °+24 VDC<br>Door zone<br>signal             | F5-01 = 103 (normally closed, NC) |

### 2.5.2 Installation of Floor Deceleration Switches

Floor Deceleration switches comprise the deceleration sensor and deceleration plate and are directly connected to the input terminal of the controller. It is used to enable the car to land at each floor efficiently and accurately.

The deceleration sensors are generally installed on the top of the car. By default, one deceleration sensor is used, which can be either a mono-stable or a bi-stable switch. Two deceleration sensors are also supported (different sensors for up and down deceleration); The deceleration plate is installed on the guide rail in the shaft. Two deceleration plates (or magnets) need to be installed at each floor. Ensure that deceleration plates at all floors are mounted with the same depth and verticality.

For the open-loop controller (without encoders), deceleration switch signals play an important role in enabling the car to land at each floor efficiently and accurately. Installing deceleration switches at correct places improves the running efficiency of the elevator and prevents it from mistakenly passing the floor without stop. There are two deceleration switches at each floor: the up-deceleration switch and the down deceleration switch. The deceleration distance L1 indicates the distance from the deceleration switch to the deceleration plate at the current floor. The calculating formula is as follows:

$$L_{1} > \frac{V_{1}^{2} - V_{2}^{2}}{2 \times F_{3}^{2} - 05}$$

In the formula, "L1" indicates the deceleration distance, "V1" indicates the F0-04 (Rated elevator speed), "V2" indicates the re-leveling speed, and "F3-05" indicates the deceleration rate.

The default value of F3-05 (Deceleration rate) is 0.5 m/s<sup>2</sup>. The default value of F3-10 (Re-leveling speed) is 0.050 m/s<sup>2</sup>. The deceleration distances calculated based on different rated elevator speeds are listed in the following table.

| Rated Elevator Speed (m/s) | 0.25    | 0.4     | 0.5     | 0.63    | 0.75    | 1.0     |
|----------------------------|---------|---------|---------|---------|---------|---------|
| Deceleration Distance (m)  | 0.3-0.4 | 0.5-0.6 | 0.6-0.8 | 0.8-1.0 | 1.0-1.2 | 1.3-1.5 |

Table 2-5 Deceleration distance

Note the following:

1. If the leveling switch at the door zone and the deceleration switch are not at the same level, consider the relative distance between the leveling switch and the deceleration switch when arranging up and down deceleration plates. See the illustration below taking shaft type 0 as an example.

2. When installing deceleration plates at the top floor and the bottom floor, install the deceleration plates before the terminal slow-down switches where possible so that deceleration switches can act before terminal slow-down switches.

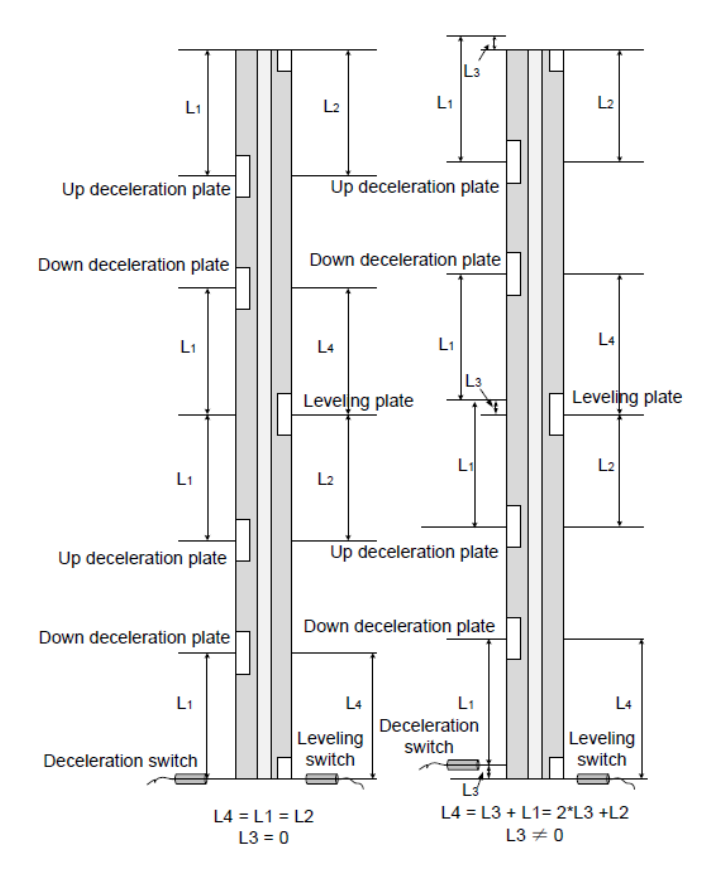

Figure 2-9 Installation position of deceleration switches

### 2.5.3 Installation of Slow-Down Switches

The slow-down switch is one of the key protective components protecting the elevator from over travel top terminal or over travel bottom terminal at maximum speed when the elevator position becomes abnormal. The controller supports one pair of slow-down switches. The slow-down distance L indicates the distance from the slow-down switch to the leveling plate at the terminal floor. The calculating formula is as follows:

$$L > \frac{V^2}{2 \times F3-08}$$

In the formula, "L" indicates the slow-down distance, "V" indicates the F0-04 (Rated elevator speed), and "F3-08" indicates the special deceleration rate.

The default value of F3-08 (Special deceleration rate) is 0.5 m/s2. The slow-down distances calculated based on different rated elevator speeds are listed in the following table.

Table 2-6 Terminal slow-down distances

| Rated Elevator Speed (m/s)      | 0.25    | 0.4     | 0.5     | 0.63    | 0.75    | 1.0     |
|---------------------------------|---------|---------|---------|---------|---------|---------|
| Terminal Slow-down Distance (m) | 0.3-0.4 | 0.5-0.6 | 0.6-0.8 | 0.8-1.0 | 1.0-1.2 | 1.3-1.5 |

Note the following:

The slow-down switch supports the terminal floor reset function. It must be installed between the leveling plates of the terminal floor and the secondary terminal floor.

## 2.5.4 Installation of Limit Switches

The up limit switch and down limit switch protect the elevator from over travel top/bottom terminal when the elevator does not stop at the leveling position of the terminal floor.

- The up limit switch needs to be installed 30–50 mm away from the top leveling position. The limit switch acts when the car continues to run upward 30–50 mm from the top leveling position.
- ♦ The down limit switch needs to be installed 30–50 mm away from the bottom leveling position. The limit switch acts when the car continues to run downward 30–50 mm from the bottom leveling position.

### 2.5.5 Installation of Final Limit Switches

The final limit switch is to protect the elevator from over travel top/bottom terminal when the elevator does not stop completely upon passing the up/down limit switch.

- The up final limit switch is mounted above the up-limit switch. It is usually 150 mm away from the top leveling position.
- The down final limit switch is mounted below the down limit switch. It is usually 150 mm away from the bottom leveling position.

# 2.6 Wiring Diagram of the Integrated Control System

See the following figure for the details.

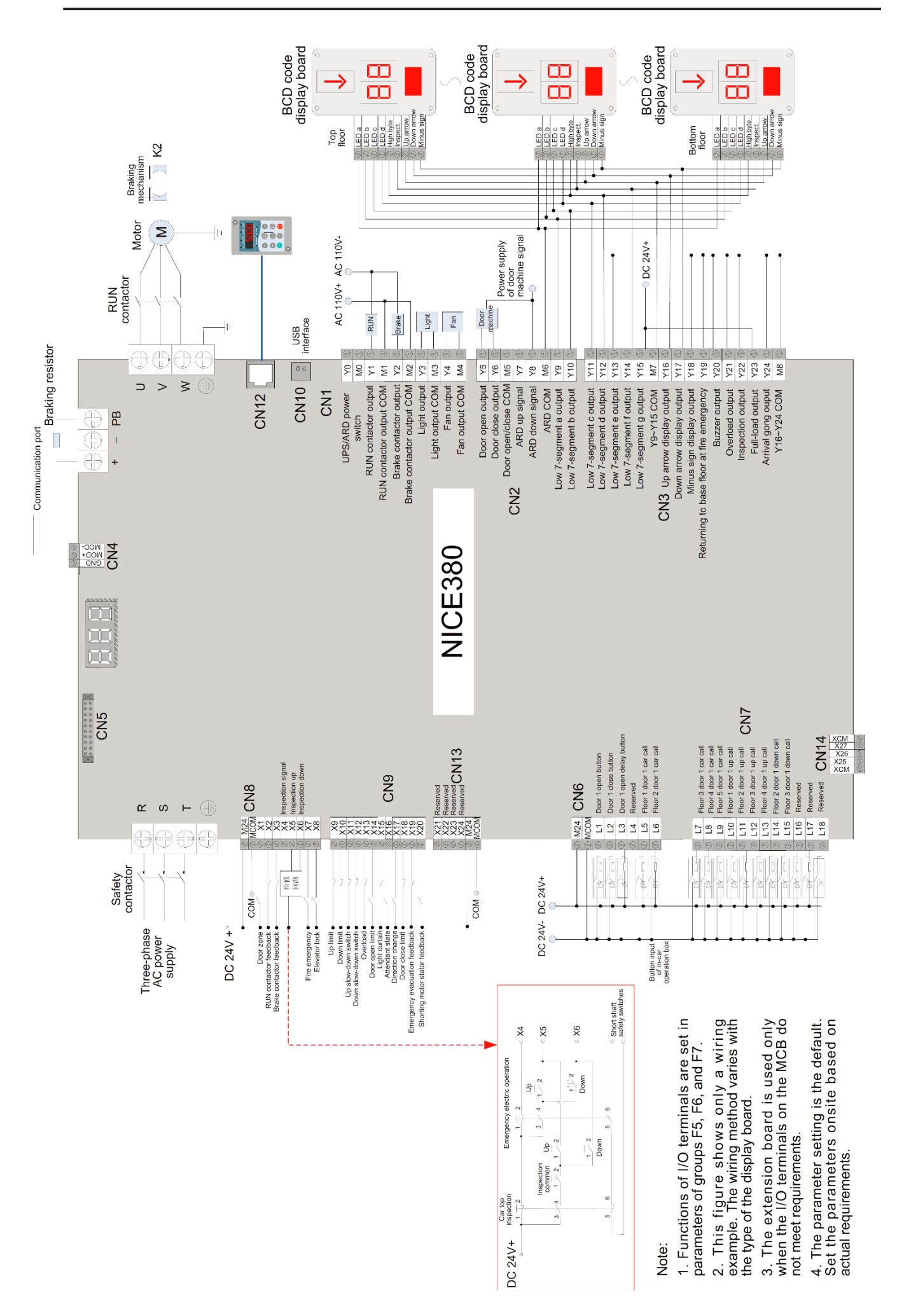

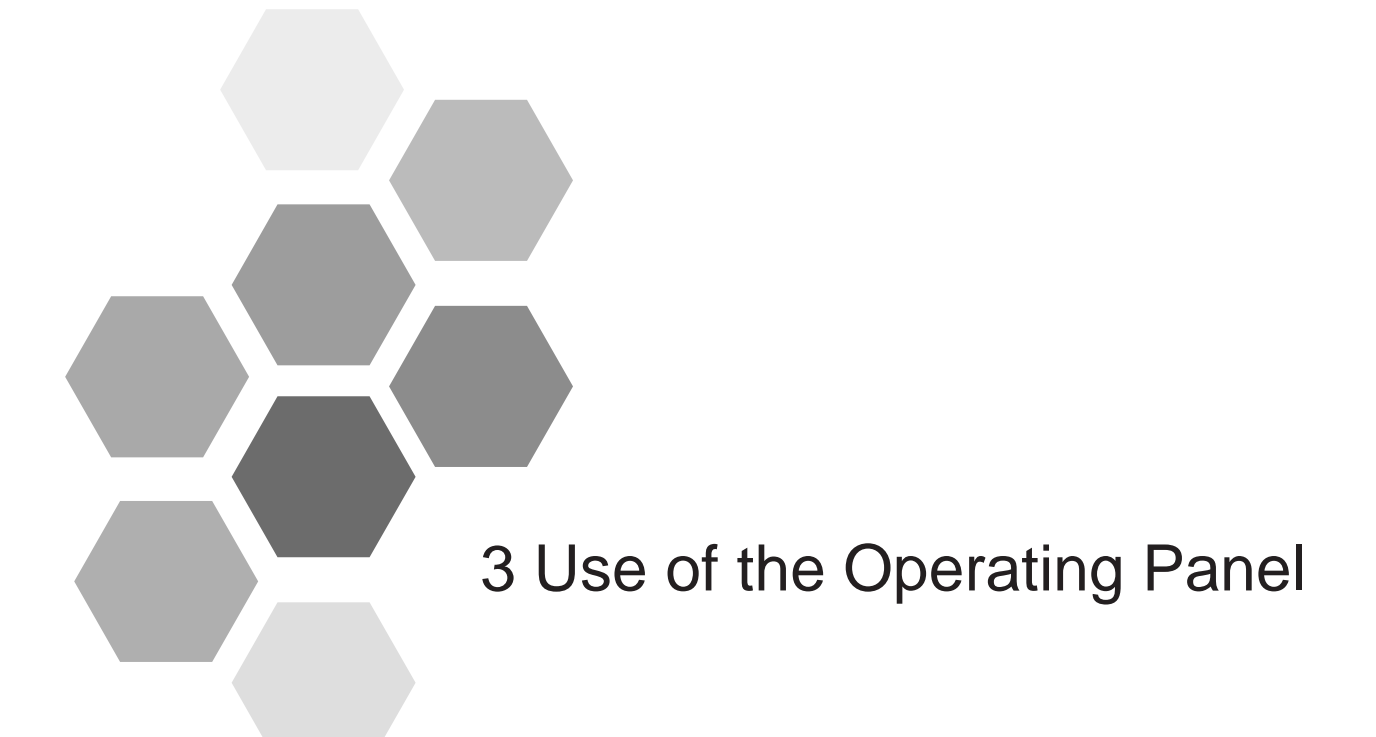

| 3.1 LED Operating Panel        | 35 |
|--------------------------------|----|
| 3.2 Operating Panel Elements   | 35 |
| 3.2.1 Function indicators      |    |
| 3.2.2 Keys                     |    |
| 3.3 Parameter Menu Description |    |
The controller supports three commissioning tools: the operation control and information display panel (the "operating panel"), the host computer monitoring software, and the commissioning app for smart phones.

| Tool                                           | Function Description                                                                                                    | Remarks                           |
|------------------------------------------------|----------------------------------------------------------------------------------------------------|-----------------------------------|
| LED Operating Panel                            | It is used to view and modify parameters related to elevator drive and control.                                                       | Optional                          |
| Host computer monitoring<br>software<br>(NEMS) | It is used to monitor the current elevator state,<br>view and modify all parameters, and upload and<br>download parameters on the PC. | Contact the supplier for software |

## 3.1 LED Operating Panel

The LED operation panel is connected to the RJ45 interface of the controller by using an 8-core flat cable. You can modify the parameters, monitor the working status and start or stop the controller by operating the operation panel. See the illustration below.

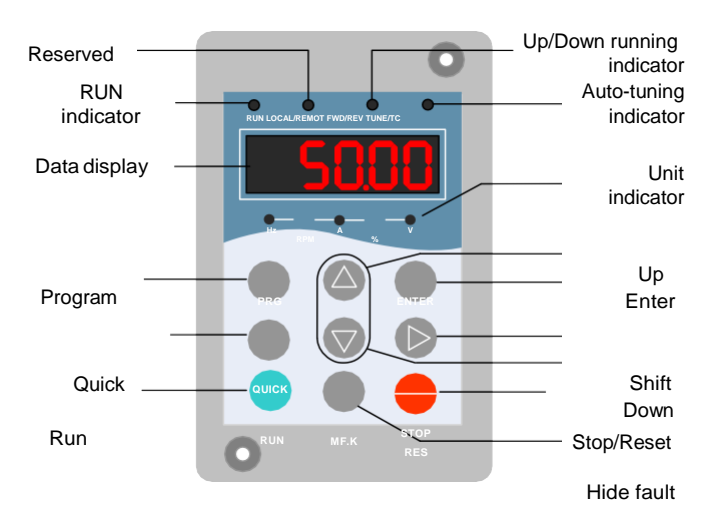

Figure 3-1 Diagram of operation panel

## 3.2 Operating Panel Elements

### 3.2.1 Function indicators

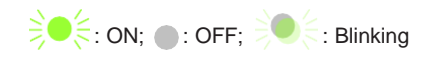

#### Table 3-1 Description of indicators

| Indica                     | ator State | Indication                        |
|----------------------------|------------|-----------------------------------|
| RUN                        | RUN        | OFF indicates the stoppage state. |
| Running indicator          | RUN        | ON indicates the running state.   |
| LOCAL/REMOT<br>Reserved    |            | Reserved                          |
| FWD/REV                    | FWD/REV    | OFF: Elevator running up          |
| Elevator running direction | FWD/REV    | ON: Elevator running down         |

| Indicator State       |                               | Indication               |
|-----------------------|-------------------------------|--------------------------|
| TUNE/TC               | TUNE/TC                       | OFF: not applicable      |
| Auto-tuning indicator | TUNE/TC                       | ON: Auto-tuning state    |
| Hz                    | - <sup>A</sup> % <sup>V</sup> | Frequency unit: Hz       |
| Hz — RPM —            | ▲<br>                         | Current unit: A          |
| Hz<br>RPM             | ▲ %— (● 등                     | Voltage unit: V          |
|                       | - 🍎 🗮 🔶 🔶                     | Rotation speed unit: RPM |
| Hz<br>RPM-            | ▲<br>                         | Percentage: %            |

### 3.2.2 Keys

#### Table 3-2 Description of keys

| Key                | Name                | Function                                                                                                    |
|--------------------|---------------------|----------------------------------------------------------------------------------------------------|
| PRG                | Programming         | Enter or exit Level-I menu.                                                                                                    |
| ENTER              | Enter               | It is used to access a menu item and confirm parameter settings.                                                                         |
|                    | Up                  | Increase data or parameter number.                                                                                                    |
| $\bigtriangledown$ | Down                | Decrease data or parameter number.                                                                                                    |
| $\triangleright$   | Shift               | Select the displayed parameters in turn in the stoppage or running state, and select the digit to be modified when modifying parameters. |
| RUN                | Run                 | Start the AC drive in the operating panel control mode.                                                                                  |
| STOP<br>RES        | Stop/Reset          | Stop the AC drive when it is in the running state and perform the reset operation when it is in the fault state.                         |
| QUICK              | Quick<br>Menu       | Enter or exit Level-I quick menu.                                                                                                    |
| MF.K               | Fault<br>Hide fault | Display or hide the fault information in the fault state, which facilitates parameter viewing.                                           |

### 3.3 Parameter Menu Description

The operating panel has three levels of menu for parameter setting.

- Level I: parameter group
- Level II: parameter
- Level III: parameter value

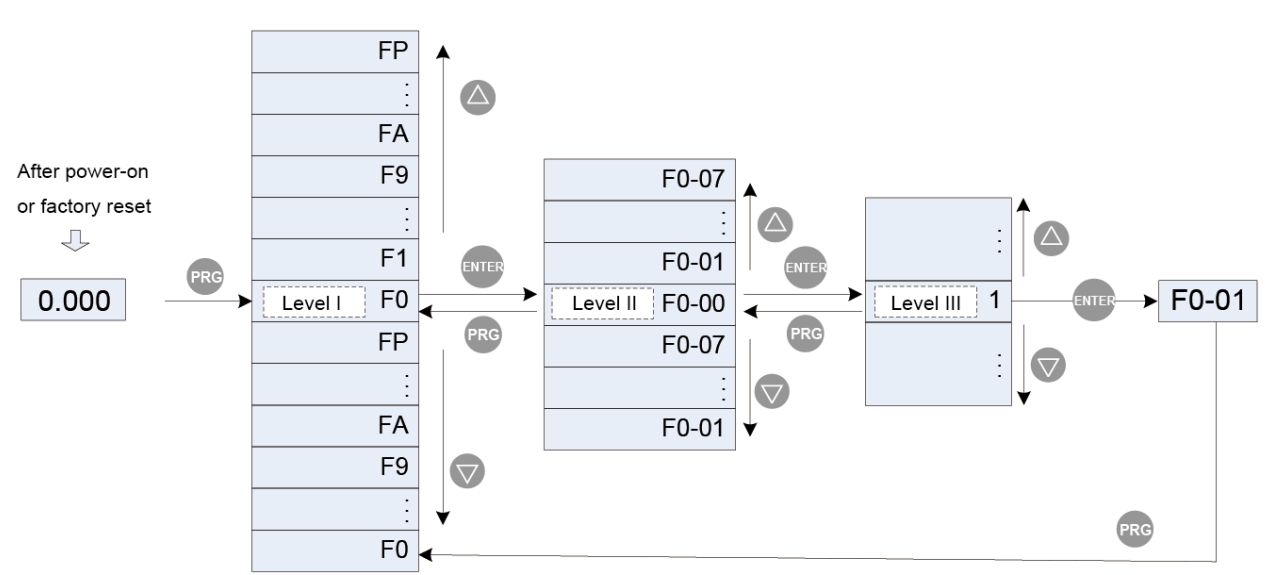

Figure 3-2 Structure of the three-level menu

Note:

You can return to Level II menu from Level III menu by pressing or enter the two is as follows:

- After you press , the system saves the parameter setting first, and then goes back to Level II menu and shifts to the next parameter number.
- After you press , the system does not save the parameter setting, but directly returns to Level II menu and remains at the current parameter number.

In Level III menu, if the parameter has no blinking digit, it means that the parameter cannot be modified.

This may be because:

- Such a parameter is only readable. Such as actually detected parameters and running record parameters.
- Such a parameter cannot be modified in the running state and can only be changed at stoppage state

-38-

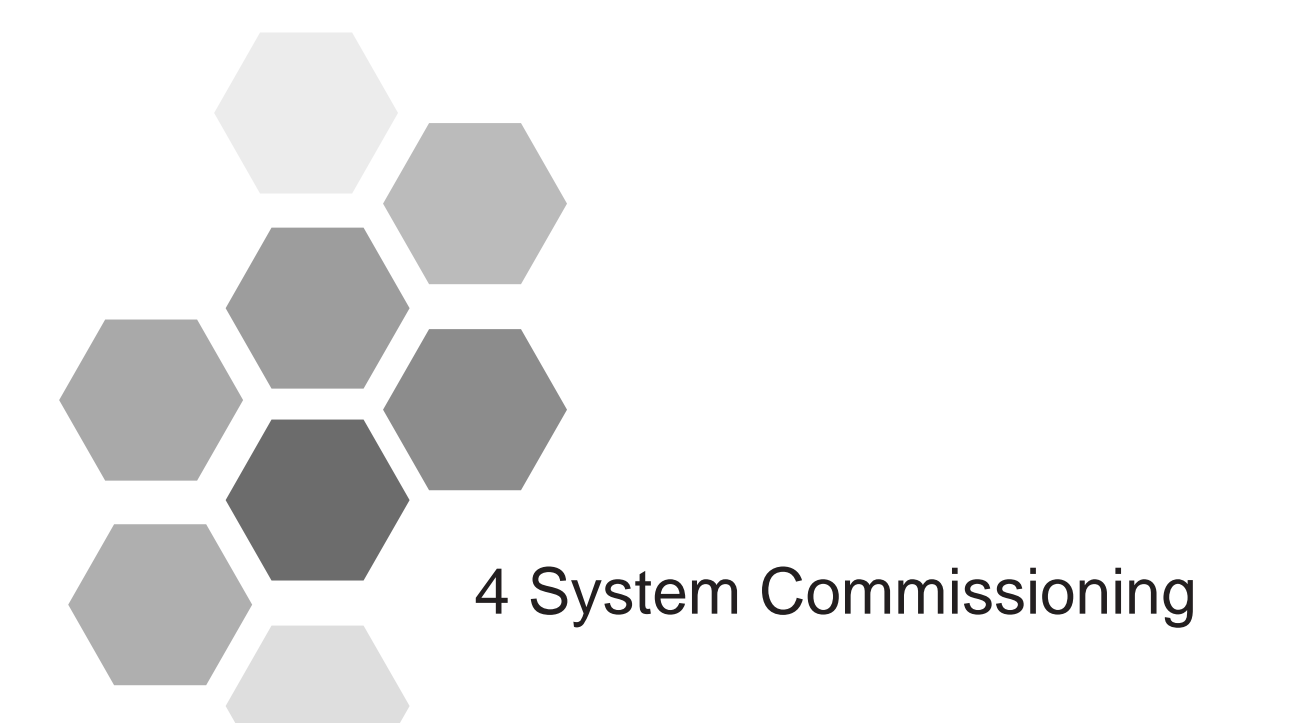

| 4.1 Safety Checks Before Commissioning                  | 40 |
|---------------------------------------------------------|----|
| 4.2 Motor Commissioning                                 | 41 |
| 4.2.1 Asynchronous motor static auto-tuning mode 1      | 41 |
| 4.2.2 Asynchronous motor static auto-tuning mode 2      | 41 |
| 4.3 Shaft auto-tuning (only for motor wheel pulse type) | 42 |
| 4.4 Riding Comfort Adjustment                           | 42 |
| 4.4.1 Performance Adjustment of System Control          | 42 |
| 4.4.2 Mechanical Factors riding Comfort                 | 43 |
| 4.5 Leveling Accuracy Adjustment                        | 43 |

## 4.1 Safety Checks Before Commissioning

The elevator needs to be commissioned after being installed; the correct commissioning guarantees safe and normal running of the elevator. Before performing electrical commissioning, check whether the electrical part and mechanical part are ready for commissioning to ensure safety. At least two persons need to be onsite during commissioning so that the power supply can be cut off immediately when an abnormality occurs.

1. Check mechanical safety.

Check that the shaft is unobstructed, there is no person in the shaft, inside or on top of the car, and the conditions for elevator safe running are met.

#### 2. Check electrical wiring.

| $\Box $ | No. | Item                                                                                                    |
|---------|-----|----------------------------------------------------------------------------------------------------|
|         | 1   | The power supply R, S, T cables are wired correctly and securely.                                                     |
|         | 2   | The UVW cables between the controller and the motor are wired correctly and securely.                                 |
|         | 3   | The controller (cabinet) and motor are grounded correctly.                                                            |
|         | 4   | The safety circuit is conducted, and the emergency stop buttons and switches in the cabinet and in the equipment room |
|         | 4   | can be enabled.                                                                                                    |
|         | 5   | The door lock circuit is conducted. The door lock circuit is disconnected when the car door or any hall door opens.   |

3. Check electrical safety.

| $\Box $ | No. | Item                                                                                                    |
|---------|-----|----------------------------------------------------------------------------------------------------|
|         | 1   | The line voltage of the user power supply is within 380 to 440 VAC, and the phase unbalance degree does not exceed 3%.     |
|         | 2   | The total lead-in wire gauge and total switch capacity meet the requirements.                                              |
|         | 3   | There is no inter-phase or to-ground short circuit in the R, S, T power supply.                                            |
|         | 4   | There is no inter-phase or to-ground short circuit in the U, V, W phases of the controller. There is no inter-phase or to- |
|         |     | ground short circuit in the U, V, W phases of the motor.                                                                   |
|         | 5   | There is no short circuit to ground on the output side of the transformer.                                                 |
|         | 6   | There is no inter-phase or to-ground short circuit in the 220 V power supply.                                              |
|         | 7   | The 24 V power supply has no short circuit between positive and negative or to-ground short circuit.                       |
|         | 8   | The CANbus/Modbus communication cable has no short circuit with the 24 V power supply or short circuit to ground.          |

## 4.2 Motor Commissioning

The controller supports both V/F and SVC control. In SVC control, auto-tuning is required before startup of the motor in order that more precise control parameters can be obtained for the motor.

| Parameter No.  | Parameter Name                                    | Description                                     |
|----------------|---------------------------------------------------|-------------------------------------------------|
| F1-01 to F1-05 | Motor rated power/voltage/current/frequency/speed | Model dependent, to be manually input           |
| E0.01          | Command source selection                          | 0: Operating panel control                      |
| F0-01          | Command source selection                          | 1: Distance control                             |
|                |                                                   | 0: Disabled                                     |
| F1-11          | Motor auto-tuning mode                            | 2: Asynchronous motor static auto-tuning mode 2 |

Table 4-1 Parameters Related to Motor Auto-tuning

### 4.2.1 Asynchronous motor static auto-tuning mode 2

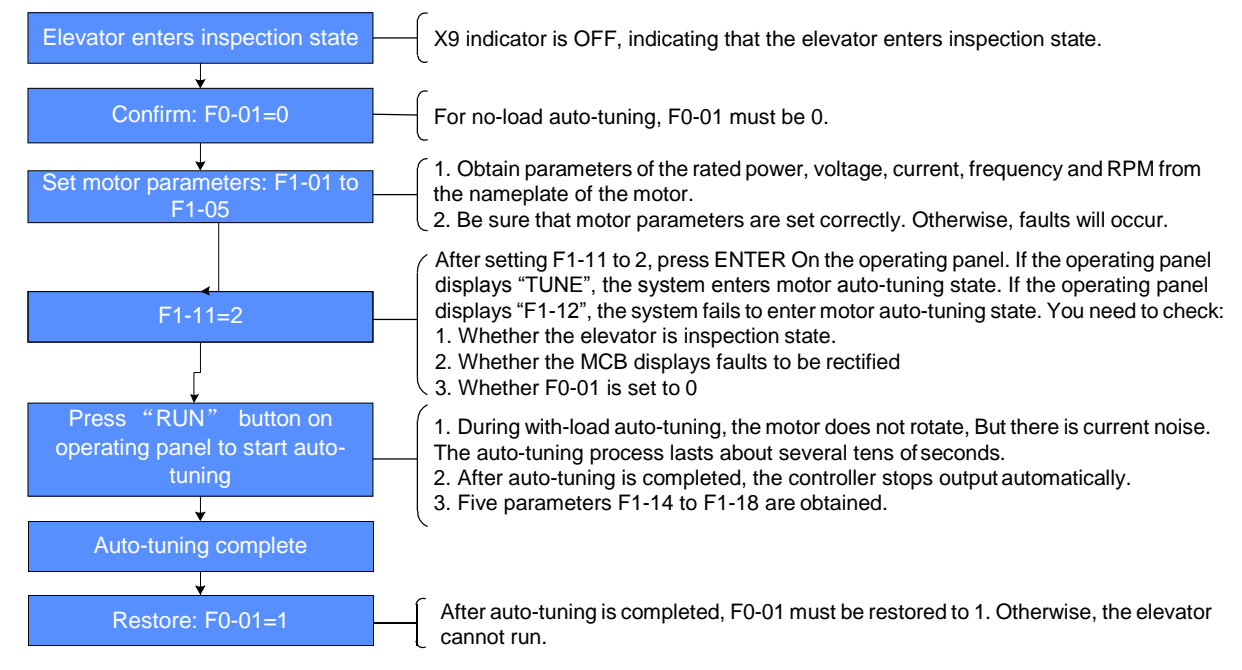

Figure 4-2 Asynchronous motor static auto-tuning mode 2

### 4.3 Shaft auto-tuning (only for motor wheel pulse type)

- 1) Make preparations for shaft auto-tuning.
- Check that the shaft switches are installed correctly. The signals are valid and reliable.
- Check the pulse signals are stable, the X input electrical level lasts for more than 20 ms (maximum resolution = 50 Hz).
- Check that the number of floors is set correctly.
- 2) Parameter No.

| Parameter<br>No. | Parameter Name                       | Description        | Default Value | Remarks                                              |
|------------------|--------------------------------------|--------------------|---------------|------------------------------------------------------|
| F0-04            | Rated elevator speed                 | 0.250 to 1.000 m/s | 0.5 m/s       | -                                                    |
| F6-00            | Top serving floor of the elevator    | F6-01 to 12        | 6             | Actual number of floors+1 minus bottom serving floor |
| F6-01            | Bottom serving floor of the elevator | 1 to F6-00         | 1             | -                                                    |

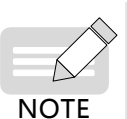

If the parameter F0-04 is modified, the elevator must perform another shaft auto-tuning. Otherwise abnormal conditions may occur to the elevator during running.

- After F4-00 Shaft type is modified, the elevator controller must be re-powered on. If F4-00=1, shaft auto-tuning must be performed, otherwise the elevator cannot run normally.
- 3) Check that the conditions for shaft auto-tuning have been met.
- The elevator is in the inspection state.
- The elevator is at the leveling position of the bottom floor.
- The down slow-down switch 1 signal input to the MCB is active.
- The NICE100+ is not in the fault state. If there is a fault, press STOP/RES to reset the fault.

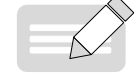

When there are only two floors, the elevator needs to run to below the bottom leveling position, that is, at least one leveling sensor is below the leveling plate. This is the prerequisite for successful shaft auto-tuning.

#### NOTE

4) Perform shaft auto-tuning.

When the preceding conditions are met, start shaft auto-tuning by using any of the following methods:

Set F1-11 to 3 on the operating panel.

After shaft auto-tuning starts, the elevator runs at the inspection speed set in F3-11 and stops after reaching the leveling plate of the top floor. Then, the keypad on the MCB displays the present floor number (top floor), indicating that shaft auto-tuning is successful.

If fault E35 is reported during the process, it indicates that shaft auto-tuning fails. You need to rectify the fault according to the solution described in Troubleshooting and perform shaft auto-tuning again.

### 4.4 Riding Comfort Adjustment

The riding comfort is an important factor of the elevator's overall performance. Improper installation of mechanical parts and improper parameter settings will cause discomfort. Enhancing the riding comfort mainly involves adjustment of system control and the elevator's mechanical construction.

#### 4.4.1 Performance Adjustment of System Control

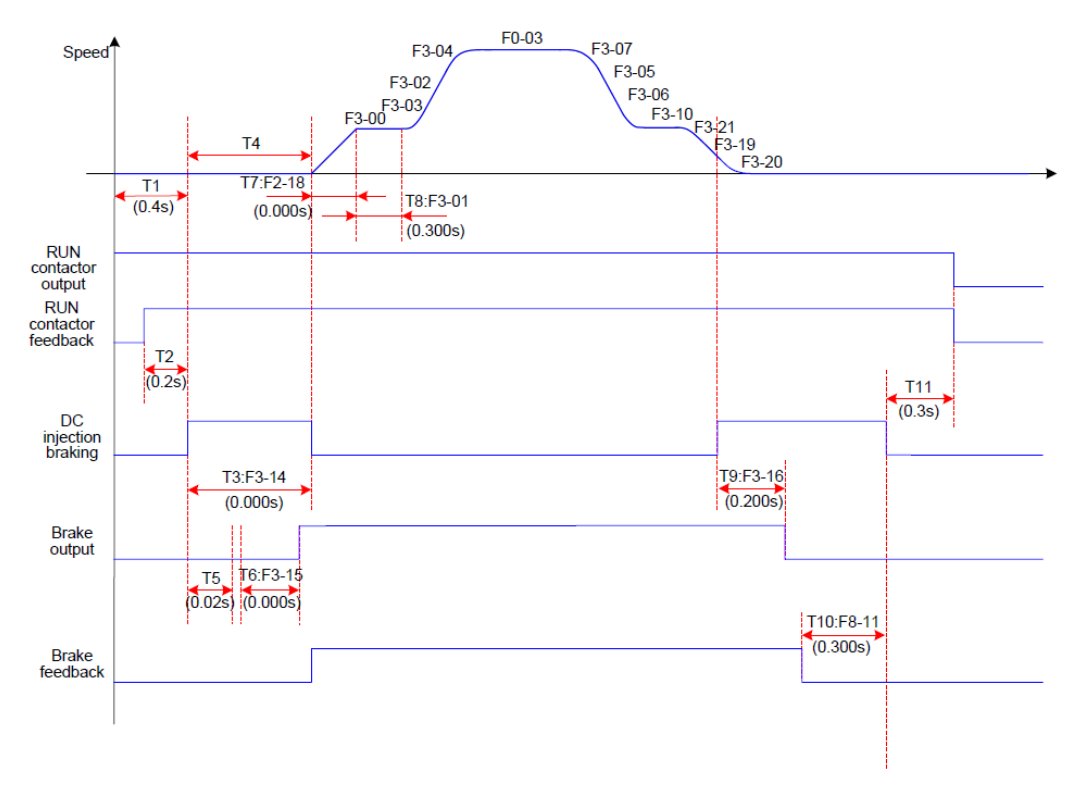

Figure 4-3 Timing diagram of controller operation

• Riding comfort adjustment at elevator startup and stop

| Parameter | Name                           | Setting Range  | Default |
|-----------|--------------------------------|----------------|---------|
| F2-00     | Speed loop proportional gain 1 | 0 to 100       | 10      |
| F2-01     | Speed loop integral time 1     | 0.01 to 10.00s | 1.00s   |
| F2-03     | Speed loop proportional gain 2 | 0 to 100       | 30      |
| F2-04     | Speed loop integral time 2     | 0.01 to 10.00s | 1.00s   |

a) Adjustment to abnormal motor startup

F2-00, F2-01, F2-03 and F2-04 are used to adjust the speed dynamic response characteristics of the motor.

- To achieve a faster system response, increase the proportional gain or reduce the integral time. Be aware that either a too big gain or a too short time may lead to system oscillation.
- Decreasing the proportional gain or increasing the integral time will slow the dynamic response of the motor. However, too small proportional gain or too large integral time may cause motor speed tracking abnormality, resulting in fault E33 or instable leveling at stop.

The default setting is proper for most large-power motors, and you need not modify these parameters. These parameters need to be adjusted only for small-power motors ( $P \le 5.5 \text{ kW}$ ) because they may have oscillation. To adjust, perform the following.

- Decrease the proportional gain first (between 10 and 40) to ensure that the system does not oscillate.
- Reduce the integral time (between 0.1 and 0.8) to ensure that the system has quick response but small overshoot.

b) Adjustment to elevator startup Related parameters:

| Parameter | Name                                    | Setting Range  |       |
|-----------|-----------------------------------------|----------------|-------|
| F8-15     | DC injection braking current at startup | 0 to 150       | 50%   |
| F3-14     | DC injection braking time at startup    | 0.000 to 1.000 | 0.300 |
| F3-15     | Brake release delay                     | 0.000 to 1.000 | 0.050 |

#### 4.4.2 Mechanical Factors riding Comfort

The mechanical construction affecting the riding comfort involves installation of the guide rail, guide shoe, steel suspension rope, brake, balance of the car and resonance caused by the car, guild rail and motor. For asynchronous motor, abrasion or improper installation of the gearbox may arouse poor riding comfort.

| No. | Mechanical Factor     | Description                                                                                                    |
|-----|-----------------------|----------------------------------------------------------------------------------------------------|
| 1   | Guide rail            | Installation of the guide rail mainly involves:<br>Verticality and surface flatness of the guide rail<br>Smoothness of the guide rail connection                                                                                                    |
|     |                       | Parallelism between two guide rails (including guide rails on the counterweight side)                                                                                                    |
| 2   | Guide shoe            | Tightness of the guide shoes (including the one on the counterweight side) also influences the riding                                                                                                    |
| 2   |                       | comfort. The guide shoes must not be too loose or tight.                                                                                                    |
|     |                       | The drive from the motor to the car totally depends on the steel rope. Large flexibility of the steel rope                                                                                                    |
| 3   | Steel suspension rope | with irregular resistance during the car running may cause curly oscillation of the car. In addition, unbalanced stress of multiple steel ropes may cause the car to jitter during running.                                                                              |
| 4   | Brake                 | The riding comfort during running may be influenced if the brake arm is installed too tightly or released                                                                                                    |
| -   | DIAKE                 | incompletely.                                                                                                    |
| 5   | Balance of the car    | If the car weight is unbalanced, it will cause uneven stress of the guide shoes that connect the car and the guide rail. As a result, the guide shoes will rub with the guide rail during running, affecting the riding comfort.                                         |
| 6   | Gearbox               | For asynchronous motor, abrasion or improper installation of the gearbox may also affect the riding                                                                                                    |
| 0   | Cealbox               | comfort.                                                                                                    |
| 7   | Resonance             | Resonance is an inherent character of a physical system, related to the material and quality of system components.                                                                                                    |
|     |                       | If you are sure that the oscillation is caused by resonance, reduce the resonance by increasing or decreasing the car weight or counterweight and adding resonance absorbers at connections of the components (for example, place rubber blanket under the machine bed). |

### 4.5 Leveling Accuracy Adjustment

Leveling adjustment parameters

| Parameter | Name                          | Setting Range | Default | Unit |
|-----------|-------------------------------|---------------|---------|------|
| Fr-00     | Leveling adjustment mode      | 0 to 1        | 0       | -    |
| Fr-01     | Leveling adjustment record 1  |               | 0       | S    |
| Fr-02     | Leveling adjustment record 2  | 0 to 15015    | 0       | mm   |
|           |                               | 0 to 15015    |         |      |
| Fr-28     | Leveling adjustment record 28 |               | 0       | mm   |

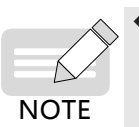

The parameter value has five digits, the two high bytes of each value are used for leveling delay adjustment for up running, and the two low bytes are used for leveling delay adjustment for down running. Each parameter is used for the adjustment of a single floor. For example, Fr-02 is used for adjusting the leveling of floor 2. The adjustment of this parameter does not affect the leveling results of other floors.

Perform the leveling adjustment as follows:

Leveling adjustment in the equipment room

Parameters Fr-01 to Fr-12: Fr-01 is for the bottom floor, Fr-02 is for the physical floor 2, and so on. Inside each parameter, Bit1 and Bit2 are for the leveling stop delay during down running, Bit4 and Bit5 are for the leveling stop delay during up running. Bit4 and Bit5 are invalid for Fr-01, and Bit1 and Bit2 are invalid for Fr-12.

NOTE

The leveling stop delay is calculated starting from the time when the elevator receives the leveling signal. When two leveling signals are used, the calculation starts from the time when both leveling signals are received.

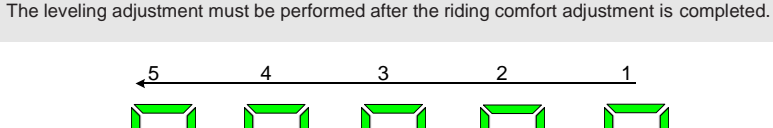

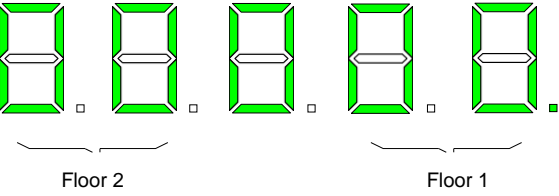

Leveling adjustment inside the car

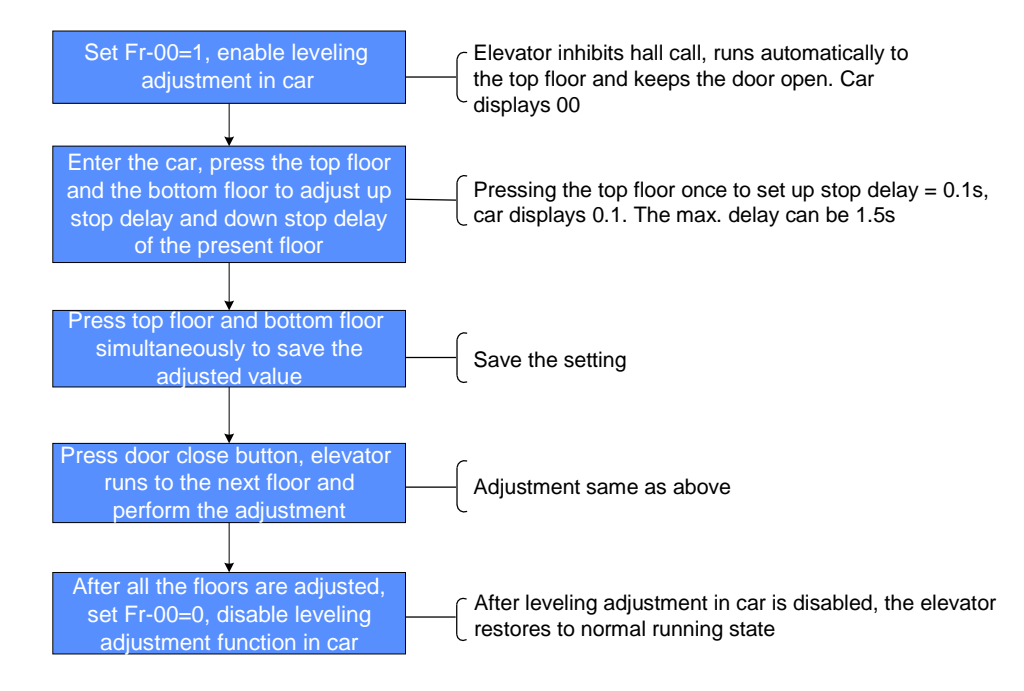

Figure 4-4 Flow diagram of leveling adjustment inside car

Ensure that shaft auto-tuning is completed successfully, and the elevator runs properly at normal speed.

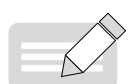

after arrival. During adjustment, the car display board displays "00" or the value after adjustment. Positive value: up arrow + value, negative value: down arrow + value, adjustment range: 0 to 1.5s.

After you set Fr-00 to 1, the elevator shields hall calls, automatically runs to the top floor, and keeps the door open

NOTE

- After you save the adjustment result, the car display board displays the present floor.
- Note that if a certain floor need not adjustment, you also need to save the data once. Otherwise, you cannot register the car call.

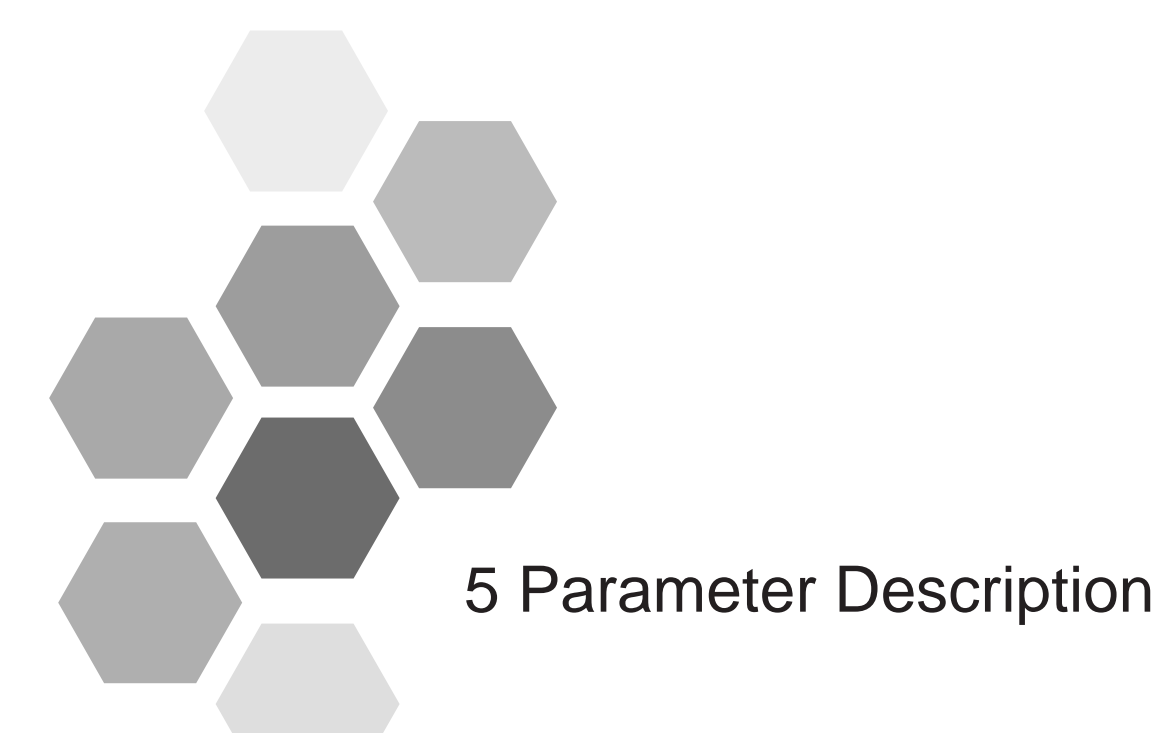

| 5.1 Parameter Description                                |
|----------------------------------------------------------|
| 5.2 Parameter Groups46                                   |
| Group F0: Basic parameters                               |
| Group F1: Motor parameters                               |
| Group F2: Vector control parameters                      |
| Group F3: Running control parameters                     |
| Group F4: Floor parameters                               |
| Group F5: Terminal input parameters                      |
| Group F6: Elevator basic parameters                      |
| Group F7: Terminal output parameters                     |
| Group F8: Advanced function parameters                   |
| Group F9: Time parameters                                |
| Group FA: Keypad setting parameters                      |
| Group FB: Door parameters                                |
| Group FC: Protection function parameters                 |
| Group FD: Communication parameters                       |
| Group FE: Elevator function parameters                   |
| Group Fr: Leveling adjustment parameters                 |
| Group FP: User parameters                                |
| Group E0: The first set of detailed fault information 77 |

## 5.1 Parameter Description

The parameters adopt the three-level menu.

- Level I: parameter group
- Level II: parameter
- Level III parameter value

The definitions of each column in the parameter table are as follows.

| Parameter<br>No.            | Parameter<br>Name              | Setting<br>Range                                  | Default                                       | Unit                                                | Operation                                                                              |
|-----------------------------|--------------------------------|---------------------------------------------------|-----------------------------------------------|-----------------------------------------------------|----------------------------------------------------------------------------------------|
| The number of the parameter | The full name of the parameter | The valid<br>setting<br>range of the<br>parameter | The original factory setting of the parameter | The minimum<br>measurement unit of<br>the parameter | Whether the parameter can be<br>modified<br>(including the modification<br>conditions) |

" $\precsim$ ": The parameter value can be changed when the system is stopped or operational.

"★": The parameter cannot be modified when the AC drive is in the running state;

"•": The parameter is the actually measured value and cannot be modified.

The system automatically restricts the properties of all parameters to prevent mal-function.

### 5.2 Parameter Groups

On the operation panel, press and then A , and you can view the parameter groups. The parameter groups are classified as follows:

| F0 | Basic parameters             | F9 | Time parameters                |  |
|----|------------------------------|----|--------------------------------|--|
| F1 | Motor parameters             | FA | Keypad setting parameters      |  |
| F2 | Vector control parameters    | Fb | Door parameters                |  |
| F3 | Running control parameters   | FC | Protection parameters          |  |
| F4 | Floor parameters             | Fd | Communication parameters       |  |
| F5 | Terminal input parameters    | FE | Elevator function parameters   |  |
| F6 | Basic elevator parameters    | FF | Factory parameters (reserved)  |  |
| F7 | Terminal output parameters   | FP | User parameters                |  |
| F8 | Advanced function parameters | Fr | Leveling adjustment parameters |  |

#### Group F0: Basic parameters

| Parameter<br>No. | Parameter Name                              | Setting Range                                        | Default | Unit | Operation               |  |  |
|------------------|---------------------------------------------|------------------------------------------------------|---------|------|-------------------------|--|--|
|                  | F0: Basic parameters                        |                                                      |         |      |                         |  |  |
| F0-00            | Control mode                                | 0: Sensorless vector control (SVC)<br>2: V/F control | 0       | -    | *                       |  |  |
| F0-01            | Command source selection                    | 0: Operating panel control<br>1: Distance control    | 1       | -    | *                       |  |  |
| F0-02            | Running speed under operating panel control | 0.050 to F0-04                                       | 0.050   | m/s  | $\overset{\circ}{\sim}$ |  |  |
| F0-03            | Maximum running speed                       | 0.200 to F0-04                                       | 0.480   | m/s  | *                       |  |  |
| F0-04            | Rated elevator speed                        | 0.200 to 1.000                                       | 0.500   | m/s  | *                       |  |  |
| F0-05            | Maximum frequency                           | F1-04 to 99.00                                       | 50.00   | Hz   | *                       |  |  |
| F0-06            | Carrier frequency                           | 0.5 to 12.0                                          | 10.0    | kHz  | *                       |  |  |

### Group F1: Motor parameters

| Parameter     | Parameter Name                             |            | Setting Range                  | Default                           | Unit          | Operation    |
|---------------|--------------------------------------------|------------|--------------------------------|-----------------------------------|---------------|--------------|
| No.           |                                            |            | E4: Mater a succession         |                                   |               |              |
|               | Rated power                                | 0.7.4-     | F1: Motor parameters           | Madal dan andarat                 |               |              |
| F1-01         | Rated voltage                              | 0.7 to     | 75.0                           | Model dependent                   | kW            | *            |
| F1-02         | Rated current                              | 0 to 55    |                                | Model dependent                   | V             | *            |
| F1-03         | Rated frequency                            | 0.00 to    | 0 00 00                        | Model dependent                   | A             | *            |
| F1-04         | Rated rotation speed                       | 0.00 10    | 99.00                          | Model dependent                   | Hz            | *            |
| F1-05         | Current detection                          | 0 to 30    | 100                            | Model dependent                   | RPM           | *            |
| F1-09         | compensation                               | 0 to 10    | 00                             | 5                                 | -             | *            |
| F1-10         | DSP fault block                            | 0 to 65    | 535                            | 0                                 | -             | *            |
|               |                                            | 0: Disa    | abled                          |                                   |               |              |
|               |                                            | 2: Asy     | nchronous motor static auto-   |                                   |               |              |
|               | Auto-tuning mode                           | tuning     | 2                              |                                   |               |              |
| F1-11         |                                            | 3: Sha     | ft auto-tuning 1               |                                   |               |              |
|               |                                            | 4: Sha     | ft auto-tuning (clear leveling | 0                                 | -             | *            |
|               |                                            | adjustr    | ment data)                     |                                   |               |              |
| Parameter     | Motor auto- tuning                         | mode       | Function                       |                                   |               |              |
| Value         |                                            |            |                                |                                   |               |              |
| 0             | Disabled                                   |            | None                           |                                   |               | •            |
| _             | Asynchronous motor                         | static     | Applicable for scenarios who   | ere the load cannot be removed    | d, and a com  | plete auto-  |
| 2             | auto-                                      |            | tuning is impossible. Stator   | resistance, rotor resistance, lea | akage inducta | ance, mutual |
|               | tuning 2                                   |            | inductance and no-load curr    | ent will be auto-tuned            |               |              |
| 3             | Shaft auto-tuning 1                        |            | Leveling adjustment records    | in group Fr are preserved         |               |              |
| 4             | Shaft auto-tuning 2                        |            | Leveling adjustment records    | in group Fr are cleared           | 1             | 1            |
| F1-12         | Pulses per revolution of                   | 0 to 10    | 0000                           | 10                                | PPR           | *            |
| The valid sig | motor                                      | ) ner each | revolution of the motor (only  | valid for motor flywheel signal   | used as shaf  | t signal)    |
|               | Asynchronous motor stator                  |            |                                |                                   |               | ( olghai)    |
| F1-14         | resistance                                 | 0.000      | to 30.000                      | Model dependent                   | Ω             | *            |
| E1 15         | Asynchronous motor rotor                   | 0.000      | to 30,000                      | Madal dapandant                   | 0             | +            |
| 1110          | resistance<br>Asynchronous motor leakag    | 9.000      |                                |                                   | 12            | ^            |
| F1-16         | inductance                                 | 0.00 to    | 300.00                         | Model dependent                   | mH            | *            |
| F1-17         | Asynchronous motor mutual                  | 0.1 to     | 3000.0                         | Model dependent                   | mH            | *            |
|               | inductance<br>Asvnchronous motor           |            |                                |                                   |               |              |
| F1-18         | Magnetizing current                        | 0.01 to    | 0 300.00                       | Model dependent                   | A             | *            |
| F1-25         | Motor type                                 | 0: Asy     | nchronous motor                | 0                                 | -             | •            |
| F2: Vector of | control parameters                         |            |                                |                                   |               |              |
| F2-00         | Speed loop proportional gain               | 0 to 10    | 00                             | 10                                | -             | *            |
| F2-01         | Speed loop integral time 1                 | 0 01 tr    | 0 10.00                        | 1.00                              | e             | *            |
| F2-07         | Switchover frequency 1                     | 0.00 tr    | ) F2-05                        | 3.00                              |               | ÷            |
| F2-02         | Speed loop prop.I gain 2                   | 0 to 10    | 00                             | 30                                | -             | *            |
| F2-04         | Speed loop integral time 2                 | 0.01 tr    | ) 10.00                        | 1.00                              | -             | *            |
| F2-04         | Switchover frequency 2                     | F2-02      | to F0-05                       | 7.00                              | H7            | *            |
| F2-06         | Vector control slip gain                   | 50 to 2    | 200                            | 100                               | %             | *            |
| F2-08         | Torque upper limit                         | 0.0 to     | 200.0                          | 150.0                             | /U<br>0/_     | *            |
| F2-00         | Over-excitation gain                       | 0 to 20    | 00                             | 64                                |               | *            |
| 12-09         |                                            | 0: Dire    | ction unchanged                | 04                                | +             |              |
| F2-10         | Running direction                          | 1: Dire    | ction reversed                 | 0                                 | -             | *            |
| F2-11         | Retard Co. officiant                       | 0~100      |                                | 0                                 | 1             |              |
| F0.40         |                                            | 0 – Dis    | sable                          |                                   | -             | *            |
| FZ-12         | Retard Co-efficient                        | 1 - Ena    | able                           | U                                 |               | *            |
| F2-13         | Excitation regulation<br>proportional gain | 0 to 60    | 0000                           | 2000                              | -             | *            |
| F2-14         | Excitation regulation integra              | 0 to 60    | 0000                           | 1300                              | -             | *            |
|               | gain<br>Torque regulation proportion       | al 0 to 60 | 1000                           |                                   | +             |              |
| F2-15         | gain                                       | 0 10 60    |                                | 2000                              | -             | *            |
| F2-16         | Torque regulation integral<br>gain         | 0 to 60    | 0000                           | 1300                              | -             | *            |
| F2-17         | Random PWM depth                           | 0 to 10    | )                              | 0                                 | -             | *            |

| Parameter<br>No. | Parameter Name                                                      | Setting Range                 | Default  | Unit | Operation                              |
|------------------|---------------------------------------------------------------------|-------------------------------|----------|------|----------------------------------------|
|                  | F2: Vector co                                                       | ontrol parameters             |          |      |                                        |
| F2-18            | Startup acceleration time                                           | 0.000 to 1.500                | 0.000    | s    | *                                      |
| 50.40            | Asynchronous motor SCV2, M-axis current loop                        | 5 to 300                      |          |      | ~                                      |
| F2-19            | proportional coefficient                                            |                               | 20       | -    | <b></b> ☆                              |
| F2-20            | integral coefficient                                                | 0 to 65535                    | 0        | -    | ☆                                      |
| -                | Asynchronous motor SCV flux observation                             |                               |          |      |                                        |
| F2-21            | compensation coefficient                                            | 0 to 200                      | 100      | %    | \$                                     |
| F0.00            | Asynchronous motor SCV flux observation low-pass                    | 100 to 2000                   | 500      |      | _A_                                    |
| F2-22            | filter cutoff frequency Asynchronous motor SCV added M-axis current |                               | 500      | -    | ×                                      |
| F2-23            | loop proportional closed-loop gain                                  | 0 to 500                      | 200      | -    | ☆                                      |
|                  | Asynchronous motor SCV added T-axis current loop                    | 0.4- 500                      |          |      |                                        |
| F2-24            | proportional closed-loop gain                                       | 0 to 500                      | 0        | -    | \$                                     |
| F2-25            | SVC excitation current boost                                        | 0.0 to 50.0                   | 10.0     | %    | ☆                                      |
| F2-26            | SVC excitation current boost cutoff frequency                       | 0 to F1-04                    | 20.00    | Hz   | *                                      |
| F2-27            | SVC speed loop filter                                               | 0.000 to 0.100                | 0.000    | -    | ☆                                      |
| F2-28            | SVC torque limit mode selection                                     | 0 to 1000                     | 0        | -    | \$                                     |
| F2-29            | SVC2 speed filter coefficient                                       | 0.000 to 1.000                | 0.050    | -    | ☆                                      |
| F2-30            | Exciting current coefficient                                        | 1 to 1000                     | 100      | -    | ☆                                      |
| F2-31            | Torque limit filter coefficient                                     | 0 to 63                       | 63       | -    | ☆                                      |
|                  |                                                                     | 0 to 65535                    |          |      |                                        |
| F2-32            | Turn off pulse-by-pulse current limit interruption                  | 0: Turn on                    | 0        |      | ≺^-                                    |
|                  |                                                                     | 1: Turn off                   | 0        | -    | ~                                      |
|                  | Special treatment of synchronous frequency at SVC                   | 0 to 65535                    |          |      |                                        |
| F2-33            | output phase loss detection                                         | 0: Turn on                    | 0        |      | ~~~                                    |
|                  |                                                                     | 1: Turn off                   | 0        | -    | ~                                      |
|                  | Input phase loss detection time                                     | 0 to 65535                    |          |      |                                        |
|                  |                                                                     | 1: Input phase loss detection |          |      |                                        |
| F2-34            |                                                                     | time=2s                       | 0        |      |                                        |
|                  |                                                                     | 0: Input phase loss detection |          | -    | ☆                                      |
|                  |                                                                     | time=1s                       |          |      |                                        |
| F2-43            |                                                                     | 0.0 to 30.0                   | 0.0      | %    | ☆                                      |
| F2-44            |                                                                     | 0.00 to F0-05                 | 4.00     | Hz   | *                                      |
| F2-45            |                                                                     | 0.0 to 200.0                  | 100.0    | %    | *                                      |
| F2-46            |                                                                     | 0 to 200                      | 0        | -    | *                                      |
| F2-47            |                                                                     |                               | 30       | -    |                                        |
| F2-48            | VE overcurrent stall gain                                           | 0 10 4                        | 3        | -    | रू<br>•                                |
| F2-49            | VE overcurrent stall gain                                           | 50 to 200                     | 170      | -    | ☆<br>                                  |
| F2-50            | VE overcurrent stall frequency modulation Kn                        | 0 to 100                      | 1        | -    | ₩<br>                                  |
| F2-51            | VF multiplying speed overcurrent stall action current               |                               | 20       | -    | <u>ज</u>                               |
| F2-52            | compensation coefficient                                            | 50 to 200                     | 50       | -    | ☆                                      |
| F2-53            | VF overvoltage stall gain                                           | 650.0 to 800.0                | 770.0    | V    | ☆                                      |
| F2-54            | VF overvoltage stall gain enabling bit                              | 0 to 1                        | 0        | -    | ☆                                      |
| F2-55            | VF overvoltage stall gain frequency modulation Kp                   | 0 to 100                      | 30       | -    | ☆                                      |
| F2-56            | VF overvoltage stall gain voltage regulation Kp                     | 0 to 100                      | 30       | -    | ☆                                      |
| F2-57            | Maximum frequency of VF overvoltage stall gain                      | 0 to 50                       | 5        |      | 547                                    |
| E2 E0            | VF under voltage stall enabling bit                                 | 0 to 2                        | 0        |      | ~                                      |
| F2 F0            | VF under voltage stall frequency modulation Kp                      | 0 to 100                      | 40       | -    | ~~~~~~~~~~~~~~~~~~~~~~~~~~~~~~~~~~~~~~ |
| F2-09            | VF under voltage stall frequency modulation Ki                      | 0 to 100                      | 40       | -    | ~~~~~~~~~~~~~~~~~~~~~~~~~~~~~~~~~~~~~~ |
| F2-00            | VF under voltage stall recovery judgment voltage                    | 85 to 120                     | 3U<br>95 | -    | 5.7                                    |
| 12-01            | VF under voltage stall recovery judgment voltage                    |                               | 00       | -    | ~                                      |
| F2-62            | time                                                                | 0.1 to 10.0                   | 0.5      | -    | ☆                                      |
| F2-63            | VF under voltage stall gain                                         | 60 to 85                      | 80       | -    | \$                                     |
| F2-65            | VF slip compensation response time                                  | 0.1 to 10.0                   | 0.5      | S    | ☆                                      |
| F2-66            | V/F slip compensation suspension                                    | 0 to 1                        | 0        | -    | \$                                     |

#### Group F3: Running control parameters

| Parameter<br>No.                                                                                                    | Parameter Name                              | Setting Range                                        | Default    | Unit   | Operation |  |
|----------------------------------------------------------------------------------------------------|---------------------------------------------|------------------------------------------------------|------------|--------|-----------|--|
|                                                                                                    | F3:                                         | Running control parameters                           |            |        |           |  |
| F3-00                                                                                                    | Startup speed                               | 0.000 to 0.030                                       | 0.008      | m/s    | *         |  |
| F3-01                                                                                                    | Startup holding time                        | 0.000 to 0.500                                       | 0.300      | s      | *         |  |
| These two pa                                                                                                    | rameters are used to set the startup spee   | d and startup speed holding time. For details, see   | the S-curv | /e.    |           |  |
| The parameter                                                                                                    | ers may reduce the terrace feeling at start | up due to static friction between the guide rail and | the guide  | shoes. |           |  |
| F3-02                                                                                                    | Acceleration rate                           | 0.200 to 0.800                                       | 0.300      | m/s2   | *         |  |
| F3-03                                                                                                    | Acceleration jerk time 1                    | 0.300 to 4.000                                       | 1.500      | s      | *         |  |
| F3-04                                                                                                    | Acceleration jerk time 2                    | 0.300 to 4.000                                       | 1.500      | s      | *         |  |
| F3-05                                                                                                    | Deceleration rate                           | 0.200 to 0.800                                       | 0.500      | m/s2   | *         |  |
| F3-06                                                                                                    | Deceleration jerk time 1                    | 0.300 to 4.000                                       | 1.500      | s      | *         |  |
| F3-07                                                                                                    | Deceleration jerk time 2                    | 0.300 to 4.000                                       | 1.500      | s      | *         |  |
| These parameters are used to set the running curve during deceleration of the elevator.<br>F3-02 (F3-05) is the acceleration rate (deceleration rate) in the straight-line acceleration process (deceleration process) of the S curve.<br>F3-03 (F3-07) is the time for the rate to increase from 0 to the value set in F3-02 (F3-05) in the end jerk segment of the S curve. The |                                             |                                                      |            |        |           |  |

larger the value is, the smoother the jerk is. F3-04 (F3-06) is the time for the rate to decrease from the value set in F3-02 (F3-05) to 0 in the start jerk segment of the S curve. The larger the value is, the smoother the jerk is.

Setting the running curve:

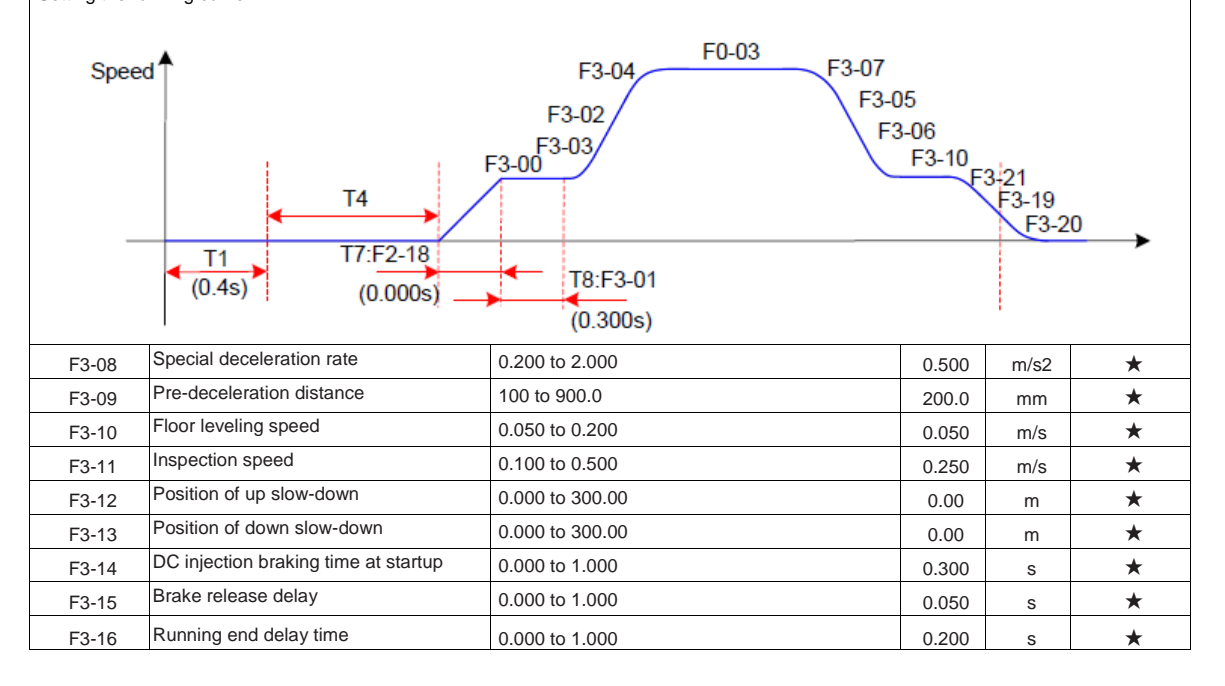

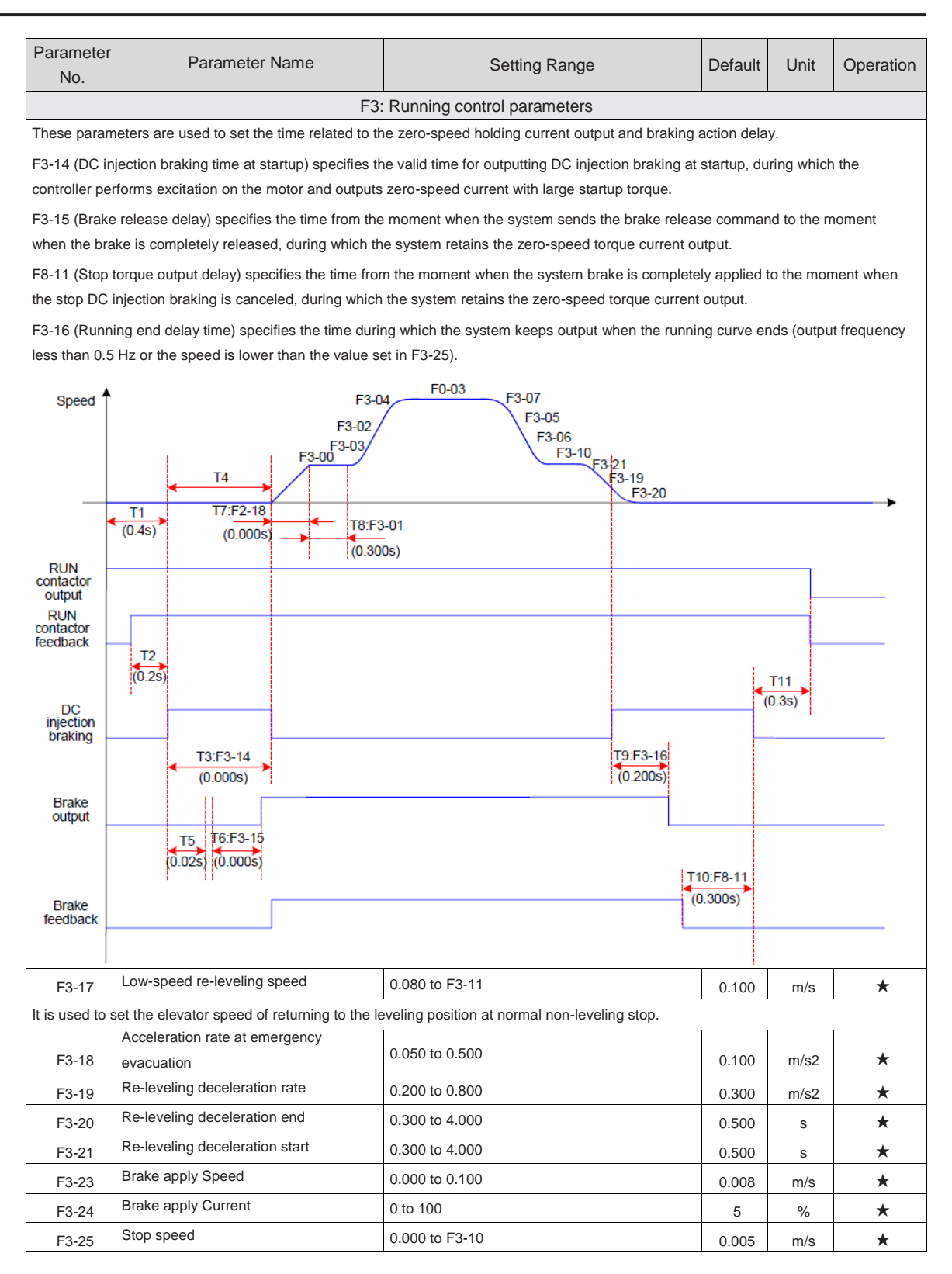

#### Group F4: Floor parameters

| Parameter<br>No. | Parameter Name       | Setting Range                                                                                                    | Default | Unit | Operation |  |  |
|------------------|----------------------|----------------------------------------------------------------------------------------------------|---------|------|-----------|--|--|
|                  | F4: Floor parameters |                                                                                                    |         |      |           |  |  |
| F4-00            | Shaft signal type    | 0 to 3<br>0: One deceleration signal, mono-stable<br>1: Motor flywheel signal<br>2: One deceleration signal, bi-stable<br>3: Two deceleration signals, mono-stable | 0       | -    | *         |  |  |

| Parameter<br>No. | Parameter Name                      | Setting Range                                                                                    | Default | Unit   | Operation |  |  |  |
|------------------|-------------------------------------|--------------------------------------------------------------------------------------------------|---------|--------|-----------|--|--|--|
|                  | F4: Floor parameters                |                                                                                                  |         |        |           |  |  |  |
| F4-01            | Current floor                       | F6-01 to F6-00                                                                                   | 1       | -      | *         |  |  |  |
| F4-02            | High byte of current floor position | 0 to 65535                                                                                       | 1       | Pulses | •         |  |  |  |
| F4-03            | Low byte of current floor position  | 0 to 65535                                                                                       | 10000   | Pulses | •         |  |  |  |
| F4-04            | Length 1 of leveling plate          | 0 to 65535                                                                                       | 0       | Pulses | *         |  |  |  |
| F4-05            | Length 2 of leveling plate          | 0 to 65535                                                                                       | 0       | Pulses | *         |  |  |  |
| F4-06            | High byte of floor height 1         | 0 to 65535                                                                                       | 0       | Pulses | *         |  |  |  |
| F4-07            | Low byte of floor height 1          | 0 to 65535                                                                                       | 20      | Pulses | *         |  |  |  |
| F4-08            | High byte of floor height 2         | 0 to 65535                                                                                       | 0       | Pulses | *         |  |  |  |
| F4-09            | Low byte of floor height 2          | 0 to 65535                                                                                       | 20      | Pulses | *         |  |  |  |
| · .              |                                     |                                                                                                  | •       | •      |           |  |  |  |
| F4-26            | High byte of floor height 11        | 0 to 65535                                                                                       | 0       | Pulses | *         |  |  |  |
| F4-27            | Low byte of floor height 11         | 0 to 65535                                                                                       | 20      | Pulses | *         |  |  |  |
| F4-35            | Current position area               | 0 to 65535<br>0: At leveling position<br>1: Over the current floor<br>2: Under the current floor | 0       | -      | •         |  |  |  |

This parameter is used to display the position within the current floor where the elevator car is located. If the current position pulses are the same as the pulses calculated for the current floor, the direction for re-levelling can be determined. If the elevator is running up and is under the current floor, the system determines that the elevator gets closer to the levelling if it runs up. When the elevator is running down and is over the current floor, the system determines that the elevator gets closer to the levelling if it runs down. See the illustration below.

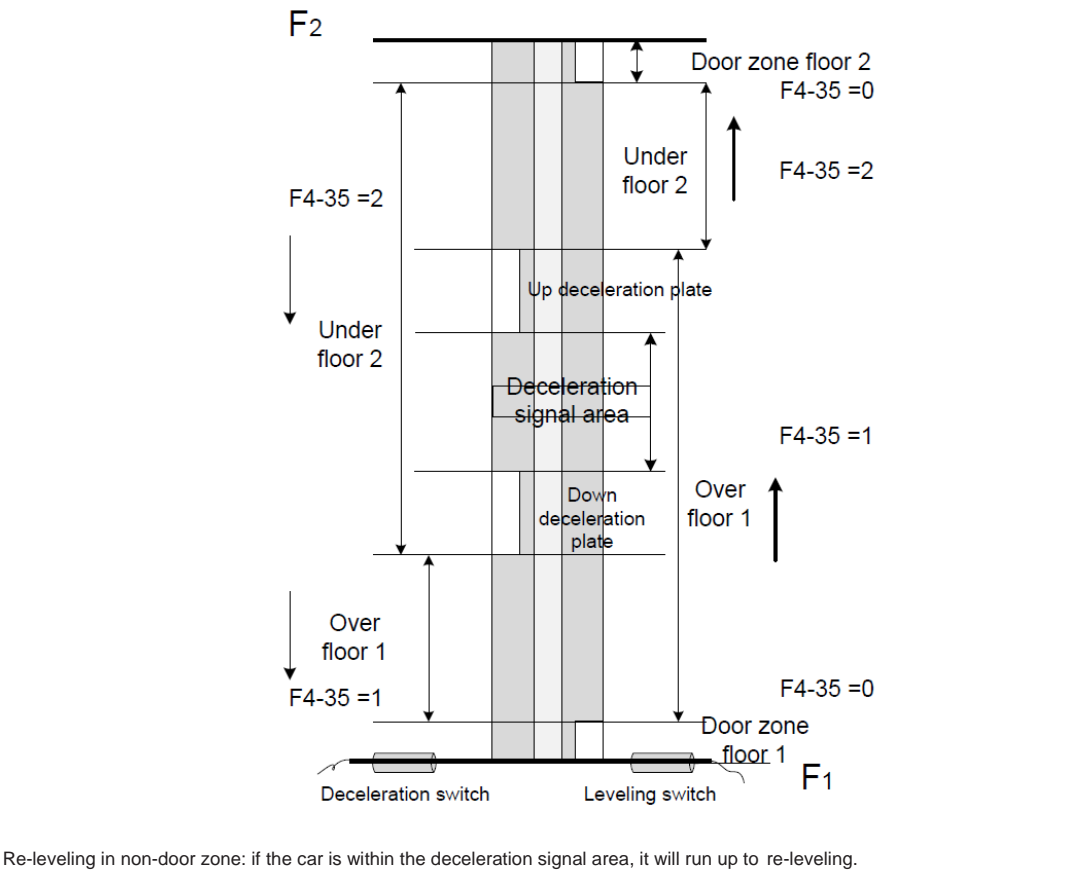

Whichever is closer: the car re-levels to the closest floor based on the pulses of the current door zone.

# Group F5: Terminal input parameters

| Parameter<br>No.     | Parameter Name                                                                                                    | Setting Range                                                 | Default             | Unit     | Operation   |  |  |  |
|----------------------|----------------------------------------------------------------------------------------------------|---------------------------------------------------------------|---------------------|----------|-------------|--|--|--|
|                      |                                                                                                    | Group F5: Terminal input parameters                           |                     |          |             |  |  |  |
| F5-00                | Attendant/Automatic switchover time                                                                                                    | 3 to 200                                                      | 3                   | -        | *           |  |  |  |
| If there is a hall c | all at current floor in attendant state, the                                                                                                    | e system automatically switches over to the automatic (       | normal) state after | the time | set in this |  |  |  |
| parameter. After     | parameter. After this running is completed, the system automatically restores to the attendant state (Bit2 of F6-67 must be set to 1). When the value of |                                                               |                     |          |             |  |  |  |
| this parameter is    | this parameter is smaller than 5, this function is disabled, and the system is in the normal attendant state.                                            |                                                               |                     |          |             |  |  |  |
| F5-01                | X1 function selection                                                                                                    | 1 to 99 (normally open), 101 to 199 (normally closed)         | 03                  | -        | *           |  |  |  |
|                      |                                                                                                    | 01: Reserved                                                  |                     |          |             |  |  |  |
| F5-02                |                                                                                                    | 02: Reserved                                                  | 55                  | -        | *           |  |  |  |
| F5-03                | X3 function selection                                                                                                    | 03: Door zone signal                                          | 0                   | -        | *           |  |  |  |
|                      | V4 function coloration                                                                                                    | 05: Brake output feedback signal                              | -                   |          |             |  |  |  |
| F5-04                |                                                                                                    | 06: Brake travel switch feedback signal 1                     | 109                 | -        | *           |  |  |  |
| F5-05                | X5 function selection                                                                                                    | 07: Reserved                                                  | 10                  | -        | *           |  |  |  |
|                      | V6 function coloction                                                                                                    | 09: Inspection signal                                         | -                   |          |             |  |  |  |
| F5-06                |                                                                                                    | 10: Inspection up signal                                      | 11                  | -        | *           |  |  |  |
| F5-07                | X7 function selection                                                                                                    | 10: Inspection down signal                                    | 12                  | -        | *           |  |  |  |
|                      | X8 function selection                                                                                                    | 13: Reserved                                                  |                     |          |             |  |  |  |
| F5-08                |                                                                                                    | 14: Elevator lock signal                                      | 20                  | -        | *           |  |  |  |
| F5-09                | X9 function selection                                                                                                    | 15: Up limit signal                                           | 115                 | -        | *           |  |  |  |
|                      | X10 function selection                                                                                                    | 17: Up slow-down signal                                       |                     |          |             |  |  |  |
| F5-10                |                                                                                                    | 18: Down slow-down signal                                     | 116                 | -        | *           |  |  |  |
| F5-11                | X11 function selection                                                                                                    | 19: Overload signal                                           | 117                 | -        | *           |  |  |  |
|                      | X12 function selection                                                                                                    | 21: Emergency stop (safety feedback) signal                   |                     |          |             |  |  |  |
| F5-12                |                                                                                                    | 22: Door 1 open limit signal                                  | 118                 | -        | *           |  |  |  |
| F5-13                | X13 function selection                                                                                                    | 23: Reserved<br>24: Door 1 close limit signal                 | 119                 | -        | *           |  |  |  |
|                      | X14 function selection                                                                                                    | 25: Reserved                                                  |                     |          |             |  |  |  |
| F5-14                |                                                                                                    | 26: Door 1 light curtain signal                               | 22                  | -        | *           |  |  |  |
| F5-15                | X15 function selection                                                                                                    | 27: Reserved<br>28: Attendant signal                          | 126                 | -        | *           |  |  |  |
|                      | X16 function selection                                                                                                    | 29: Direct travel ride signal                                 |                     |          |             |  |  |  |
| F5-16                |                                                                                                    | 30: Direction change signal                                   | 28                  | -        | *           |  |  |  |
| F5-17                | X17 function selection                                                                                                    | 31: Reserved<br>32: Reserved                                  | 30                  | -        | *           |  |  |  |
| 55.40                | X18 function selection                                                                                                    | 33: UPS valid signal                                          | 101                 |          | <b>.</b>    |  |  |  |
| F5-18                |                                                                                                    | 34: Door open button                                          | 124                 | -        | *           |  |  |  |
| F5-19                | X19 function selection                                                                                                    | 36: Safety circuit                                            | 00                  | -        | *           |  |  |  |
| F5 00                | X20 function selection                                                                                                    | 37: Door lock circuit 1                                       | 00                  |          | +           |  |  |  |
| F5-20                |                                                                                                    | 38: Door lock circuit 2                                       | 00                  | -        | *           |  |  |  |
| F5-21                | X21 function selection                                                                                                    | 40: Motor overheat signal                                     | 00                  | -        | *           |  |  |  |
| E5 22                | X22 function selection                                                                                                    | 41: Door machine 1 safety edge signal                         | 00                  |          | +           |  |  |  |
| F3-22                |                                                                                                    | 42: Door machine 2 safety edge signal                         | 00                  | -        | ^           |  |  |  |
| F5-23                | X23 function selection                                                                                                    | 44: Reserved                                                  | 00                  | -        | *           |  |  |  |
|                      |                                                                                                    | 45: Light-load signal                                         |                     |          |             |  |  |  |
|                      |                                                                                                    | 46: Reserved                                                  |                     |          |             |  |  |  |
|                      |                                                                                                    | 48: Reserved                                                  |                     |          |             |  |  |  |
|                      |                                                                                                    | 49: Firefighter input                                         |                     |          |             |  |  |  |
|                      |                                                                                                    | 50: Brake travel feedback 2                                   |                     |          |             |  |  |  |
| E5 24                | X24 function selection                                                                                                    | 51: Car lighting switch input<br>52: Car fan switch input     | 00                  |          | +           |  |  |  |
| 10-24                |                                                                                                    | 53: Up deceleration signal input                              | 00                  | _        | <u>^</u>    |  |  |  |
|                      |                                                                                                    | 54: Down deceleration signal input                            |                     |          |             |  |  |  |
|                      |                                                                                                    | ວວ: ຣingle deceleration signal input or motor flywheel signal |                     |          |             |  |  |  |
|                      |                                                                                                    | 56 to 79: Reserved                                            |                     |          |             |  |  |  |
|                      |                                                                                                    | 80: RCR feedback input 81: Inside-car                         |                     |          |             |  |  |  |
|                      |                                                                                                    | STOP signal input                                             |                     |          |             |  |  |  |

| Parameter<br>No. | Parameter Name                                 | Setting Range                                                                          | Default | Unit | Operation |  |  |  |
|------------------|------------------------------------------------|----------------------------------------------------------------------------------------|---------|------|-----------|--|--|--|
|                  | Group F5: Terminal input parameters            |                                                                                        |         |      |           |  |  |  |
| F5-25            | X25 higher-voltage input<br>function selection | 1 to 16<br>00: Unused                                                                  | 01      | -    | *         |  |  |  |
| F5-26            | X26 higher-voltage input<br>function selection | 01: Safety circuit signal                                                              | 02      | -    | *         |  |  |  |
| F5-27            | X27 higher-voltage input<br>function selection | 02: Door lock circuit 1 signal<br>03: Door lock circuit 2 signal<br>04 to 16: Reserved | 03      | -    | *         |  |  |  |
| F5-28            | I/O terminals state display 1                  | -                                                                                      | -       | -    | •         |  |  |  |
| F5-29            | I/O terminals state display 2                  | -                                                                                      | -       | -    | ٠         |  |  |  |

| Parameter          | Para              | meter Nar            | ne                     |           | Setting Range                                                                     |                  |                  | Default | Unit        | Operation       |
|--------------------|-------------------|----------------------|------------------------|-----------|-----------------------------------------------------------------------------------|------------------|------------------|---------|-------------|-----------------|
| No.                |                   |                      |                        |           |                                                                                   |                  |                  | Donaut  | 01m         | opolation       |
| After you enter th | ne E5-28 menu t   | be operation         | n nanel die            | Grou      | p F5: Terminal input parame                                                       | eters            | The LED          |         | 1 to 5 fron | n right to left |
| The segments ar    | e defined as folk | F                    | A<br>G<br>D<br>D<br>D  |           | $\begin{array}{c} 3 \\ \hline \\ \\ \\ \\ \\ \\ \\ \\ \\ \\ \\ \\ \\ \\ \\ \\ \\$ | B F<br>C E<br>DP | G<br>G<br>D<br>D |         |             | right to fort.  |
|                    |                   | Digit<br>Sequence    | Segment                | Functio   | 'n                                                                                |                  |                  |         |             |                 |
|                    |                   |                      | Α                      | Reserv    | ed                                                                                | -                | •                |         |             |                 |
|                    |                   |                      | В                      | Up Lev    | elling signal active                                                              | -                | •                |         |             |                 |
|                    |                   |                      | C                      | Down I    | _eveling signal active                                                            | -                | •                |         |             |                 |
|                    |                   | 1                    | D                      | Door z    | one signal active                                                                 | -                | •                |         |             |                 |
|                    |                   |                      | E                      | RUN       | contactor output feedback                                                         | -                | •                |         |             |                 |
|                    |                   |                      | F                      | Brake     | output feedback 1 signal active                                                   | -                | •                |         |             |                 |
|                    |                   |                      | 6                      | U.V.W     | shorting (FX) contactor feedback signal                                           | -                | •                |         |             |                 |
|                    |                   |                      | DP                     | active    | ek innen enteenteeten feedleeek einnel                                            | -                | •                |         |             |                 |
|                    |                   |                      | Α                      | active    | ck jump out contactor leedback signal                                             | -                | •                |         |             |                 |
|                    |                   |                      | В                      | Inspec    | tion signal active                                                                | -                | •                |         |             |                 |
|                    |                   |                      | С                      | Inspec    | tion up signal active                                                             | -                | •                |         |             |                 |
|                    |                   | 2                    | D                      | Inspec    | tion down signal active                                                           | -                | •                |         |             |                 |
|                    |                   |                      | E                      | Fire en   | nergency Landing signal active                                                    | -                | •                |         |             |                 |
|                    |                   |                      | F<br>G                 | Lift lool |                                                                                   | -                | •                |         |             |                 |
|                    |                   |                      | DP                     | Un limi   | t signal active                                                                   | -                | •                |         |             |                 |
|                    |                   |                      | A                      | Down li   | mit signal active                                                                 | -                | •                | ]       |             |                 |
|                    |                   |                      | В                      | Up tern   | ninal slowdown signal active                                                      | -                | •                |         |             |                 |
|                    |                   |                      | С                      | Down t    | erminal slowdown signal active                                                    | -                | •                |         |             |                 |
|                    |                   | 3                    | D                      | Over lo   | ad signal active                                                                  | -                | •                |         |             |                 |
|                    |                   |                      | E                      | Full loa  | d signal active                                                                   | -                | •                |         |             |                 |
|                    |                   |                      | F                      | Emerge    | ency stop (safety feedback) signal active                                         | -                | •                |         |             |                 |
|                    |                   |                      | G                      | Door 1    | open limit signal active                                                          | -                | •                |         |             |                 |
|                    |                   |                      | DP                     | Door 2    | open limit signal active                                                          | -                | •                |         |             |                 |
| LED No             | Segment           | Meaning              | of Segme               | ant       | Meaning of Segment ON                                                             |                  |                  |         |             |                 |
|                    | Δ                 | Door 1 c             | lose limit             | signal    | Door 1 close limit signal active                                                  |                  |                  |         |             |                 |
|                    | л<br>Р            | Besser               |                        | nyndi     | Booprod                                                                           |                  |                  |         |             |                 |
|                    | C                 | Door ma<br>curtain s | achine 1 lig<br>signal | lht       | Door machine 1 light curtain sig                                                  | gnal activ       | e                |         |             |                 |
|                    | D                 | Reserve              | d                      |           | Reserved                                                                          |                  |                  |         |             |                 |
| 4                  | E                 | Attenda              | nt signal              |           | Attendant signal active                                                           |                  |                  |         |             |                 |
|                    | F                 | Direct tr            | avel ride s            | anal      | Direct travel ride signal active                                                  |                  |                  |         |             |                 |
|                    | G                 | Direction            | n change s             | ignal     | Direction change signal active                                                    |                  |                  |         |             |                 |
|                    | DP                | Indepen<br>signal    | dent runni             | ng        | Independent running signal act                                                    | ive              |                  |         |             |                 |
|                    | A                 | Reserve              | d                      |           | Reserved                                                                          |                  |                  |         |             |                 |
|                    | В                 | UPS inp              | ut signal a            | ctive     | UPS input signal active                                                           |                  |                  |         |             |                 |
|                    | С                 | Door op              | en button              |           | Door open button active                                                           |                  |                  |         |             |                 |
|                    | D                 | Door clo             | se button              |           | Door close button active                                                          |                  |                  |         |             |                 |
| 5                  | E                 | Door loo<br>voltage  | k circuit 1<br>input)  | (low-     | Door lock circuit 1 signal active                                                 | •                |                  |         |             |                 |
|                    | F                 | Door loo             | k circuit 2            | (low-     | Door look oirquit 2 aignal active                                                 |                  |                  |         |             |                 |

Door lock circuit 2 signal active

Half-load signal active

Not applicable

F

G

DP

voltage input)

Unused

Half-load signal

| Parameter<br>No. | Para               | meter Name                       |         | Setting Range                                                              | Default     | Unit | Operation |  |  |  |  |
|------------------|--------------------|----------------------------------|---------|----------------------------------------------------------------------------|-------------|------|-----------|--|--|--|--|
| The following ta | able describes the | Gro<br>e meaning of the LED segm | oup Fa  | 5: Terminal input parameters<br>ndicating the I/O terminal state in F5-29. |             |      |           |  |  |  |  |
| LED No.          | Segment            | Meaning of Segme                 | ent     | Meaning of Seg                                                             | ment ON     |      |           |  |  |  |  |
|                  | A                  | Unused                           |         | Not applicable                                                             |             |      |           |  |  |  |  |
|                  | В                  | Safety circuit signal            |         | Safety circuit signal active                                               |             |      |           |  |  |  |  |
|                  | _                  | Door lock circuit 1 signal       | I       |                                                                            |             |      |           |  |  |  |  |
|                  | С                  | (high-voltage input)             |         | Door lock circuit 1 signal active                                          |             |      |           |  |  |  |  |
| 4                | 2                  | Door lock circuit 2 signal       | I       | Deer look sirouit 2 signal active                                          |             |      |           |  |  |  |  |
|                  | D                  | (high-voltage input)             |         | DUUI IUUK UIUUIL 2 Sigilai autive                                          |             |      |           |  |  |  |  |
|                  | E                  | Unused                           |         | Not applicable                                                             |             |      |           |  |  |  |  |
|                  | F                  | Unused                           |         | Not applicable                                                             |             |      |           |  |  |  |  |
|                  | G                  | Unused                           |         | Not applicable                                                             |             |      |           |  |  |  |  |
|                  | DP                 | Unused                           |         | Not applicable                                                             |             |      |           |  |  |  |  |
|                  | A                  | Y0 output                        |         | Y0 output active                                                           |             |      |           |  |  |  |  |
|                  | В                  | Running contactor outpu          | ut      | Running contactor output active                                            |             |      |           |  |  |  |  |
|                  | С                  | Brake contactor output           |         | Brake contactor output active                                              |             |      |           |  |  |  |  |
| -                | D                  | Higher-voltage startup or        | f       | Higher-voltage startup of brake active                                     |             |      |           |  |  |  |  |
| 2                | -                  |                                  |         | E Nicht autsut aativa                                                      |             |      |           |  |  |  |  |
|                  | E                  | Paganyad                         |         | Pan/light output active                                                    |             |      |           |  |  |  |  |
|                  | r<br>C             |                                  |         | Door 1 open output active                                                  |             |      |           |  |  |  |  |
|                  | DP                 | Door 1 close output              |         | Door 1 close output active                                                 |             |      |           |  |  |  |  |
| LED No           | Segment            | Meaning of Segme                 | ant     | Meaning of Seg                                                             |             |      |           |  |  |  |  |
| LLD NO.          | Δ                  | Reserved                         | 5111    | Reserved                                                                   |             |      |           |  |  |  |  |
| A                | B                  | Reserved                         |         | Reserved                                                                   |             |      |           |  |  |  |  |
|                  |                    | Low 7-segment a display          | V       |                                                                            |             |      |           |  |  |  |  |
|                  | С                  | output                           |         | Low 7-segment a display output active                                      |             |      |           |  |  |  |  |
|                  | 6                  | Low 7-segment b display          | у       | Low 7 accment h display output active                                      |             |      |           |  |  |  |  |
|                  | U                  | output                           |         | Low 7-segment b display output active                                      |             |      |           |  |  |  |  |
| 2                | F                  | Low 7-segment c display          | у       | Low 7-segment c display output active                                      |             |      |           |  |  |  |  |
| 3                | _                  | output                           |         |                                                                            |             |      |           |  |  |  |  |
|                  | F                  | Low 7-segment d display          | У       | Low 7-segment d display output active                                      |             |      |           |  |  |  |  |
|                  |                    | output                           |         |                                                                            |             |      |           |  |  |  |  |
|                  | G                  | Low 7-segment e display          | У       | Low 7-segment e display output active                                      |             |      |           |  |  |  |  |
|                  |                    | Low 7-segment f display          | /       |                                                                            |             |      |           |  |  |  |  |
|                  | DP                 | output                           |         | Low 7-segment f display output active                                      |             |      |           |  |  |  |  |
|                  |                    | Low 7-segment g display          | у       |                                                                            |             |      |           |  |  |  |  |
|                  | A                  | output                           |         | Low 7-segment g display output active                                      |             |      |           |  |  |  |  |
|                  | В                  | Up arrow display output          |         | Up arrow display output active                                             |             |      |           |  |  |  |  |
|                  | С                  | Down arrow output                |         | Down arrow output active                                                   |             |      |           |  |  |  |  |
| 4                | D                  | Minus sign display output        | ut      | Minus sign display output active                                           |             |      |           |  |  |  |  |
| -                | F                  | Returning to base floor a        | at fire | Returning to base floor at fire emergency out                              | out active  |      |           |  |  |  |  |
|                  | _                  | emergency output                 |         |                                                                            | p ut uou to |      |           |  |  |  |  |
|                  | F                  | Buzzer output                    |         | Buzzer output active                                                       |             |      |           |  |  |  |  |
|                  | G                  | Overload output                  |         | Overload output active                                                     |             |      |           |  |  |  |  |
|                  | DP                 | Arrival gong output              |         | Arrival gong output active                                                 |             |      |           |  |  |  |  |
|                  |                    |                                  |         |                                                                            |             |      |           |  |  |  |  |

| Parameter<br>No. | Parar            | Parameter Name             |                                                   | Setting Range                                      | Default | Unit | Operation |  |  |  |
|------------------|------------------|----------------------------|---------------------------------------------------|----------------------------------------------------|---------|------|-----------|--|--|--|
|                  |                  | (                          | Group F                                           | 5: Terminal input parameters                       |         |      |           |  |  |  |
|                  | А                | Full-load output           |                                                   | Full-load output active                            |         |      |           |  |  |  |
|                  | В                | Inspection output          |                                                   | Inspection output active                           |         |      |           |  |  |  |
|                  | С                | Fan/light output 2         |                                                   | Fan/light output 2 active                          |         |      |           |  |  |  |
|                  | D                | Door lock circuit shorting |                                                   | Deer leak aircuit charting contactor output active |         |      |           |  |  |  |
| 5                | D                | contactor output           | bor lock circuit shorting contactor output active |                                                    | live    |      |           |  |  |  |
|                  | E                | BCD/Gray code/7-segment    |                                                   | BCD/Gray code/7-segment high-bit output active     |         |      |           |  |  |  |
|                  | E                | high-bit output            |                                                   |                                                    |         |      |           |  |  |  |
|                  | F                | Controller normal runr     | ning                                              | Controller normal running output active            |         |      |           |  |  |  |
|                  | F                | output                     |                                                   |                                                    |         |      |           |  |  |  |
|                  | G                | Unused                     |                                                   | Not applicable                                     |         |      |           |  |  |  |
|                  | DP               | Unused                     |                                                   | Not applicable                                     |         |      |           |  |  |  |
| F5-30            | Floor I/O termir | nal state display 1        | -                                                 |                                                    | -       | -    | •         |  |  |  |

| Parameter                                                                                               | Parar             | meter Name Se                                     | etting Range                         | Default           | Unit      | Operation    |  |  |  |  |
|----------------------------------------------------------------------------------------------------|-------------------|---------------------------------------------------|--------------------------------------|-------------------|-----------|--------------|--|--|--|--|
| 110.                                                                                                    |                   | Group F5: Terminal                                | input parameters                     |                   |           |              |  |  |  |  |
| After you enter                                                                                         | the F5-30 menu,   | the operation panel displays the state of all flo | por I/O terminals of the system. The | ne LEDs are numbe | ered 1 to | 5 from right |  |  |  |  |
| to left. The segr                                                                                       | ments are defined | as follows:                                       |                                      |                   |           |              |  |  |  |  |
|                                                                                                    |                   |                                                   |                                      |                   |           |              |  |  |  |  |
|                                                                                                    |                   | 5 4                                               | 3 2                                  | <u>1</u>          |           |              |  |  |  |  |
|                                                                                                    |                   | A A                                               | A A                                  | A                 |           |              |  |  |  |  |
|                                                                                                    |                   | F BF BF                                           | BF BF                                | В                 |           |              |  |  |  |  |
|                                                                                                    |                   | E G C E G C E                                     | G C E G C E                          | GC                |           |              |  |  |  |  |
|                                                                                                    |                   |                                                   |                                      |                   |           |              |  |  |  |  |
| The following table describes the mapping of the LED asymptotic the flace $1/2$ terminal state in ES 22 |                   |                                                   |                                      |                   |           |              |  |  |  |  |
| The following ta                                                                                        | ble describes the | meaning of the LED segments indicating the        | floor I/O terminal state in F5-30.   |                   |           |              |  |  |  |  |
|                                                                                                    |                   |                                                   |                                      |                   |           |              |  |  |  |  |
|                                                                                                    | А                 | Door 1 open button I/O                            | Door 1 open button I/O active        |                   |           |              |  |  |  |  |
|                                                                                                    | В                 | Door 1 close button I/O                           | Door 1 close button I/O active       |                   |           |              |  |  |  |  |
|                                                                                                    | С                 | Door 1 open delay button I/O                      | Door 1 open delay button I/O a       | ctive             |           |              |  |  |  |  |
| 1                                                                                                    | D                 | Floor 1 door 1 car call I/O                       | Floor 1 door 1 car call I/O active   | e                 |           |              |  |  |  |  |
|                                                                                                    | E                 | Floor 2 door 1 car call I/O                       | Floor 2 door 1 car call I/O active   | e                 |           |              |  |  |  |  |
|                                                                                                    | F                 |                                                   | Floor 3 door 1 car call I/O activ    | e                 |           |              |  |  |  |  |
|                                                                                                    | G                 |                                                   | Floor 5 door 1 car call I/O active   | 8                 |           |              |  |  |  |  |
|                                                                                                    | A                 | Floor 6 door 1 car call I/O                       | Floor 6 door 1 car call I/O active   | e                 |           |              |  |  |  |  |
|                                                                                                    | В                 | Floor 7 door 1 car call I/O                       | Floor 7 door 1 car call I/O active   |                   |           |              |  |  |  |  |
|                                                                                                    | С                 | Floor 8 door 1 car call I/O                       | Floor 8 door 1 car call I/O active   | e                 |           |              |  |  |  |  |
| 2<br>[<br>[                                                                                             | D                 | Floor 9 door 1 car call I/O                       | Floor 9 door 1 car call I/O activ    | е                 |           |              |  |  |  |  |
|                                                                                                    | E                 | Floor 10 door 1 car call I/O                      | Floor 10 door 1 car call I/O acti    | ve                |           |              |  |  |  |  |
|                                                                                                    | F                 | Reserved                                          | Reserved                             |                   |           |              |  |  |  |  |
|                                                                                                    | G                 | Unused                                            | Not applicable                       |                   |           |              |  |  |  |  |
|                                                                                                    | DP                | Unused                                            | Not applicable                       |                   |           |              |  |  |  |  |
|                                                                                                    | A                 | Floor 1 door 1 up call I/O                        | Floor 1 door 1 up call I/O active    | )                 |           |              |  |  |  |  |
|                                                                                                    | В                 | Reserved                                          | Reserved                             |                   |           |              |  |  |  |  |
|                                                                                                    | C                 | Floor 2 door 1 up call I/O                        | Floor 2 door 1 up call I/O active    |                   |           |              |  |  |  |  |
| 3                                                                                                    |                   |                                                   | Floor 2 door 1 down call I/O ac      |                   |           |              |  |  |  |  |
|                                                                                                    | F                 | Floor 3 door 1 down call I/O                      | Floor 3 door 1 dp call I/O active    | ,<br>tive         |           |              |  |  |  |  |
|                                                                                                    | G                 | Floor 4 door 1 up call I/O                        | Floor 4 door 1 up call I/O active    |                   |           |              |  |  |  |  |
|                                                                                                    | DP                | Floor 4 door 1 down call I/O                      | Floor 4 door 1 down call I/O ac      | tive              |           |              |  |  |  |  |
|                                                                                                    |                   |                                                   |                                      |                   |           |              |  |  |  |  |
| LED No.                                                                                                 | Segment           | Meaning of Segment                                | Meaning o                            | of Segment ON     |           |              |  |  |  |  |
|                                                                                                    | A                 | Floor 5 door 1 up call I/O                        | Floor 5 door 1 up call I/O active    |                   |           |              |  |  |  |  |
|                                                                                                    | В                 | Floor 5 door 1 down call I/O                      | Floor 5 door 1 down call I/O act     | live              |           |              |  |  |  |  |
|                                                                                                    |                   |                                                   | Floor 6 door 1 up call I/O active    |                   |           |              |  |  |  |  |
| 4                                                                                                    |                   |                                                   | Floor 6 door 1 down call I/O act     | live              |           |              |  |  |  |  |
|                                                                                                    | F                 | Floor 7 door 1 down call I/O                      | Floor 7 door 1 up call I/O active    | tivo              |           |              |  |  |  |  |
|                                                                                                    | G                 |                                                   | Floor 8 door 1 up call I/O active    | ,                 |           |              |  |  |  |  |
|                                                                                                    | DP                | Floor 8 door 1 down call I/O                      | Floor 8 door 1 down call I/O active  | live              |           |              |  |  |  |  |
|                                                                                                    | A                 | Floor 9 door 1 up call I/O                        | Floor 9 door 1 up call I/O active    | )                 |           |              |  |  |  |  |
|                                                                                                    | В                 | Floor 9 door 1 down call I/O                      | Floor 9 door 1 down call I/O act     | tive              |           |              |  |  |  |  |
|                                                                                                    | С                 | Reserved                                          | Reserved                             |                   |           |              |  |  |  |  |
| _                                                                                                    | D                 | Floor 10 door 1 down call I/O                     | Floor 10 door 1 down call I/O a      | ctive             |           |              |  |  |  |  |
| 5                                                                                                    | Е                 | Reserved                                          | Reserved                             |                   |           |              |  |  |  |  |
|                                                                                                    | F                 | Reserved                                          | Reserved                             |                   |           |              |  |  |  |  |
|                                                                                                    | G                 | Unused                                            | Not applicable                       |                   |           |              |  |  |  |  |
|                                                                                                    | DP                | Unused                                            | Not applicable                       |                   |           |              |  |  |  |  |

### Group F6: Elevator basic parameters

| Parameter<br>No.               | r                                                                                                    | Parameter Name        |   |                     | Setting Range                            |                      |    | Default   | Unit | Operation |
|--------------------------------|----------------------------------------------------------------------------------------------------|-----------------------|---|---------------------|------------------------------------------|----------------------|----|-----------|------|-----------|
|                                |                                                                                                    |                       | F | 6: Elevat           | or basic parameters                      |                      |    |           |      |           |
| F6-00                          | Top serving floo                                                                                                    | r of the elevator     |   |                     | F6-01 to 12                              |                      |    | 6         | -    | *         |
| F6-01                          | Bottom serving f                                                                                                    | floor of the elevator |   |                     | 1 to F6-00                               |                      |    | 1         | -    | *         |
| F6-02                          | Parking floor                                                                                                    |                       |   |                     | F6-01 to F6-00                           |                      |    | 1         | -    | *         |
| F6-03                          | Fire emergency                                                                                                    | floor 1               |   |                     | F6-01 to F6-00                           |                      |    | 1         | -    | *         |
| F6-04                          | Elevator lock flo                                                                                                    | or                    |   |                     | F6-01 to F6-00                           |                      |    | 1         | -    | *         |
|                                |                                                                                                    |                       |   | 1: Respond to calls |                                          |                      |    |           |      |           |
| F6-05                          | Service floors                                                                                                    |                       |   |                     | 2: Not respond to calls                  |                      |    | 65535     | -    | *         |
| Bit                            | Bit Corresponding Service or not Binary Setting Bit                                                                       |                       |   | Bit                 | it Corresponding Service or not Binary s |                      |    | ary setti | ng   |           |
| Bit0 F                         | Floor 1                                                                                                    | In service            | 1 | Bit8                | Floor 9                                  | Not in service       | 0  |           |      |           |
| Bit1 F                         | Floor 2                                                                                                    | Not in service        | 0 | Bit9                | Floor 10                                 | In service           | 1  |           |      |           |
| Bit2 F                         | Floor 3                                                                                                    | In service            | 1 | Bit10               | Floor 11                                 | In service           | 1  |           |      |           |
| Bit3 F                         | Floor 4                                                                                                    | In service            | 1 | Bit11               | Floor 12                                 | Not in service       | 0  |           |      |           |
| Bit4 F                         | Floor 5                                                                                                    | In service            | 1 | Bit12               | Reserved                                 | None                 |    |           |      |           |
| Bit5 F                         | Floor 6                                                                                                    | In service            | 1 | Bit13               | Reserved                                 | None                 |    |           |      |           |
| Bit6 F                         | Floor 7                                                                                                    | In service            | 1 | Bit14               | Reserved                                 | None                 |    |           |      |           |
| Bit7 F                         | Floor 8                                                                                                    | Not in service        | 0 | Bit15               | Reserved                                 | None                 |    |           |      |           |
| Convert the I<br>Then, enter ' | Convert the binary value to decimal: 1111 0110 0111 1101 = 63101<br>Then, enter "63101" for F6-05 on the operation panel. |                       |   |                     |                                          |                      |    |           |      |           |
|                                |                                                                                                    |                       |   | I                   | Bit1: Returning to base                  | floor if position    |    |           |      |           |
|                                |                                                                                                    |                       |   | (                   | deviation too large                      |                      |    |           |      |           |
|                                |                                                                                                    |                       |   | I                   | Bit3: Buzzer not tweet u                 | pon re-leveling      |    |           |      |           |
|                                |                                                                                                    |                       |   | E                   | Bit5: Cancelling auto res                | set of door lock fau | lt |           |      |           |
| E6-06                          | Elevator function                                                                                                    | n control 1           |   | I                   | Bit6: Clear floor number                 | and display direct   | on | 0         | -    | *         |
| 10-00                          |                                                                                                    |                       |   | i                   | n advance                                |                      |    | 0         |      |           |
|                                |                                                                                                    |                       |   | I                   | Bit8: Hall call not direction            | onal                 |    |           |      |           |
|                                |                                                                                                    |                       |   | 1                   | Bit10: Door lock disconr                 | nected once when     |    |           |      |           |
|                                |                                                                                                    |                       |   | i                   | inspection turned to normal              |                      |    |           |      |           |
|                                |                                                                                                    |                       |   | I                   | Bit2: Arrow blinking during running      |                      |    |           |      |           |
|                                |                                                                                                    |                       |   | I                   | Bit3: Elevator lock in the               | e attendant state    |    |           |      |           |
|                                |                                                                                                    |                       |   | 1                   | Bit6: Fault code not disp                | layed on keypad      |    |           |      |           |
|                                |                                                                                                    |                       |   |                     | Dit0: Oton holding of hr                 |                      |    |           |      |           |
| F6-07                          | Elevator function                                                                                                    | n control 2           |   |                     | aboormal                                 | ake leedback         |    | 0         | -    | *         |
|                                |                                                                                                    |                       |   |                     |                                          | data ation at ra     |    |           |      |           |
|                                |                                                                                                    |                       |   |                     | Bit TU: Cancelling En30                  | delection at re-     |    |           |      |           |
|                                |                                                                                                    |                       |   | 1                   | Bit12: Fault auto reset                  |                      |    |           |      |           |
| E6-08                          | Arrow blinking interval                                                                                                   |                       |   |                     | 0 to 5.0                                 |                      |    | 1.0       |      | *         |
| F6.00                          | Random test tim                                                                                                    | ies                   |   |                     | 0 to 60000                               |                      |    | 0         | -    | <b>*</b>  |
| 1.0-09                         |                                                                                                    |                       |   |                     | Bit0: Hall call Disable                  |                      |    | U         | -    | ~         |
|                                |                                                                                                    |                       |   |                     | Bit1: Door open Disable                  | 9                    |    |           |      |           |
| F6-10                          | Test function se                                                                                                    | lection               |   |                     | Rit2: Overload allowed                   |                      |    | 0         | -    | *         |
|                                |                                                                                                    |                       |   |                     |                                          |                      |    |           |      |           |
| 1                              | 1                                                                                                    |                       |   |                     | ыіз: Terminal Limit can                  | ICEI                 |    | 1         | 1    |           |

| Parameter<br>No. | Parameter Name          | Setting Range                                                | Default | Unit | Operation |
|------------------|-------------------------|--------------------------------------------------------------|---------|------|-----------|
|                  | F6: Eleva               | ator basic parameters                                        |         |      |           |
| F6-11            | L1 function selection   | 00: Unused                                                   | 231     | -    | *         |
| F6-12            | L2 function selection   | 201 to 203 (Door 1 open/close),<br>205 to 209 (Reserved)     | 252     | -    | *         |
| F6-13            | L3 function selection   | 210 to 229 (Door 1 car call),                                | 232     | -    | *         |
| F6-14            | L4 function selection   | 230 to 249 (Door 1 up hall call),                            | 253     | -    | *         |
| F6-15            | L5 function selection   | 250 to 269 (Door 1 down hall call),<br>270 to 399 (Reserved) | 233     | -    | *         |
| F6-16            | L6 function selection   | 201: Door 1 open button                                      | 254     | -    | *         |
| F6-17            | L7 function selection   | 202: Door 1 close button                                     | 234     | -    | *         |
| E6 19            | L 8 function selection  | 203: Door 1 open delay button                                | 255     |      | ~<br>+    |
| F6 10            |                         | 205 to 210: (Reserved)                                       | 200     | -    | <u>,</u>  |
| F0-19            |                         | 211: Floor 1 door 1 car call                                 | 233     | -    |           |
| F6-20            |                         | 212: Floor 2 door 1 car call<br>213: Floor 3 door 1 car call | 256     | -    | *         |
| F6-21            |                         | 214: Floor 4 door 1 car call                                 | 00      | -    | *         |
| F6-22            |                         | 215: Floor 5 door 1 car call                                 | 00      | -    | *         |
| F6-23            | L13 function selection  | 216: Floor 6 door 1 car call                                 | 211     | -    | *         |
| F6-24            | L14 function selection  | 218: Floor 8 door 1 car call                                 | 212     | -    | *         |
| F6-25            | L15 function selection  | 219: Floor 9 door 1 car call                                 | 213     | -    | *         |
| F6-26            | L16 function selection  | 220: Floor 10 door 1 car call                                | 214     | -    | *         |
| F6-27            | L17 function selection  | 221: Floor 11 door 1 car call                                | 215     | -    | *         |
| F6-28            | L18 function selection  | 223: Reserved                                                | 216     | -    | *         |
| F6-29            | L19 function selection  | 224: Reserved                                                | 236     | •    | *         |
| F6-30            | L20 function selection  | 225: Reserved                                                | 257     | -    | *         |
| F6-31            | L21 function selection  | 227 to 230: Reserved                                         | 237     | -    | *         |
| F6-32            | L22 function selection  | 231: Floor 1 door 1 up call                                  | 258     | -    | *         |
| F6-33            | L23 function selection  | 232: Floor 2 door 1 up call<br>233: Floor 3 door 1 up call   | 238     | -    | *         |
| F6-34            | L24 function selection  | 234: Floor 4 door 1 up call                                  | 259     | -    | *         |
| F6-35            | L25 function selection  | 235: Floor 5 door 1 up call                                  | 230     |      | ~<br>+    |
| F6 26            | I 26 function selection | 236: Floor 6 door 1 up call                                  | 200     | -    | <u>,</u>  |
| FC 27            | 1 27 function selection | 238: Floor 8 door 1 up call                                  | 200     | -    |           |
| F0-37            | 1.28 function selection | 239: Floor 9 door 1 up call                                  | 240     | -    | ×         |
| F6-38            |                         | 240: Floor 10 door 1 up call                                 | 261     | -    | *         |
| F6-39            |                         | 242: Reserved                                                | 241     | -    | *         |
| F6-40            |                         | 243: Reserved                                                | 262     | -    | *         |
| F6-41            | L31 function selection  | 244: Reserved                                                | 217     | -    | *         |
| F6-42            | L32 function selection  | 246 to 251: Reserved                                         | 218     | -    | *         |
| F6-43            | L34 function selection  | 252: Floor 2 door 1 down call                                | 219     | -    | *         |
| F6-44            | L34 function selection  | 253: Floor 3 door 1 down call                                | 220     | -    | *         |
|                  |                         | 255: Floor 5 door 1 down call                                |         |      |           |
|                  |                         | 256: Floor 6 door 1 down call                                |         |      |           |
| E6 45            | L35 function selection  | 257: Floor 7 door 1 down call                                |         |      |           |
| F0-43            |                         | 259: Floor 9 door 1 down call                                | 004     |      | +         |
|                  |                         | 260: Floor 10 door 1 down call                               | 221     | -    | ×         |
| F6-46            | L36 function selection  | 261: Floor 11 door 1 down call                               | 222     | -    | *         |
| F6-47            | L37 function selection  | 262: Floor 12 door 1 down call                               | 00      | -    | *         |
| F6-48            | L38 function selection  | 263: Reserved                                                | 00      | -    | *         |
| F6-49            | L39 function selection  | 264: Reserved                                                | 00      | -    | *         |
| F6-50            | L40 function selection  | 265: Peserved                                                | 00      | -    | *         |
| F6-51            | L41 function selection  |                                                              | 00      | -    | *         |
|                  |                         | 266: Reserved                                                |         |      |           |
|                  | 1.42 function selection | 267 to 299: Reserved                                         |         |      |           |
| F6-52            |                         |                                                              | 00      | -    | *         |
|                  |                         |                                                              |         |      |           |
| F6-61            | Leveling sensor delay   | 10 to 50                                                     | 14      | ms   | *         |

| Parameter<br>No. | Parameter Name                  | Setting Range                                                                                 | Default | Unit | Operation |
|------------------|---------------------------------|-----------------------------------------------------------------------------------------------|---------|------|-----------|
|                  | F6: Eleva                       | ator basic parameters                                                                         | 1       | I    |           |
| F6-62            | Time interval of random running | 0 to 1000                                                                                     | 3       | -    | \$        |
|                  |                                 | Bit1: Reserved                                                                                |         |      |           |
|                  |                                 | Bit4: Reserved                                                                                |         |      |           |
|                  |                                 | Bit5: Clearing calls immediately at elevator                                                  |         |      |           |
| F6-64            | Program control selection 1     | lock                                                                                          | 0       | -    | *         |
|                  |                                 | Bit9: Disabling reverse floor number clear                                                    |         |      |           |
|                  |                                 | Bit11: Responding to car calls first                                                          |         |      |           |
|                  |                                 | Bit2: Inspection to stop due to slow-down                                                     |         |      |           |
|                  |                                 | Bit4: Buzzer tweet during door open delay                                                     |         |      |           |
| F6-65            | Program control selection 2     | Bit8: Door open at elevator lock                                                              | 0       | -    | *         |
|                  |                                 | Bito: Display available at elevator lock                                                      |         |      |           |
|                  |                                 | Dital. Display available at crevator rock                                                     |         |      |           |
|                  |                                 | Bit1: Cancelling door open/close command at                                                   |         |      |           |
|                  |                                 | delay after door open/close limit                                                             |         |      |           |
|                  |                                 | Bit2: Not judging door lock state at door close                                               |         |      |           |
|                  |                                 | output                                                                                        |         |      |           |
| F6-66            | Program control selection 3     | Bit3: Door close command output during                                                        | 0       | -    | *         |
|                  |                                 | running                                                                                       |         |      |           |
|                  |                                 | Ritd: Poturning to base floor for verification at                                             |         |      |           |
|                  |                                 | first-time power-on                                                                           |         |      |           |
|                  |                                 |                                                                                               |         |      |           |
|                  |                                 | state                                                                                         |         |      |           |
|                  |                                 |                                                                                               |         |      |           |
|                  |                                 | Bit1: Not responding to hall calls                                                            |         |      |           |
|                  |                                 | Bit2: Attendant/Automatic state switchover                                                    |         |      |           |
|                  |                                 | Bit3: Door close at jogging                                                                   |         |      |           |
| F6-67            | Attendant function selection    | Bit4: Automatic door close                                                                    | 128     | -    | *         |
|                  |                                 | Bit5: Buzzer tweeting at intervals in attendant                                               |         |      |           |
|                  |                                 | state                                                                                         |         |      |           |
|                  |                                 | Bit6: Continuous buzzer tweeting in attendant                                                 |         |      |           |
|                  |                                 | state                                                                                         |         |      |           |
|                  |                                 | Bit7: Car call button blinking to prompt                                                      |         |      |           |
|                  |                                 | Bit0: Automatic entering of fire emergency                                                    |         |      |           |
|                  |                                 | state once fire emergency switch is active<br>Bit3: Arrival goog output in inspection or fire |         |      |           |
|                  |                                 | emergency state                                                                               |         |      |           |
|                  |                                 | Bit4: Multiple car calls registered in fire                                                   |         |      |           |
|                  |                                 | emergency state                                                                               |         |      |           |
|                  |                                 | Bit5: Retentive at power failure in fire                                                      |         |      |           |
|                  |                                 | Bit6: Closing door by holding down the door                                                   |         |      |           |
| FC 00            |                                 | close button                                                                                  |         |      | *         |
| 50-07            |                                 | Bit9: Displaying hall calls in fire emergency                                                 | 16457   | -    |           |
|                  |                                 | Bit11: Exiting fire emergency state for                                                       |         |      |           |
|                  |                                 | firefighter                                                                                   |         |      |           |
|                  |                                 | Bit12: Not clearing car calls at reverse door                                                 |         |      |           |
|                  |                                 | Bit14: Opening door by holding down the                                                       |         |      |           |
|                  |                                 | door open button                                                                              |         |      |           |
|                  |                                 | Bit15: Automatic door open in fire emergency                                                  |         |      |           |

| Parameter<br>No. | Parameter Name                          | Setting Range                                                                                                    | Default | Unit | Operation |
|------------------|-----------------------------------------|----------------------------------------------------------------------------------------------------|---------|------|-----------|
| F6-69            | Emergency evacuation function selection | Bit0\Bit1: Direction determine mode<br>Bit2: Stopping at evacuation parking floor<br>Bit4: Reserved<br>Bit8: Emergency running time protection<br>Bit10: Emergency buzzer output<br>Bit12: Reserved<br>Bit13: Reserved<br>Bit14: Emergency evacuation exit mode<br>Bit15: India ARD evacuation mode | 0       | -    | *         |
| F6-73            | Evacuation parking floor                | 0 to F6-00                                                                                                    | 0       | -    | *         |
| F6-74            | Blinking advance time                   | 0.0 to 15.0                                                                                                    | 1       | S    | *         |

### Group F7: Terminal output parameters

| Parameter<br>No. | Parameter Name        | Setting Range                                               | Default | Unit | Operation |
|------------------|-----------------------|-------------------------------------------------------------|---------|------|-----------|
|                  |                       | F7: Terminal output parameters                              |         |      |           |
| F7-00            | Y0 function selection | (Y0 is the special output used for emergency drive at power | 32      | -    | *         |
| F7-01            | Y1 function selection | failure)                                                    |         | -    | *         |
| F7-02            | Y2 function selection | Setting range: (00 to 05) or 32                             | 02      | -    | *         |
|                  |                       | 00: Unused                                                  |         |      |           |
|                  |                       | 01: Running contactor output                                |         |      |           |
| F7-03            | V3 function selection | 02: Brake contactor output                                  | 04      |      |           |
| 17.00            |                       | 03: Reserved                                                | 04      |      | *         |
|                  |                       | 04: Lighting, fan output                                    |         |      |           |
|                  |                       | 05: Reserved                                                |         |      |           |

| Parameter<br>No. | Parameter Name          | Setting Range                                                                                                    | Default | Unit | Operation                               |
|------------------|-------------------------|----------------------------------------------------------------------------------------------------|---------|------|-----------------------------------------|
|                  |                         | F7: Terminal output parameters                                                                                                    |         |      |                                         |
| F7-04            | Y4 function selection   | Setting range: 06 to 99                                                                                                    | 26      | -    | *                                       |
| F7-05            | Y5 function selection   | 00: Unused<br>06: Door 1 open output                                                                                                    | 06      | -    | *                                       |
| E7.06            | V6 function soluction   | 07: Door 1 close output                                                                                                    | 07      |      | +                                       |
| T7-00            |                         | 08: Reserved                                                                                                    | 07      | -    |                                         |
| F7-07            | Y7 function selection   | 10: Low 7-segment a display output                                                                                                    | 48      | -    | *                                       |
| F7-08            | Y8 function selection   | 11: Low 7-segment b display output                                                                                                    | 49      | -    | *                                       |
| F7-09            | Y9 function selection   | 12: Low 7-segment c display output                                                                                                    | 25      | -    | *                                       |
| F7-10            | Y10 function selection  | 14: Low 7-segment e display output                                                                                                    | 10      | -    | *                                       |
| F7-11            | Y11 function selection  | 15: Low 7-segment f display output                                                                                                    | 11      | -    | *                                       |
| F7-12            | V12 function selection  | 16: Low 7-segment g display output<br>17: Up arrow display output                                                                                                    | 12      | _    | *                                       |
|                  |                         | 18: Down arrow display output                                                                                                    | 12      |      |                                         |
| F7-13            | Y13 function selection  | 19: Minus sign display output                                                                                                    | 13      | -    | *                                       |
| F7-14            | Y14 function selection  | 20: Returning to base floor at fire emergency<br>21: Buzzer output                                                                                                    | 14      | -    | *                                       |
| F7-15            | Y15 function selection  | 22: Overload output                                                                                                    | 15      | -    | *                                       |
| F7-16            | Y16 function selection  | 23: Arrival gong output                                                                                                    | 16      | -    | *                                       |
| F7-17            | Y17 function selection  | 25: Inspection output                                                                                                    | 17      | -    | *                                       |
| F7-18            | Y18 function selection  | 26: Fan output                                                                                                    | 18      | -    | *                                       |
| F7 10            |                         | 27: Door lock circuit shorting contactor output                                                                                                    | 10      |      |                                         |
| F7-19            | Y 19 function selection | 29: Controller normal running output                                                                                                    | 19      | -    | *                                       |
| F7-20            | Y20 function selection  | 30: Electric lock output                                                                                                    | 20      | -    | *                                       |
| F7-21            | Y21 function selection  | 31: Reserved                                                                                                    | 21      | -    | *                                       |
| F7-22            | Y22 function selection  | 33: Forced door close 1                                                                                                    | 22      | -    | *                                       |
| F7-23            | Y23 function selection  | 34: Forced door close 2                                                                                                    | 23      | -    | *                                       |
|                  |                         | 35: Faulty state                                                                                                    | 20      |      | ~~~~~~~~~~~~~~~~~~~~~~~~~~~~~~~~~~~~~~~ |
| F7-24            | Y24 function selection  | <ul> <li>36: Up signal</li> <li>37: Medical sterilization output</li> <li>38: Non-door zone stop output</li> <li>39: Non-service state output</li> <li>40: Reserved</li> <li>41: High 7-segment a display output</li> <li>42: High 7-segment b display output</li> <li>43: High 7-segment c display output</li> <li>44: High 7-segment d display output</li> <li>45: High 7-segment d display output</li> <li>46: High 7-segment f display output</li> <li>47: High 7-segment g display output</li> <li>48: UPS/ARD up running output</li> <li>49: UPS/ARD down running output</li> <li>50: Up running hall indicator output</li> <li>51: Down running hall indicator output</li> <li>52: Up/down running hall indicator output</li> <li>53: Fire emergency state prompt output</li> <li>55: Manual door lock cutoff prompt</li> <li>56: Attendant state prompt output</li> <li>57 to 99: Reserved</li> </ul> | 24      | -    | *                                       |

# Group F8: Advanced function parameters

| Parameter<br>No. | Parameter Name                   | Setting Range | Default | Unit | Operation |  |  |  |  |
|------------------|----------------------------------|---------------|---------|------|-----------|--|--|--|--|
|                  | F8: Advanced function parameters |               |         |      |           |  |  |  |  |
| F8-05            | Current car load                 | 0 to 255      | 0       | %    | •         |  |  |  |  |
| F8-06            | Mechanical friction torque       | 0.0 to 100.0  | 10      | %    | *         |  |  |  |  |

| F8-09 | Emergency evacuation operation speed at power failure                               | 0.000 to F3-11                                                                                              | 0.05  | m/s | * |
|-------|-------------------------------------------------------------------------------------|----------------------------------------------------------------------------------------------------|-------|-----|---|
| F8-10 | Emergency evacuation operation mode at power failure                                | 0: Motor not running<br>1: UPS running<br>2: 48 V battery power supply                                      | 0     | -   | * |
| F8-11 | Stop torque output delay                                                            | 0.200 to 1.500                                                                                              | 0.300 | s   | * |
| F8-12 | Fire emergency floor 2                                                              | 0 to F6-00                                                                                                  | 0     | -   | * |
| F8-13 | Anti-nuisance function                                                              | Bit0: Reserved<br>Bit1: Judged by light curtain<br>Bit 2: Judged by light-load signal                       | 0     | -   | * |
| F8-14 | Startup mode                                                                        | <ul><li>0: DC injection braking startup</li><li>1: Pre-excitation startup (AC asynchronous motor)</li></ul> | 0     | -   | * |
| F8-15 | DC injection braking current at startup                                             | 0 to 150                                                                                                    | 50    | %   | * |
| F8-16 | DC injection braking current at stop                                                | 0 to 150                                                                                                    | 30    | %   | * |
| F8-20 | Delay of arrival at door zone in emergency evacuation                               | 0.000 to 2.000                                                                                              | 0     | S   | * |
| F8-21 | Manual Door Open Buzzer Delay                                                       | 0.000 to 2.000                                                                                              | 0     | s   | * |
| F8-22 | Auto Call Cancellation delay upon<br>door safety disconnection on normal<br>running | 0 ~ 120s                                                                                                    | 120   | S   | * |

# Group F9: Time parameters

| Parameter           | Name                                     | Default                                              | Unit | Operation |                       |  |  |  |  |
|---------------------|------------------------------------------|------------------------------------------------------|------|-----------|-----------------------|--|--|--|--|
| F9: Time parameters |                                          |                                                      |      |           |                       |  |  |  |  |
| E0.00               | Idle time before returning to been floor | 1 to 240                                             |      |           |                       |  |  |  |  |
| F9-00               | Idle time before returning to base noor  | 0: Disabled                                          | 10   | min       | $\overleftrightarrow$ |  |  |  |  |
| 50.04               | Fan/light                                | 0 to 6000                                            |      |           |                       |  |  |  |  |
| F9-01               | turnoff time                             | 0: Disabled. The fan will always run.                | 60   | s         | \$                    |  |  |  |  |
| 50.00               | Motor running time limit                 | 0 to 45                                              |      |           |                       |  |  |  |  |
| F9-02               |                                          | Invalid for the time less than 3s.                   | 45   | s         | *                     |  |  |  |  |
| F9-03               | Accumulative running hours               | 0 to 65535 hours                                     | 0    | h         | •                     |  |  |  |  |
|                     |                                          | 0 to 9999                                            |      |           |                       |  |  |  |  |
| F9-05               | High byte for number of running cycles   | Note: 1 indicates an actual number of 10,000 running | 0    |           | _                     |  |  |  |  |
|                     |                                          | cycles                                               | 0    | -         | •                     |  |  |  |  |
| F9-06               | Low byte for number of running cycles    | 0 to 9999                                            | 0    | -         | •                     |  |  |  |  |
| F9-08               | Set running time                         | 0 to 9999                                            | 0    | h         | •                     |  |  |  |  |

# Group FA: Keypad setting parameters

| Parameter                     | Name                     | Setting Range | Default | Unit | Operation |  |  |  |  |
|-------------------------------|--------------------------|---------------|---------|------|-----------|--|--|--|--|
| FA: Keypad setting parameters |                          |               |         |      |           |  |  |  |  |
| FA-00                         | Poud roto                | 0:9600        |         |      |           |  |  |  |  |
|                               | Dauu Tale                | 1:38400       | 1       | -    | -         |  |  |  |  |
| FA-01                         | Display in running state | 1 to 65535    | 65535   | -    |           |  |  |  |  |
| FA-02                         | Display in stop state    | 1 to 65535    | 65535   | -    |           |  |  |  |  |

| Parameter Name                                                                                                    |                                |                   |               | Ş                         | Setting Ran            | ge                 | Default               | Unit          | Operation    |  |  |
|----------------------------------------------------------------------------------------------------|--------------------------------|-------------------|---------------|---------------------------|------------------------|--------------------|-----------------------|---------------|--------------|--|--|
|                                                                                                    |                                |                   | FA: Ke        | Keypad setting parameters |                        |                    |                       |               |              |  |  |
| It is used to set the parameters displayed on the keypad when the elevator is in the stop state. A total of 16 parameters can be displayed at stop. The |                                |                   |               |                           |                        |                    |                       |               |              |  |  |
| use is the same as that of FA-01.                                                                                                    |                                |                   |               |                           |                        |                    |                       |               |              |  |  |
| The 16 binary                                                                                                    | bits correspond to the stop    | o state parame    | ters listed i | n the following ta        | able.                  |                    |                       |               |              |  |  |
| Bit                                                                                                    | Parameter Name                 | Default           | Bit           | Paramet                   | Parameter Name Default |                    |                       |               |              |  |  |
| Bit0                                                                                                    | Rated elevator speed           | 1                 | Bit8          | Input termin              | nal 2 state            | 1                  |                       |               |              |  |  |
| Bit1                                                                                                    | Bus voltage                    | 1                 | Bit9          | Input termin              | nal 3 state            | 1                  |                       |               |              |  |  |
| Bit2                                                                                                    | Current floor                  | 1                 | Bit10         | Output term               | ninal 1 state          | 1                  |                       |               |              |  |  |
| Bit3                                                                                                    | Current position               | 1                 | Bit11         | Output term               | ninal 2 state          | 1                  |                       |               |              |  |  |
| Bit4                                                                                                    | Car load                       | 1                 | Bit12         | Reserved                  |                        | 0                  |                       |               |              |  |  |
|                                                                                                    | Slow-down distance at          |                   |               |                           |                        |                    |                       |               |              |  |  |
| Bit5                                                                                                    | rated speed                    | 1                 | Bit13         | Reserved                  |                        | 0                  |                       |               |              |  |  |
| Bit6                                                                                                    | System state                   | 1                 | Bit14         | Reserved                  |                        | 0                  |                       |               |              |  |  |
| Bit7                                                                                                    | Input terminal 1 state         | 1                 | Bit15         | Reserved                  |                        | 0                  |                       |               |              |  |  |
| The rupping or                                                                                                    | d atop parameters of the       | controllor are t  | ha importar   | nt references for         | onginoora ta           | porform com        | missioning on site    | The perom     | otoro oro    |  |  |
| described as fo                                                                                                    |                                |                   | ne importai   |                           | engineers to           | penonn conn        | missioning on site.   | ine param     | eleis ale    |  |  |
| Running speed                                                                                                    | t: indicates the actual runr   | ning speed of t   | he elevator   | Its maximum v             | alue is F0-03          | (Maximum rur       | nning speed) in ui    | nit of m/s    |              |  |  |
| Set speed: ind                                                                                                    | icates the set speed of the    | controller duri   | ing elevator  | r rupping. It is th       |                        | eed calculated     | by the system the     | oretically at | which the    |  |  |
| elevator should                                                                                                    | d run in unit of m/s           |                   | ing elevator  | r running. it is un       | le running spe         | eeu calculateu     | i by the system the   | orelically at | WHICH THE    |  |  |
| Bus voltage: in                                                                                                    | dicates the DC hus voltage     | e of the contro   | ller in unit  | of m/s                    |                        |                    |                       |               |              |  |  |
| Ourset flage.                                                                                                    |                                |                   |               | 4h                        |                        | 41                 |                       |               |              |  |  |
| Current noor: I                                                                                                    | ndicates the information o     | i the physical i  | ioor where    | the elevator is it        |                        | le same as me      |                       |               |              |  |  |
| Current positio                                                                                                    | n: indicates the absolute of   | distance from the | he current e  | elevator car to th        | ne leveling pla        | ate of the first f | floor, in unit of m.  |               |              |  |  |
| Car load: indic                                                                                                    | ates the percentage of the     | e car load to the | e rated load  | d judged by the c         | controller bas         | ed on data fro     | m the sensor, in u    | nit of %.     |              |  |  |
| Output voltage                                                                                                    | : indicates the effective va   | alue of the equi  | valent volta  | age of the PWM            | wave output            | by the controll    | ler, in unit of V.    |               |              |  |  |
| Output current                                                                                                    | indicates the effective va     | lue of the actu   | al current w  | when the controll         | ler drives the         | motor to turn,     | in unit of A.         |               |              |  |  |
| Output frequer                                                                                                    | ncy: indicates the actual free | equency of the    | motor durir   | ng running. It ha         | is a fixed corr        | esponding rela     | ationship with the    | running spe   | ed. The unit |  |  |
| is Hz.                                                                                                    |                                |                   |               |                           |                        |                    |                       |               |              |  |  |
| Pre-torque cur                                                                                                    | rent: indicates the percent    | age of the pre-   | -torque curr  | rent compensate           | ed during star         | tup to the rate    | d current, in unit o  | f %.          |              |  |  |
| The following o                                                                                                    | describes the details for I/0  | D terminal state  | e display.    |                           |                        |                    |                       |               |              |  |  |
| Input terminal                                                                                                    | 1 state: indicate the mean     | ing of input ter  | minals by b   | it. "1" indicates t       | that the signa         | I is active. A to  | otal of 16 bits are o | lefined as b  | elow:        |  |  |
| Bit                                                                                                    | Description                    |                   |               | Bit [                     | Description            |                    |                       |               |              |  |  |
| Bit0                                                                                                    | Reserved                       |                   |               | Bit8                      | Door lock cir          | cuit shorting fe   | eedback               |               |              |  |  |
| Bit1                                                                                                    | Up leveling signal             |                   |               | Bit9                      | Inspection si          | ignal              |                       |               |              |  |  |
| Bit2                                                                                                    | Down leveling signal           |                   |               | Bit10                     | Inspection u           | p signal           |                       |               |              |  |  |
| Bit3                                                                                                    | Door zone signal               |                   |               | Bit11                     | Inspection d           | own signal         |                       |               |              |  |  |
| Bit4                                                                                                    | Running contactor feedb        | back              |               | Bit12                     | Fire emerge            | ncy signal         |                       |               |              |  |  |
| Bit5                                                                                                    | Brake contactor feedbac        | k                 |               | Bit13                     | Reserved               |                    |                       |               |              |  |  |
| Bit6                                                                                                    | Brake travel switch feed       | back              |               | Bit14                     | Elevator lock          | < signal           |                       |               |              |  |  |
| Bit7                                                                                                    | Self-lock feedback             |                   |               | Bit15                     | Up limit sign          | al                 |                       |               |              |  |  |
|                                                                                                    |                                |                   |               |                           |                        |                    |                       |               |              |  |  |

| Parameter        | Name                                                  |                  | Setting Range                        | Default          | Unit         | Operation |  |  |  |  |  |
|------------------|-------------------------------------------------------|------------------|--------------------------------------|------------------|--------------|-----------|--|--|--|--|--|
|                  | FA: Ke                                                | ypad setting     | parameters                           |                  |              |           |  |  |  |  |  |
| Input terminal 2 | state: indicate the meaning of input terminals by bit | . "1" indicates  | that the signal is active. A total o | f 16 bits are d  | efined as b  | elow:     |  |  |  |  |  |
| Bit              | Description                                           | Bit              | Description                          |                  |              |           |  |  |  |  |  |
| Bit0             | Down limit signal                                     | Bit8             | Door 1 close limit                   |                  |              |           |  |  |  |  |  |
| Bit1             | Up slow-down signal                                   | Bit9             | Reserved                             |                  |              |           |  |  |  |  |  |
| Bit2             | Down slow-down signal                                 | Bit10            | Door machine 1 light curtain         |                  |              |           |  |  |  |  |  |
| Bit3             | Overload signal                                       | Bit11            | Reserved                             |                  |              |           |  |  |  |  |  |
| Bit4             | Full-load signal                                      | Bit12            | Attendant signal                     |                  |              |           |  |  |  |  |  |
| Bit5             | Emergency stop (safety feedback) signal               | Bit13            | Direct travel ride signal            |                  |              |           |  |  |  |  |  |
| Bit6             | Door 1 open limit                                     | Bit14            | Direction change signal              |                  |              |           |  |  |  |  |  |
| Bit7             | Reserved                                              | Bit15            | Independent running                  |                  |              |           |  |  |  |  |  |
| Input terminal 3 | state: indicate the meaning of input terminals by bit | . "1" indicates  | that the signal is active. A total o | f 16 bits are d  | efined as b  | elow:     |  |  |  |  |  |
| Bit              | Description                                           | Bit              | Description                          |                  |              |           |  |  |  |  |  |
| Bit0             | Reserved                                              | Bit8             | The motor is overheated.             |                  |              |           |  |  |  |  |  |
| Bit1             | UPS input                                             | Bit9             | Door 1 safety edge                   |                  |              |           |  |  |  |  |  |
| Bit2             | Door open button                                      | Bit10            | Reserved                             |                  |              |           |  |  |  |  |  |
| Bit3             | Door close button                                     | Bit11            | Earthquake signal                    |                  |              |           |  |  |  |  |  |
| Bit4             | Safety circuit                                        | Bit12            | Reserved                             |                  |              |           |  |  |  |  |  |
| Bit5             | Door lock circuit 1                                   | Bit13            | Light-load                           |                  |              |           |  |  |  |  |  |
| Bit6             | Door lock circuit 2                                   | Bit14            | Reserved                             |                  |              |           |  |  |  |  |  |
| Bit7             | Half-load signal                                      | Bit15            | Fire emergency floor switchover      |                  |              |           |  |  |  |  |  |
| Output terminal  | 1 state: indicates the meaning of output terminals b  | y bit. "1" indic | ates that the signal is active. A to | tal of 16 bits a | re defined a | as below: |  |  |  |  |  |
| Bit              | Description                                           | Bit              | Description                          |                  |              |           |  |  |  |  |  |
| Bit0             | Reserved                                              | Bit8             | Reserved                             |                  |              |           |  |  |  |  |  |
| Bit1             | Running contactor                                     | Bit9             | Reserved                             |                  |              |           |  |  |  |  |  |
| Bit2             | Brake contactor                                       | Bit10            | Low 7-segment a display output       |                  |              |           |  |  |  |  |  |
| Bit3             | Higher-voltage startup of brake                       | Bit11            | Low 7-segment b display output       |                  |              |           |  |  |  |  |  |
| Bit4             | Fan/light output                                      | Bit12            | Low 7-segment c display output       |                  |              |           |  |  |  |  |  |
| Bit5             | Reserved                                              | Bit13            | Low 7-segment d display output       |                  |              |           |  |  |  |  |  |
| Bit6             | Door 1 open                                           | Bit14            | Low 7-segment e display output       |                  |              |           |  |  |  |  |  |
| Bit7             | Door 1 close                                          | Bit15            | Low 7-segment f display output       |                  |              |           |  |  |  |  |  |
| 1                |                                                       |                  |                                      |                  |              |           |  |  |  |  |  |

| Parameter                       | Name                                                                                                    |                          | Setting Range                         | Default        | Unit         | Operation  |  |  |  |  |
|---------------------------------|----------------------------------------------------------------------------------------------------|--------------------------|---------------------------------------|----------------|--------------|------------|--|--|--|--|
|                                 | FA: K                                                                                                    | eypad setting parameters |                                       |                |              |            |  |  |  |  |
| Output termina                  | I 2 state: indicates the meaning of CTB outputs by                                                              | bit. "1" indicate        | s that the signal is active. A total  | of 16 bits are | defined as b | elow:      |  |  |  |  |
| Bit                             | Description                                                                                                    | Bit                      | Description                           |                |              |            |  |  |  |  |
| Bit0                            | Low 7-segment g display output                                                                                  | Bit8                     | Full-load output                      |                |              |            |  |  |  |  |
| Bit1                            | Up arrow display output                                                                                         | Bit9                     | Inspection output                     |                |              |            |  |  |  |  |
| Bit2                            | Down arrow display output                                                                                       | Bit10                    | Fan/light output 2                    |                |              |            |  |  |  |  |
| Bit3                            | Minus sign display output                                                                                       | Bit11                    | Door lock circuit shorting conta      | ctor output    |              |            |  |  |  |  |
| Bit4                            | Returning to base floor at fire emergency output                                                                | Bit12                    | BCD/Gray code/7-segment cod           | le high-byte o | output       |            |  |  |  |  |
| Bit5                            | Buzzer output                                                                                                   | Bit13                    | Controller normal running output      | ut             |              |            |  |  |  |  |
| Bit6                            | Overload output                                                                                                 | Bit14                    | Electric lock output                  |                |              |            |  |  |  |  |
| Bit7                            | Arrival gong output                                                                                             | Bit15                    | Reserved                              |                |              |            |  |  |  |  |
| System state: in                | ndicates the system state by bit. "1" indicates that t                                                          | he signal is ac          | tive. A total of 16 bits are defined  | as below:      |              |            |  |  |  |  |
| Bit                             | Description                                                                                                    | Bit                      | Des                                   | scription      |              |            |  |  |  |  |
| Bit0                            | Light curtain state 1                                                                                           | Bit8                     | Car state:                            |                |              |            |  |  |  |  |
| Bit1                            | Light curtain state 2                                                                                           | Bit9                     | 1: Door open                          |                |              |            |  |  |  |  |
| Bit2                            | Elevator lock signal                                                                                            | Bit10                    |                                       |                |              |            |  |  |  |  |
| Bit3                            | Fire emergency                                                                                                  | Bit11                    | 2: Door open holding<br>3: Door close |                |              |            |  |  |  |  |
|                                 |                                                                                                    |                          | 4: Door close limit<br>5: Running     |                |              |            |  |  |  |  |
| Bit4                            | Elevator state:                                                                                                 | Bit12                    | Full-load                             |                |              |            |  |  |  |  |
| Bit5                            | 0: Inspection                                                                                                   | Bit13                    | Overload                              |                |              |            |  |  |  |  |
|                                 | 1: Shaft auto-tuning                                                                                            |                          |                                       |                |              |            |  |  |  |  |
| Bit6                            | 3: Return to base floor at fire emergency                                                                       | Bit14                    | Reserved                              |                |              |            |  |  |  |  |
|                                 | 4: Firefighter operation                                                                                        |                          |                                       |                |              |            |  |  |  |  |
| Bit7                            | 6: Attendant operation                                                                                          | Bit15                    | Reserved                              |                |              |            |  |  |  |  |
|                                 | 7: Automatic (normal)                                                                                           |                          |                                       |                |              |            |  |  |  |  |
| FA-03                           | Current encoder angle                                                                                           | 0.0 to 360.0             |                                       | 0.0            | dearee       | •          |  |  |  |  |
| FA-05                           | Software version (ZK)                                                                                           | 0 to 65535               |                                       | 0              | -            | •          |  |  |  |  |
| FA-06                           | Software version (DSP)                                                                                          | 0 to 65535               |                                       | 0              | -            | •          |  |  |  |  |
| FA-07                           | Heatsink temperature                                                                                            | 0 to 100�                |                                       | 0              | °C           | •          |  |  |  |  |
| FA-08                           | Controller model                                                                                                | 0 to 65535               |                                       | 380            | -            | -          |  |  |  |  |
| FA-12                           | Logic information                                                                                               | 0 to 65535               |                                       | 0              | -            | -          |  |  |  |  |
| It displays the e               | elevator status parameters.                                                                                     |                          |                                       |                |              |            |  |  |  |  |
| The LEDs are a the elevator sta | arranged as 5, 4, 3, 2, 1 from left to right. LED 1 sh<br>ate. The following figure shows the elevator in inspe | ows the state o          | of door 1. LEDs 2 and 3 have no o     | lisplay. LEDs  | 4 and 5 toge | ether show |  |  |  |  |
|                                 | 5                                                                                                    | 4                        | 3 2                                   | 1              |              |            |  |  |  |  |

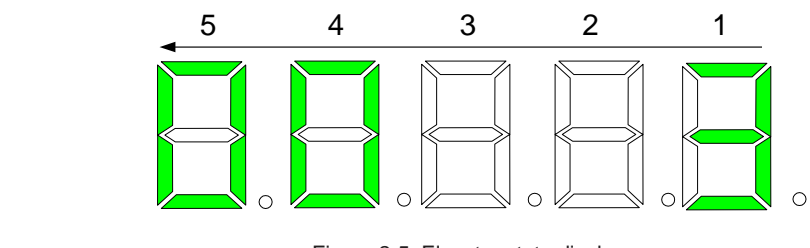

Figure 2-5 Elevator state display

| Par                              | ame                  | ter          | Name    |                    |                  |                    |                      |                               | Setting Range Default Unit Operation |                      |                        |                      |            |               |  |  |
|----------------------------------|----------------------|--------------|---------|--------------------|------------------|--------------------|----------------------|-------------------------------|--------------------------------------|----------------------|------------------------|----------------------|------------|---------------|--|--|
|                                  |                      |              |         |                    |                  |                    | FA: K                | Keypad setting parameters     |                                      |                      |                        |                      |            |               |  |  |
| The LE                           | Ds ar                | e defined    | in the  | e followi          | ing table.       |                    |                      | ,,                            | 0                                    |                      |                        |                      |            |               |  |  |
|                                  | ļ                    | 5            |         |                    | 4                |                    | 3                    |                               | 2                                    |                      |                        | 1                    |            |               |  |  |
|                                  |                      | Ele          | vator   | · State            |                  |                    | No data<br>displayed | l<br>b t                      | –<br>No data<br>lisplaved            | Door 1 State         |                        |                      |            |               |  |  |
| 00                               | Inspe                | ection stat  | e 8     | EI                 | evator lock      | (                  | alopiayou            |                               | liopiajoa                            | 0 Waiting state      |                        |                      |            |               |  |  |
| 01                               | Shaft                | t auto-tuni  | ing 09  | g 09 Idle elevator |                  |                    |                      |                               |                                      | 1 Door open state    |                        |                      |            |               |  |  |
|                                  |                      |              | 0       | pa                 | arking           | at low             |                      |                               |                                      |                      |                        |                      |            |               |  |  |
| 02                               | Micro                | o-leveling   | 1(      |                    | e-leveling a     |                    |                      |                               |                                      | 2                    | Door open limit        |                      |            |               |  |  |
|                                  | Retu                 | rning to     |         | Er                 | mergency         |                    | -                    |                               |                                      |                      |                        |                      |            |               |  |  |
| 03                               | base                 | floor at fir | re 1'   | 1 ev               | vacuation        |                    | -                    | -                             |                                      | 3                    | Door close state       |                      |            |               |  |  |
|                                  | emer                 | rgency       |         | op                 | peration         |                    | -                    |                               |                                      |                      |                        |                      |            |               |  |  |
| 04                               | runni                | ignter       | 12      | 2 M                | otor auto-t      | uning              |                      |                               |                                      | 4                    | Door close limit       |                      |            |               |  |  |
| 05                               | Fault                | state        | 13      | 3 Ke               | eypad cont       | rol                | -                    |                               |                                      | -                    | -                      |                      |            |               |  |  |
| 06                               | Atten                | ndant        | 14      | 4 Ba               | ase floor        |                    |                      |                               |                                      | -                    | -                      |                      |            |               |  |  |
| 07                               | Auto                 | matic        | -       | Ve                 | erification      |                    | -                    |                               |                                      |                      |                        |                      |            |               |  |  |
| 54.42                            | Auto                 |              | -       | -                  | lan              |                    |                      | 0.40.0                        | CEEDE                                | -                    | -                      | 0                    |            |               |  |  |
| FA-13                            | we th                |              | urve ir |                    |                  | on Sim             | ilar to the die      |                               | 000000                               | EDc 5                | 4 and 2 have no displ  | U<br>av while LEDs ( | -          | -             |  |  |
| curve ir                         | iys in<br>nform      | ation See    | the ta  | able be            | e mornau<br>low: | 011. 3111          |                      | spiay (                       | JITA-12, L                           |                      | , 4 and 5 have no disp | ay, write LLDS 2     |            | v the running |  |  |
| -                                |                      | 4            |         |                    |                  |                    | 0                    |                               | 1                                    |                      |                        |                      |            |               |  |  |
| 5<br>b old                       | ata                  | 4<br>No dat  |         |                    |                  |                    |                      |                               |                                      |                      |                        |                      |            |               |  |  |
| displa                           | ved                  | displaye     | ed di   | lisplay            | ed               |                    |                      |                               |                                      | Cur                  | ve information         |                      |            |               |  |  |
|                                  | ,                    | . ,          |         | . ,                | 00               | Stand              | lby state            | 09 Deceleration start segment |                                      |                      |                        |                      |            |               |  |  |
|                                  |                      |              |         |                    | 01               | Zero-              | speed start          | peed start                    |                                      |                      |                        |                      |            |               |  |  |
|                                  |                      |              |         |                    | 01               | segm               | ent                  |                               | Linear deceleration segment          |                      |                        |                      |            |               |  |  |
|                                  |                      |              |         |                    | 02               | Zero-              | speed holdin         | g                             | 11 Deceleration end segment          |                      |                        |                      |            |               |  |  |
|                                  |                      |              |         |                    | 03               | Rese               | rved                 |                               | 12 Zero speed at stop                |                      |                        |                      |            |               |  |  |
|                                  |                      |              |         |                    | 04               | Startu             | ip speed stad        | ae                            | 13     Current stop phase            |                      |                        |                      |            |               |  |  |
| -                                |                      | -            | -       |                    |                  | Accel              | eration start        | <u> </u>                      |                                      |                      |                        |                      |            |               |  |  |
|                                  |                      |              |         |                    | 05               | segm               | ent                  |                               | 14                                   | Reserved             |                        |                      |            |               |  |  |
|                                  |                      |              |         |                    | 06               | Linear acceleratio |                      |                               | 15                                   | Stop data processing |                        |                      |            |               |  |  |
|                                  |                      |              |         |                    |                  | segm               | ent<br>eration end   |                               |                                      | -                    |                        |                      |            |               |  |  |
|                                  |                      |              |         |                    | 07               | segm               | ent                  |                               | 16 to 20                             | Auto-                | Auto-tuning stage      |                      |            |               |  |  |
|                                  |                      |              |         |                    | 08               | Stable             | e-speed runn         | ing                           | 21                                   | Emorgopov rupping    |                        |                      |            |               |  |  |
|                                  |                      |              |         |                    | 00               | segm               | ent                  | 1                             | 21                                   | Emergency running    |                        |                      |            |               |  |  |
| I                                | =A-14                | Sp           | beed r  | referen            | ce               |                    |                      | 0.000                         | 0 to 4.000                           |                      |                        | 0                    | m/s        | •             |  |  |
| I                                | -<br>A-15            | ; Fe         | edba    | ick spee           | ed               |                    |                      | 0.000                         | 0 to 4.000                           |                      |                        | 0                    | m/s        | •             |  |  |
| I                                | FA-16                | ; Bu         | us volt | tage               |                  |                    |                      | 0 to 9                        | 999.9                                |                      |                        | 0                    | V          | ٠             |  |  |
| I                                |                      | , Cı         | urrent  | positio            | n                |                    |                      | 0.0 to                        | o 300.0                              |                      |                        | 0                    | m          | ٠             |  |  |
| I                                | FA-18 Output current |              |         | 0.0 to 999.9       |                  |                    |                      | 0                             | А                                    | ٠                    |                        |                      |            |               |  |  |
| FA-19 Output frequency           |                      |              |         |                    | 0.00 to 99.99    |                    |                      | 0                             | Hz                                   | •                    |                        |                      |            |               |  |  |
|                                  | FA-20 Torque current |              |         |                    | 0.0 to           | o 999.9            |                      |                               | 0                                    | A                    | •                      |                      |            |               |  |  |
|                                  | - 20<br>=Δ-21        | 0            | utput   | voltage            |                  |                    |                      | 0 to 9                        | 999.9                                |                      |                        | 0                    | V          | •             |  |  |
|                                  | =Δ-22                |              | utput t | toraue             |                  |                    |                      | 0 to 2                        | 200.0                                |                      |                        | 0                    | v<br>0/2   | •             |  |  |
| 1                                | =A-22                |              | utput r | power              |                  |                    |                      | 0.00                          | to 99.99                             |                      |                        | 0                    | /0<br>k\W/ | •             |  |  |
| 1                                | =                    | . Co         | ommu    | inicatio           | n interfere      | nce                |                      | 0 to 6                        | 65535                                |                      |                        | 0                    | -          | •             |  |  |
| FA-24 Communication interference |                      |              |         |                    |                  | U to 6             | 00035                |                               |                                      | 0                    | -                      | •                    |            |               |  |  |

| Parameter                           |                       | Name                | ;            |              |               | Setting Ra         | ange               | Default          | Unit         | Operation     |
|-------------------------------------|-----------------------|---------------------|--------------|--------------|---------------|--------------------|--------------------|------------------|--------------|---------------|
|                                     | 1                     |                     |              | FA: ŀ        | Keypad se     | etting paramete    | rs                 | -                |              | l             |
| It displays the curre               | nt comn               | nunication quality  | of the sys   | stem, as de  | escribed in   | the following tabl | e.                 |                  |              |               |
| 5 4 3                               |                       |                     |              |              | 2 1           |                    |                    |                  |              |               |
| SPI Communication No data           |                       |                     | CAN          | I Commu      | nication      | No data            |                    | la data displ    | aved         |               |
| Quality                             |                       | displayed           |              | Quality      | /             | displayed          | 1                  | NU UALA UISPIA   | ayeu         |               |
| 0 High                              |                       |                     | 0            | High         |               |                    |                    |                  |              |               |
| $\downarrow$ $\uparrow$             |                       | -                   | $\downarrow$ | 1            |               | -                  | -                  |                  |              |               |
| 9 Interrupted                       | ł                     |                     | 9            | 9 Interrupte |               |                    |                    |                  |              |               |
| 0–9 indicates the co<br>quality is. | ommunio               | cation quality. The | greater t    | he numbei    | r is, the lar | ger interference t | ne communication s | uffers and the p | poorer the c | communication |
| FA-26                               | 6 Input state 1       |                     |              |              | 0 to 65535    |                    |                    | 0                | -            | •             |
| FA-27                               | -27 Input state 2     |                     |              |              | 0 to 65535    |                    |                    | 0                | -            | •             |
| FA-28                               | Input st              | tate 3              |              |              | 0 to 65535    |                    |                    | 0                | -            | •             |
| FA-29                               | Input st              | tate 4              |              |              | 0 to 65535    |                    |                    | 0                | -            | •             |
| FA-30                               | Input st              | tate 5              |              |              | 0 to 65535    |                    |                    | 0                | -            | •             |
| FA-31                               | Output                | state 1             |              |              | 0 to 65535    |                    |                    | 0                | -            | •             |
| FA-32                               | Output                | state 2             |              |              | 0 to 65535    |                    |                    | 0                | -            | •             |
| FA-33                               | Output                | state 3             |              |              | 0 to 65535    |                    |                    | 0                | -            | •             |
| FA-34                               | Floor I/O state 1     |                     |              |              | 0 to 65535    |                    |                    | 0                | -            | •             |
| FA-35                               | -35 Floor I/O state 2 |                     |              | 0 to 65535   |               |                    | 0                  | -                | •            |               |
| FA-36 Floor I/O state 3             |                       |                     |              | 0 to 65535   |               |                    | 0                  | -                | •            |               |
| FA-37 Floor I/O state 4             |                       |                     |              |              | 0 to 65535    |                    |                    | 0                | -            | •             |
| They show the syste                 | em inpu               | t and output status | . For det    | ails, see th | ne figure be  | elow.              |                    |                  |              |               |

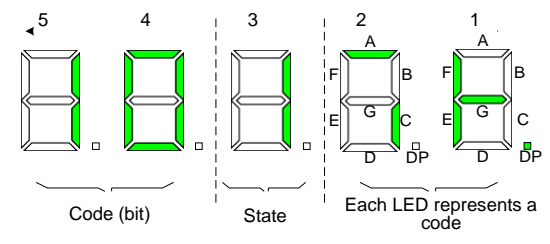

Example of input state display

As shown in the preceding figure, the LEDs from right to left are numbered 1, 2, 3, 4, and 5. For FA-26 to FA-37, LEDs 5 and 4 show the function No.; LED 3 shows whether the function is valid (1) or invalid (0); the 16 segments of LEDs 1 and 2 show the states of the 16 functions in this parameter.

The preceding figure shows display of FA-16: LEDs 5, 4, and 3 show that function 10 (Inspection down) is 1 (Valid); LEDs 1 and 2 show that besides function 10, functions 4 (Running contactor feedback), 5 (Brake contactor feedback), 6 (Brake travel switch feedback) are valid.
| Par | ameter                                   |         | Name                                      |     |                                                 | Settir | ng Range Default Unit Operation |
|-----|------------------------------------------|---------|-------------------------------------------|-----|-------------------------------------------------|--------|---------------------------------|
|     | FA: Keypad setting parameters            |         |                                           |     |                                                 |        | meters                          |
|     | FA-26 Inp                                | out sta | te 1                                      |     |                                                 |        | FA-27 Input state 2             |
| No. | Function                                 | No.     | Function                                  | No. | Function                                        | No.    | Function                        |
| 0   | Reserved                                 | 8       | Door lock<br>circuit shorting<br>feedback | 0   | Down limit signal                               | 8      | Door 1 close limit              |
| 1   | Up leveling<br>signal                    | 9       | Inspection signal                         | 1   | Up emergency<br>terminal slow-<br>down signal   | 9      | Reserved                        |
| 2   | Down leveling<br>signal                  | 10      | Inspection up                             | 2   | Down emergency<br>terminal slow-<br>down signal | 10     | Door machine 1 light curtain    |
| 3   | Door zone signal                         | 11      | Inspection down                           | 3   | Overload signal                                 | 11     | Reserved                        |
| 4   | Running<br>contactor<br>feedback         | 12      | Fire emergency                            | 4   | Full-load signal                                | 12     | Attendant signal                |
| 5   | Brake contactor<br>feedback              | 13      | Reserved                                  | 5   | Emergency stop                                  | 13     | Direct travel ride signal       |
| 6   | Brake travel switch feedback             | 14      | Elevator lock                             | 6   | Door 1 open limit                               | 14     | Direction change signal         |
| 7   | Reserved                                 | 15      | Up limit signal                           | 7   | Reserved                                        | 15     | Independent running             |
|     | FA-28 Inp                                | out sta | te 3                                      |     |                                                 | 1      | FA-29 Input state 4             |
| No. | Function                                 | No.     | Function                                  | No. | Function                                        | No.    | Function                        |
| 0   | Reserved                                 | 8       | The motor is overheated.                  | 0   | Virtual floor                                   | 8      | Reserved                        |
| 1   | UPS input                                | 9       | Door 1 safety<br>edge                     | 1   | Firefighter switch                              | 9      | Reserved                        |
| 2   | Door open button                         | 10      | Reserved                                  | 2   | Brake travel<br>switch feedback<br>2            | 10     | Reserved                        |
| 3   | Door close<br>button                     | 11      | Earthquake<br>signal                      | 3   | Reserved                                        | 11     | Reserved                        |
| 4   | Safety circuit                           | 12      | Back door<br>forbidden                    | 4   | Reserved                                        | 12     | Reserved                        |
| 5   | Door lock circuit                        | 13      | Light-load                                | 5   | Reserved                                        | 13     | Reserved                        |
| 6   | Door lock circuit<br>2                   | 14      | Single/Double door selection              | 6   | Reserved                                        | 14     | Reserved                        |
| 7   | Half-load signal                         | 15      | Fire emergency floor switchover           | 7   | Reserved                                        | 15     | Reserved                        |
|     | FA-30 Inp                                | out sta | te 5                                      |     |                                                 |        | FA-31 Output state 1            |
| No. | Function                                 | No.     | Function                                  | No. | Function                                        | No.    | Function                        |
| 0   | Reserved                                 | 8       | Reserved                                  | 0   | Reserved                                        | 8      | Reserved                        |
| 1   | Higher-voltage<br>safety circuit         | 9       | Reserved                                  | 1   | Running contactor output                        | 9      | Reserved                        |
| 2   | Higher-voltage<br>door lock circuit<br>1 | 10      | Reserved                                  | 2   | Brake contactor<br>output                       | 10     | Low 7-segment a display output  |
| 3   | Higher-voltage<br>door lock circuit<br>2 | 11      | Reserved                                  | 3   | Higher-voltage<br>startup of brake              | 11     | Low 7-segment b display output  |
| 4   | Reserved                                 | 12      | Reserved                                  | 4   | Fan/light output                                | 12     | Low 7-segment c display output  |
| 5   | Reserved                                 | 13      | Reserved                                  | 5   | Reserved                                        | 13     | Low 7-segment d display output  |
| 6   | Reserved                                 | 14      | Reserved                                  | 6   | Door 1 open                                     | 14     | Low 7-segment e display output  |
| 7   | Reserved                                 | 15      | Reserved                                  | 7   | Door 1 close                                    | 15     | Low 7-segment f display output  |

#### 5.2 Parameter Groups

| Pai     | rameter                                                 | r Name      |          |                                                        |         | Setting Range Default Unit Operation                    |          |                          |             | Operation |   |
|---------|---------------------------------------------------------|-------------|----------|--------------------------------------------------------|---------|---------------------------------------------------------|----------|--------------------------|-------------|-----------|---|
|         | I                                                       |             |          |                                                        | I       | A: Keypad settin                                        | ig para  | meters                   |             |           | 1 |
|         | FA-32                                                   | 2 Outr      | out sta  | ate 2                                                  |         |                                                         |          | FA-33 Output state       | 3           |           |   |
| No.     | Function                                                | n           | No.      | Function                                               | No.     | Function                                                | No.      |                          | Function    |           |   |
| 0       | Low 7-segm<br>g display out                             | ent<br>tput | 8        | Full-load output                                       | 0       | Emergency<br>evacuation at<br>power failure<br>(valid). | 8        | Reserved                 |             |           |   |
| 1       | Up arrow dis<br>output                                  | splay       | 9        | Inspection output                                      | 1       | Forced door<br>close 1                                  | 9        | High 7-segment a display | output      |           |   |
| 2       | Down arrow<br>display outp                              | ut          | 10       | Fan/light<br>output 2                                  | 2       | Reserved                                                | 10       | High 7-segment b display | output      |           |   |
| 3       | Minus sign<br>display outpr                             | ut          | 11       | Door lock<br>circuit shorting<br>contactor output      | 3       | Fault state                                             | 11       | High 7-segment c display | output      |           |   |
| 4       | Returning to<br>base floor at<br>fire emergen<br>output | t<br>ncy    | 12       | BCD/Gray<br>code/7-segment<br>code high-byte<br>output | 4       | Up signal                                               | 12       | High 7-segment d display | ∕ output    |           |   |
| 5       | Buzzer outpo                                            | ut          | 13       | Controller normal<br>running output                    | 5       | Medical<br>sterilization<br>output                      | 13       | High 7-segment e display | v output    |           |   |
| 6       | Overload ou                                             | tput        | 14       | Electric lock<br>output                                | 6       | Non-door zone<br>stop output                            | 14       | High 7-segment f display | output      |           |   |
| 7       | Arrival gong<br>output                                  |             | 15       | Reserved                                               | 7       | Non-service state<br>output                             | 15       | High 7-segment g display | output      |           |   |
| The inp | out/output sigr                                         | nals of     | all floo | ors are viewed in FA                                   | 4-34 to | FA-40, as describe                                      | d in the | following table.         |             |           |   |
|         | FA-34                                                   | Floor       | I/O st   | ate 1                                                  |         |                                                         | FA-35    | Floor I/O state 2 (door  | 1 car call) |           |   |
| No.     | Functior                                                | n           | No.      | Function                                               | No.     | Function                                                | No.      |                          | Function    |           |   |
| 0       | Door 1 open                                             |             | 8        | Reserved                                               | 0       | Floor 1 car call                                        | 8        | Floor 9 car call         |             |           |   |
| 1       | Door 1 close                                            |             | 9        | Reserved                                               | 1       | Floor 2 car call                                        | 9        | Floor 10 car call        |             |           |   |
| 2       | Door 1 open<br>delay                                    |             | 10       | Door 2 open<br>delay                                   | 2       | Floor 3 car call                                        | 10       | Floor 11 car call        |             |           |   |
| 3       | Reserved                                                |             | 11       | Reserved                                               | 3       | Floor 4 car call                                        | 11       | Floor 12 car call        |             |           |   |
| 4       | Reserved                                                |             | 12       | Reserved                                               | 4       | Floor 5 car call                                        | 12       | Floor 13 car call        |             |           |   |
| 5       | Reserved                                                |             | 13       | Reserved                                               | 5       | Floor 6 car call                                        | 13       | Floor 14 car call        |             |           |   |
| 6       | Reserved                                                |             | 14       | Reserved                                               | 6       | Floor 7 car call                                        | 14       | Floor 15 car call        |             |           |   |
| 7       | Reserved                                                |             | 15       | Reserved                                               | 7       | Floor 8 car call                                        | 15       | Floor 16 car call        |             |           |   |
| FA-36   | Floor I/O stat                                          | te 3 (do    | oor 1 u  | ıp call)                                               | FA-37   | Floor I/O state 4 (de                                   | oor 1 do | own call)                |             |           |   |
| No.     | Function                                                |             | No.      | Function                                               | No.     | Function                                                | No.      | Function                 |             |           |   |
| 0       | Floor 1 up ca                                           | all         | 8        | Floor 9 up call                                        | 0       | Reserved                                                | 8        | Floor 9 down call        |             |           |   |
| 1       | Floor 2 up ca                                           | all !       | 9        | Floor 10 up call                                       | 1       | Floor 2 down call                                       | 9        | Floor 10 down call       |             |           |   |
| 2       | Floor 3 up ca                                           | all         | 10       | Floor 11 up call                                       | 2       | Floor 3 down call                                       | 10       | Floor 11 down call       |             |           |   |
| 3       | Floor 4 up ca                                           | all         | 11       | Floor 12 up call                                       | 3       | Floor 4 down call                                       | 11       | Floor 12 down call       |             |           |   |
| 4       | Floor 5 up ca                                           | all         | 12       | Floor 13 up call                                       | 4       | Floor 5 down call                                       | 12       | Floor 13 down call       |             |           |   |
| 5       | Floor 6 up ca                                           | all         | 13       | Floor 14 up call                                       | 5       | Floor 6 down call                                       | 13       | Floor 14 down call       |             |           |   |
| 6       | Floor 7 up ca                                           | all         | 14       | Floor 15 up call                                       | 6       | Floor 7 down call                                       | 14       | Floor 15 down call       |             |           |   |
| 7       | Floor 8 up ca                                           | all -       | 15       | Reserved                                               | 7       | Floor 8 down call                                       | 15       | Floor 16 down call       |             |           |   |

| Parameter | Name                        | Setting Range              | Default | Unit | Operation |
|-----------|-----------------------------|----------------------------|---------|------|-----------|
|           | FA: H                       | Keypad setting parameters  |         |      |           |
|           |                             | 0 to 65535                 |         |      |           |
|           |                             | 0: Display up direction#   |         |      |           |
|           |                             | 1: Display down direction# |         |      |           |
|           |                             | 2: 1=Running; 0=Stop#      |         |      |           |
|           | System state                | 3: 1=System full-load#     |         |      |           |
| FA-41     |                             | 4: 1=System overload#      | 0       | _    | •         |
|           |                             | 5: 1=System half-load#     | Ũ       |      | -         |
|           |                             | 6: 1=System light-load#    |         |      |           |
| FA-42     | Input state 6               | 0 to 65535                 | 0       | -    | •         |
| FA-43     | Input state 7               | 0 to 65535                 | 0       | -    | •         |
| FA-44     | Non-standard version number | 0 to 65535                 | 0       | -    | •         |
| FA-45     | Manufacturer version number | 0 to 65535                 | 0       | -    | •         |
| FA-46     | Output state 4              | 0 to 65535                 | 0       | -    | •         |
| FA-47     | Output state 5              | 0 to 65535                 | 0       | -    | •         |

## Group FB: Door parameters

| Parameter | Name                                       | Setting Range                               | Default | Unit | Operation |
|-----------|--------------------------------------------|---------------------------------------------|---------|------|-----------|
|           |                                            | FB: Door parameters                         |         |      |           |
| FB-00     | Number of door machine(s)                  | 1 to 2                                      | 1       | -    | *         |
|           |                                            | 0 to 65535                                  |         |      |           |
|           | Service floors of door machine 1           | 1: Normal opening;                          |         |      | ٨         |
| FB-02     |                                            | 0: Opening forbidden                        | 65535   | -    | ¥         |
|           | Holding time of manual door open           | 1 40 60                                     |         |      |           |
| FB-03     |                                            | 1 to 60                                     | 5s      | S    | \$        |
| FB-05     | Stop delay for returning to leveling floor | 0.00 to 2.00                                | 0       | s    | *         |
| FB-06     | Door open protection time                  | 5 to 99                                     | 10      | s    | \$        |
|           |                                            | 0 to 65535                                  |         |      |           |
|           |                                            | Bit0 to Bit4: (Reserved)                    |         |      |           |
|           | Brogram control coloction                  | Bit5: Synchronous motor current detection   |         |      |           |
|           | Program control selection                  | Bit 6 to bit 12: Reserved                   |         |      |           |
| FB-07     |                                            | Bit13: Higher voltage/Lower voltage 1.5s    | 0       | -    | \$        |
|           |                                            | detection                                   |         |      |           |
| FB-08     | Door close protection time                 | 5 to 99                                     | 15      | s    | ☆         |
| FB-09     | Door open/close protection times           | 0 to 20; 0: Disabled                        | 0       | -    | ☆         |
|           |                                            | 0: Closing the door as normal at base floor |         |      |           |
|           | Door state of standby elevator             | 1: Waiting with door open at base floor     |         |      | ٨         |
| FB-10     |                                            | 2: Waiting with door open at each floor     | 0       | -    | X         |
|           | Door open holding time for hall call       | 1 to 1000                                   |         |      |           |
| FB-11     |                                            |                                             | 5       | S    |           |
| FB-12     | Door open holding time for car call        | 1 to 1000                                   | 3       | s    | \$        |
|           | Door open holding time upon open delay     | 10 to 1000                                  |         |      | _A_       |
| FB-13     | valid                                      |                                             | 30      | S    | ¥         |

| Parameter | Name                                                                  | Setting Range                                                                                                    | Default | Unit | Operation      |
|-----------|-----------------------------------------------------------------------|----------------------------------------------------------------------------------------------------|---------|------|----------------|
|           |                                                                       | FB: Door parameters                                                                                                    |         |      |                |
| FB-14     | Door open holding time at base floor                                  | 1 to 1000                                                                                                    | 10      | s    | \$             |
| FB-15     | Arrival gong output delay                                             | 0 to 1000                                                                                                    | 0       | ms   | ☆              |
| FB-16     | Door lock waiting time at manual door                                 | 0 to 50                                                                                                    | 5s      | s    | \$             |
| FB-17     | Holding time for forced door close                                    | 5 to 180                                                                                                    | 120     | s    | ☆              |
| FB-18     | Door function selection                                               | <ul> <li>Bit0: India manual door</li> <li>Bit1: India semi-automatic door mode 1</li> <li>Bit2: India semi-automatic door mode 2</li> <li>Bit3: No open/close limit for doors</li> <li>Bit5: Arrival gong hall call prompt</li> <li>Bit6: 1: Intermittent output of door lock verification prompts;</li> <li>O: Continuous output of door lock verification prompts</li> <li>Bit7: 1: Output continued if door lock is still inactive after three times of verifications;</li> <li>O: Disabled</li> </ul> | 0       | S    | Ŕ              |
| FB-19     | Holding time for electromagnetic lock close                           | 1 to 60                                                                                                    | 3       | S    | ☆              |
| FB-20     | Holding time for electromagnetic lock release                         | 1 to 60                                                                                                    | 3       | S    | ${\leftarrow}$ |
| FB-21     | Holding time for electromagnetic lock<br>feedback                     | 0 to 65535                                                                                                    | 500     | ms   | *              |
| FB-22     | Time limit for returning to leveling floor in<br>emergency evacuation | 0 to 60000                                                                                                    | 180     | s    | ☆              |
| FB-23     | Holding time for door open after emergency evacuation complete        | 0 to 1000                                                                                                    | 5       | s    | ☆              |

## Group FC: Protection function parameters

| Parameter | Name                              | Setting Range                                                | Default | Unit | Operation |
|-----------|-----------------------------------|--------------------------------------------------------------|---------|------|-----------|
|           |                                   | FC: Protection function parameters                           |         |      |           |
|           |                                   | 0 to 65535                                                   |         |      |           |
|           |                                   | Bit0: Short-circuit to ground detection at power-on enabled  |         |      |           |
|           |                                   | Bit1: Canceling current detection at inspection startup      |         |      |           |
|           | Short circuit to ground detection | Bit2: Decelerating to stop at valid light curtain            |         |      |           |
|           | at power-on                       | Bit3: Password ineffective if no operation within 30 minutes |         |      |           |
|           |                                   | Bit4: Floor number not cleared if door lock is open during   |         |      |           |
| FC-00     |                                   | running, elevator continues to run after door lock is closed | 18      | -    | *         |
|           |                                   | again                                                        |         |      |           |
|           |                                   | Bit 4 to bit 9: Reserved                                     |         |      |           |
|           |                                   | 0 to 65535                                                   |         |      |           |
|           |                                   | Bit0: Enable overload protection                             |         |      |           |
|           |                                   | 0: Disabled; 1: Enabled                                      |         |      |           |
|           |                                   | Bit1: Disable output phase loss protection                   |         |      |           |
|           |                                   | Bit2: Output phase loss protection mode                      |         |      |           |
|           |                                   | 0: Only detection during running                             |         |      |           |
|           |                                   | 1: Detection before and during running                       |         |      |           |
|           |                                   | Bit3: Reserved                                               |         |      |           |
|           | Overload protection selection     | Bit4: Light curtain judgment at door close limit             |         |      |           |
|           |                                   | 0: No re-open                                                |         |      |           |
|           |                                   | 1: Re-open                                                   |         |      |           |
|           |                                   | Bit5: Disable SPI communication judgment                     |         |      |           |
| FC-01     |                                   | Bit7: Reserved                                               | 69      | -    | *         |
|           |                                   | Bit8: Reserved                                               |         |      |           |
|           |                                   | Bit9: Canceling Err55 alarm, stop at another floor           |         |      |           |
|           |                                   | Bit 10 to bit 13: Reserved                                   |         |      |           |
|           |                                   | Bit14: Canceling protection at input phase loss              |         |      |           |

| Parameter                          | Name                             | Setting Range | Default | Unit | Operation |  |  |  |
|------------------------------------|----------------------------------|---------------|---------|------|-----------|--|--|--|
| FC: Protection function parameters |                                  |               |         |      |           |  |  |  |
| FC-02                              | Overload protection coefficient  | 0.20 to 10.00 | 1.00    | -    | *         |  |  |  |
| FC-03                              | Overload pre-warning coefficient | 50 to 100%    | 80%     | %    | *         |  |  |  |
| FC-04                              | Underload detection level        | 0.0 to 100.0  | 10.0    | %    | •         |  |  |  |
| FC-05                              | Underload detection time         | 0.0 to 60.0   | 1.0     | I    | •         |  |  |  |

If underload protection function is effective, when the output current of the AC drive is less than the value set in FC-04 (Underload detection level), and the underload lasts for longer than the time set in

FC-05 (Underload detection time), the output frequency of the AC drive will decrease to 7% of the rated frequency automatically. During underload protection period, if the load

is recovered, the AC drive will recover to its rated frequency automatically.

Parameters FC-17 to FC-46 record the latest 10 to 20 faults of the elevator. If the 10 detailed fault records are full, the earliest detailed fault record will be moved to the latest brief fault record. For example, if a new fault occurs, the fault code, subcode and time information of the fault recorded in group E9 (fault information) will be moved to FC-17 to FC-19. The brief fault record is a 4-digit number. The two high digits indicate the floor where the car is located when the fault occurs, and the two low digits indicate the fault code. For example, the 1st fault record is 0835, indicating that when the latest brief fault record (fault Err35) occurs, the car is near floor 8. The fault subcode is used to locate the causes of the fault.

| Parameter | Name               | Setting Range                                                         | Default | Unit | Operation |
|-----------|--------------------|-----------------------------------------------------------------------|---------|------|-----------|
|           |                    | FC: Protection function parameters                                    |         |      |           |
| FC-17     | 11th fault record  | 0 to 9999                                                             | 0       | -    | •         |
| FC-18     | 11th fault subcode | The two high digits indicate the floor number, and the two low        | 0       | -    | •         |
| FC-19     | 11th fault time    | digits indicate the fault code. For example, if Err30 (Elevator       | 0       | -    | •         |
| FC-20     | 12th fault record  | 1030.                                                                 | 0       | -    | •         |
| FC-21     | 12th fault subcode | 0: No fault                                                           | 0       | -    | •         |
| FC 22     | 12th fault time    | 1: Reserved                                                           | 0       |      |           |
| FC 22     | 13th fault record  | 2: Overcurrent during acceleration                                    | 0       | _    | •         |
| FC-23     | 13th fault aubaada | 3: Overcurrent during deceleration                                    | 0       | -    | •         |
| FC-24     |                    | 5: Overvoltage during acceleration                                    | 0       | -    | •         |
| FC-25     | 13th fault time    | 6: Overvoltage during deceleration                                    | 0       | -    | •         |
| FC-26     | 14th fault record  | 7: Overvoltage during constant speed                                  | 0       | -    | •         |
| FC-27     | 14th fault subcode | 8: Reserved                                                           | 0       | -    | •         |
| FC-28     | 14th fault time    | 9: Undervoltage                                                       | 0       | -    | •         |
| FC-29     | 15th fault record  | 11: Motor overload                                                    | 0       | -    | •         |
| FC-30     | 15th fault subcode | 12: Power supply phase loss                                           | 0       | -    | •         |
| FC-31     | 15th fault time    | 13: Power output phase loss                                           | 0       | _    | •         |
| FC 33     | 16th fault record  | 14: Heatsink overheat                                                 | 0       | _    | •         |
| FC-32     |                    | 15: Power output abnormal                                             | 0       | -    | •         |
| FC-33     |                    | 16: Encoder fault                                                     | 0       | -    | •         |
| FC-34     | 16th fault time    | 18: Current detection fault                                           | 0       | -    | •         |
| FC-35     | 17th fault record  | 19: Motor auto-tuning fault                                           | 0       | -    | •         |
| FC-36     | 17th fault subcode | 20: Rotary encoder fault                                              | 0       | -    | •         |
| FC-37     | 17th fault time    | 21: Reserved                                                          | 0       | -    | •         |
| FC-38     | 18th fault record  | 22: Leveling signal abnormal                                          | 0       | -    | •         |
| FC-39     | 18th fault subcode | 23: Reserved                                                          | 0       | -    | •         |
| FC-40     | 18th fault time    | 25: Data storage abnormal                                             | 0       | _    | •         |
| FC 41     | 19th fault record  | 26: Earthquake signal                                                 | 0       |      |           |
| T C-41    |                    | 27 to 28 Reserved                                                     | 0       | -    | •         |
| FC-42     |                    | 29: PMSM stator shorting contactor feedback abnormal                  | 0       | -    | •         |
| FC-43     | 19th fault time    | 30: Elevator position abnormal                                        | 0       | -    | •         |
| FC-44     | 20th fault record  | 34: Logic abnormal                                                    | 0       | -    | •         |
| FC-45     | 20th fault subcode | 35: Shaft auto-tuning data abnormal                                   | 0       | -    | •         |
|           |                    | 36: Running contactor feedback abnormal                               |         |      |           |
|           |                    | 37: Brake contactor feedback abnormal                                 |         |      |           |
|           |                    | 38: Control rotary encoder signal abnormal                            |         |      |           |
|           |                    | 40: Elevator running time-out                                         |         |      |           |
|           |                    | 42: Door lock open during running                                     |         |      |           |
|           |                    | 43: Up limit signal inactive during running                           |         |      |           |
|           |                    | 44: Down limit signal inactive during running                         |         |      |           |
|           |                    | 45: Up/Down slow-down switch inactive                                 |         |      |           |
| FC-46     | 20th fault time    | 46: Re-leveling abnormal                                              |         |      |           |
|           |                    | 47: Door lock circuit shorting contactor stuck<br>48: Door open fault |         |      |           |
|           |                    | 49: Door close fault                                                  |         |      |           |
|           |                    | 50: Leveling signal continuously missing                              |         |      |           |
|           |                    | 53: Door lock short-circuit fault                                     | 0       | -    | •         |
|           |                    | 54: Overcurrent at inspection startup                                 |         |      |           |
|           |                    | 55: Stop at another floor                                             |         |      |           |
|           |                    | 58: Shaft position switch abnormal                                    |         |      |           |
|           |                    | 62: Analog input cable broken                                         |         |      |           |

## Group FD: Communication parameters

| Parameter                    | Name                   | Setting Range | Default | Unit | Operation |  |  |  |
|------------------------------|------------------------|---------------|---------|------|-----------|--|--|--|
| FD: Communication parameters |                        |               |         |      |           |  |  |  |
| FD-00                        | Local machine address  | 0 to 127      | 1       | -    | *         |  |  |  |
| FD-01                        | Response delay         | 0 to 20       | 10      | ms   | *         |  |  |  |
| FD-02                        | Communication time-out | 0 to 60.0     | 0       | S    | *         |  |  |  |

These RS232 serial port communication parameters are used for communication with the monitor software in the host computer. FD-00 specifies the current address of the controller. The setting of these two parameters must be consistent with the setting of the serial port parameters on the host computer. FD-01 specifies the delay for the controller to send data by means of the serial port. Fd-02 specifies the communication timeout time of the serial port. Transmission of each frame must be completed within the time set in this parameter; otherwise, a communication fault occurs.

| Group | FE: | Elevator       | function   | parameters |
|-------|-----|----------------|------------|------------|
| 0.000 |     | <b>E101010</b> | 1011011011 | parametere |

| Parameter | Name                       | Setting Range                                                     | Default | Unit | Operation                               |
|-----------|----------------------------|-------------------------------------------------------------------|---------|------|-----------------------------------------|
|           |                            | FE: Elevator function parameters                                  |         |      |                                         |
|           |                            | 0: Full collective selective                                      |         |      |                                         |
| FE-00     | Collective selective mode  | 1: Down collective selective                                      | 0       | _    | +                                       |
| 1 2-00    |                            | 2: Up collective selective                                        | 0       |      | ^                                       |
| FE-01     | Floor 1 display            | 0000 to 1999                                                      | 1901    | -    | \$                                      |
|           | Floor 2 display            | The two high digits indicate the display code of the ten's digit, |         |      |                                         |
| FE-02     |                            | digit Redundant info -                                            | 1902    | -    | \$                                      |
| FE-03     | Floor 3 display            | 00: Display "0"                                                   | 1903    | -    | \$                                      |
|           |                            | 01: Display "1"                                                   |         |      |                                         |
| FE-04     | Floor 4 display            | 02: Display "2"                                                   | 1904    | -    | $\stackrel{\wedge}{\simeq}$             |
|           | Eleer 5 display            | 03: Display "3"                                                   |         |      |                                         |
| FE-05     |                            | 04: Display "4"                                                   | 1905    | -    | \$                                      |
| FE-06     | Floor 6 display            | 05: Display "5"                                                   | 1906    | _    | <u> </u>                                |
| 12-00     |                            | 06: Display "6"                                                   | 1900    | -    | ~                                       |
| FE-07     | Floor 7 display            | 07: Display "7"                                                   | 1907    | -    | \$                                      |
|           |                            | 08: Display "8"                                                   |         |      |                                         |
| FE-08     | Floor 8 display            | 09: Display "9"                                                   | 1908    | -    | ₹Z                                      |
| FE 00     | Floor 9 display            | 10: Display "A"                                                   | 1000    |      | ~~                                      |
| 12-03     |                            | 11: Display "B"                                                   | 1909    | -    | ~~~~~~~~~~~~~~~~~~~~~~~~~~~~~~~~~~~~~~~ |
| FE-10     | Floor 10 display           | 12: Display "G"                                                   | 0100    | -    | \$                                      |
|           |                            | 13: Display "H"                                                   |         |      |                                         |
|           |                            | 14: Display "L"                                                   |         |      |                                         |
|           |                            | 15: Reserved                                                      |         |      |                                         |
|           |                            | 16: Display "P"                                                   |         |      |                                         |
|           |                            | 17: Reserved                                                      |         |      |                                         |
|           |                            | 18: Display "-"                                                   |         |      |                                         |
|           |                            | 19: No display                                                    |         |      |                                         |
|           | Floor 11 display           | 23: Display "C"                                                   |         |      |                                         |
|           |                            | 24: Display "d"                                                   |         |      |                                         |
|           |                            | 25: Display "E"                                                   |         |      |                                         |
|           |                            | 26: Display "F"                                                   |         |      |                                         |
| FE-11     |                            | 28: Display "J"                                                   | 0101    | -    | $\overleftrightarrow$                   |
|           |                            | 31: Display "o"                                                   |         |      |                                         |
|           |                            | 35: Display "U"                                                   |         |      |                                         |
|           |                            | Greater than 35: No display                                       |         |      |                                         |
|           |                            | 0: 7-segment code                                                 |         |      |                                         |
|           |                            | 1: BCD code                                                       |         |      |                                         |
| FE-12     | Hall call output selection | 2: Gray code                                                      |         |      |                                         |
|           |                            | 3: Binary code                                                    | 1       | -    | \$                                      |
|           |                            | 4: One-to-one output                                              |         |      |                                         |

| Parameter | Name                                           | Setting Range                                                                                                    | Default | Unit | Operation      |
|-----------|------------------------------------------------|----------------------------------------------------------------------------------------------------|---------|------|----------------|
|           |                                                | FE: Elevator function parameters                                                                                                    |         |      |                |
|           | Elevator factory function                      | 0 to 65535<br>If a bit is set to 1, the function indicated by this bit is enabled:<br>Bit0: Reserved; Bit1: Reserved<br>Bit2: Reserved<br>Bit3: Reserved<br>Bit4: Reserved<br>Bit5: Forced door close<br>Bit6: Door open valid at non-door zone in the inspection state                                                                                                    |         | -    | Å              |
| FE-13     | setting selection                              | Bit7: Door open and close once after inspection turned to<br>normal<br>Bit8: Reserved<br>Bit9: Independent running<br>Bit10: Reserved<br>Bit11: Door re-open after car call of the present floor<br>Bit 12 to bit 15: Reserved                                                                                                    | 0       |      |                |
| FE-14     | Elevator factory function<br>setting selection | 0 to 65535<br>If a bit is set to 1, the function indicated by this bit is enabled:<br>Bit0: Reserved<br>Bit1: Door open holding at open limit<br>Bit2: Door close command not output upon door close limit<br>Bit3: Manual door function selection<br>Bit4: Auto reset for running and brake contactor stuck<br>Bit5: Slow-down switch stuck detection<br>Bit 6 to bit 9: Reserved<br>Bit10: Reserved<br>Bit11: Reserved<br>Bit12: NC output selection of light/fan<br>Bit 13 to bit 15: Reserved | 0       | -    | Å.             |
| FE-15     | Floor 12 display                               | Floor display settings are the same as parameters FE-01 to FE-11                                                                                                    | 0102    | -    | ${\leftarrow}$ |

## Group Fr: Leveling adjustment parameters

| Parameter | Name                               | Setting Range | Default | Unit | Operation |
|-----------|------------------------------------|---------------|---------|------|-----------|
|           | Fr: Leveling adjustment parameters |               |         |      |           |
| Fr -00    | Leveling adjustment mode           | 0 to 1        | 0       | -    | *         |
| Fr -01    | Leveling adjustment record 1       | 0 to 15015    | 0       | -    | *         |
| Fr -02    | Leveling adjustment record 2       | 0 to 15015    | 0       | -    | *         |
| Fr -03    | Leveling adjustment record 3       | 0 to 15015    | 0       | -    | *         |
| Fr -04    | Leveling adjustment record 4       | 0 to 15015    | 0       | -    | *         |
| Fr -05    | Leveling adjustment record 5       | 0 to 15015    | 0       | -    | *         |
| Fr -06    | Leveling adjustment record 6       | 0 to 15015    | 0       | -    | *         |
| Fr -07    | Leveling adjustment record 7       | 0 to 15015    | 0       | -    | *         |
| Fr -08    | Leveling adjustment record 8       | 0 to 15015    | 0       | -    | *         |
| Fr -09    | Leveling adjustment record 9       | 0 to 15015    | 0       | -    | *         |
| Fr -10    | Leveling adjustment record 10      | 0 to 15015    | 0       | -    | *         |
| Fr -11    | Leveling adjustment record 11      | 0 to 15015    | 0       | -    | *         |
| Fr -12    | Leveling adjustment record 12      | 0 to 15015    | 0       | -    | *         |

## Group FP: User parameters

| Parameter           | Name                           | Setting Range                 | Default | Unit | Operation             |
|---------------------|--------------------------------|-------------------------------|---------|------|-----------------------|
|                     | FP: User parameters            |                               |         |      |                       |
|                     | Lleer percurant                | 0 to 65535                    |         |      |                       |
| FP-00               | User password                  | 0: No password                | 0       | -    | $\overleftrightarrow$ |
|                     |                                | 0: No update                  |         |      |                       |
| Updating parameters |                                | 1: Restore factory setting    |         |      | *                     |
| FP-01               |                                | 2: Clear recorded information | 0 -     |      |                       |
|                     | Lear defined parameter diaplay | 0: Disabled                   |         |      |                       |
| FP-02               | User-defined parameter display | 1: Enabled                    | 0       | -    | *                     |

## Group E0: The first set of detailed fault information

| Parameter | Name                                                  | Setting Range   | Default | Unit | Operation |
|-----------|-------------------------------------------------------|-----------------|---------|------|-----------|
|           | Group E0: The first set of detailed fault information |                 |         |      |           |
| E0-00     | 1st fault record                                      | 0 to 9999       | 0       | -    | •         |
| E0-01     | 1st fault sub-code                                    | 0 to 65535      | 0       | -    | •         |
| E0-02     | 1st fault time                                        | 0 to 65535      | 0       | -    | •         |
| E0-03     | Logic information of 1st fault record                 | 0 to 65535      | 0       | -    | •         |
| E0-04     | Curve information of 1st fault record                 | 0 to 65535      | 0       | -    | •         |
| E0-05     | Speed reference of 1st fault record                   | 0.000 to 65.535 | 0       | m/s  | •         |
| E0-06     | Feedback speed of 1st fault record                    | 0.000 to 65.535 | 0       | m/s  | •         |
| E0-07     | Bus voltage of 1st fault record                       | 0 to 999.9      | 0       | V    | ٠         |

| Parameter | Name                                 | Setting Range   | Default | Unit | Operation |
|-----------|--------------------------------------|-----------------|---------|------|-----------|
| E0-08     | Present position of 1st fault record | 0.0 to 300.0    | 0       | m    | •         |
| E0-09     | Output current of 1st fault record   | 0.0 to 999.9    | 0       | А    | •         |
| E0-10     | Output frequency of 1st fault record | 0.00 to 99.99   | 0       | Hz   | •         |
| E0-11     | Torque current of 1st fault record   | 0.0 to 999.9    | 0       | А    | •         |
| E0-12     | Input state 1 of 1st fault record    | 0 to 65535      | 0       | -    | •         |
| E0-13     | Input state 2 of 1st fault record    | 0 to 65535      | 0       | -    | •         |
| E0-14     | Input state 3 of 1st fault record    | 0 to 65535      | 0       | -    | •         |
| E0-15     | Input state 4 of 1st fault record    | 0 to 65535      | 0       | -    | •         |
| E0-16     | Input state 5 of 1st fault record    | 0 to 65535      | 0       | -    | •         |
| E0-17     | Input state 6 of 1st fault record    | 0 to 65535      | 0       | -    | •         |
| E0-18     | Input state 7 of 1st fault record    | 0 to 65535      | 0       | -    | •         |
| E0-19     | Output state 1 of 1st fault record   | 0 to 65535      | 0       | -    | •         |
| E0-20     | Output state 2 of 1st fault record   | 0 to 65535      | 0       | -    | •         |
| E0-21     | Output state 3 of 1st fault record   | 0 to 65535      | 0       | -    | •         |
| E0-22     | Output state 4 of 1st fault record   | 0 to 65535      | 0       | -    | •         |
| E0-23     | Output state 5 of 1st fault record   | 0 to 65535      | 0       | -    | •         |
|           |                                      |                 |         |      | l         |
| E9-00     | 10th fault record                    | 0 to 9999       | 0       | -    | •         |
| E9-01     | 10th fault subcode                   | 0 to 65535      | 0       | -    | ٠         |
| E9-02     | 10th fault time                      | 0 to 65535      | 0       | -    | •         |
|           | Logic information of 10th fault      |                 |         |      |           |
| E9-03     | record                               | 0.0000000       | 0       | -    | ٠         |
|           | Curve information of 10th fault      | 0 to 65535      |         |      |           |
| E9-04     | record                               |                 | 0       | -    | •         |
|           | Speed reference of 10th fault        | 0 000 to 65 535 |         |      |           |
| E9-05     | record                               |                 | 0       | m/s  | •         |
| 50.00     | Feedback speed of 10th fault         | 0.000 to 65.535 | 0       |      |           |
| E9-06     | record                               |                 | 0       | m/s  | •         |
| E9-07     | Bus voltage of 10th fault record     | 0 to 999.9      | 0       | V    | •         |
| E0.08     | Present position of 10th fault       | 0.0 to 300.0    | 0       | ~    |           |
| E9-06     |                                      |                 | 0       |      | •         |
| E9-09     | Output current of 10th fault record  | 0.0 to 999.9    | 0       | A    | •         |
| E9-10     | Output frequency of 10th fault       | 0.00 to 99.99   | 0       | Hz   | •         |
| 2010      |                                      | 0.040.000.0     | -       |      | -         |
| E9-11     | Include current of 10th fault record | 0.0 to 999.9    | 0       | A    | •         |
| E9-12     | Input state 1 of 10th fault record   | 0 to 65535      | 0       | -    | •         |
| E9-13     | Input state 2 of 10th fault record   | 0 to 65535      | 0       | -    | •         |
| E9-14     | Input state 3 of 10th fault record   | 0 to 65535      | 0       | -    | •         |
| E9-15     | Input state 4 of 10th fault record   | 0 to 65535      | 0       | -    | •         |
| E9-16     | Input state 5 of 10th fault record   | 0 to 65525      | 0       | -    | •         |
| E9-17     | Input state 5 of 10th fault record   | 0 to 65535      | 0       | -    | •         |
| E9-18     | Output state 1 of 10th fault record  | 0 to 65535      | 0       | -    | •         |
| E9-19     | Output state 2 of 10th fault record  | 0 to 65535      | 0       | -    | •         |
| E9-20     | Output state 2 of 10th fault record  | 0 to 65525      | 0       | -    | •         |
| E9-21     | Output state 3 of 10th fault record  | 0 to 00000      | 0       | -    | •         |
| E9-22     |                                      | 0 to 00000      | 0       | -    | •         |
| E9-23     | Output state 5 of 10th fault record  | 0 10 00000      | 0       | -    | •         |

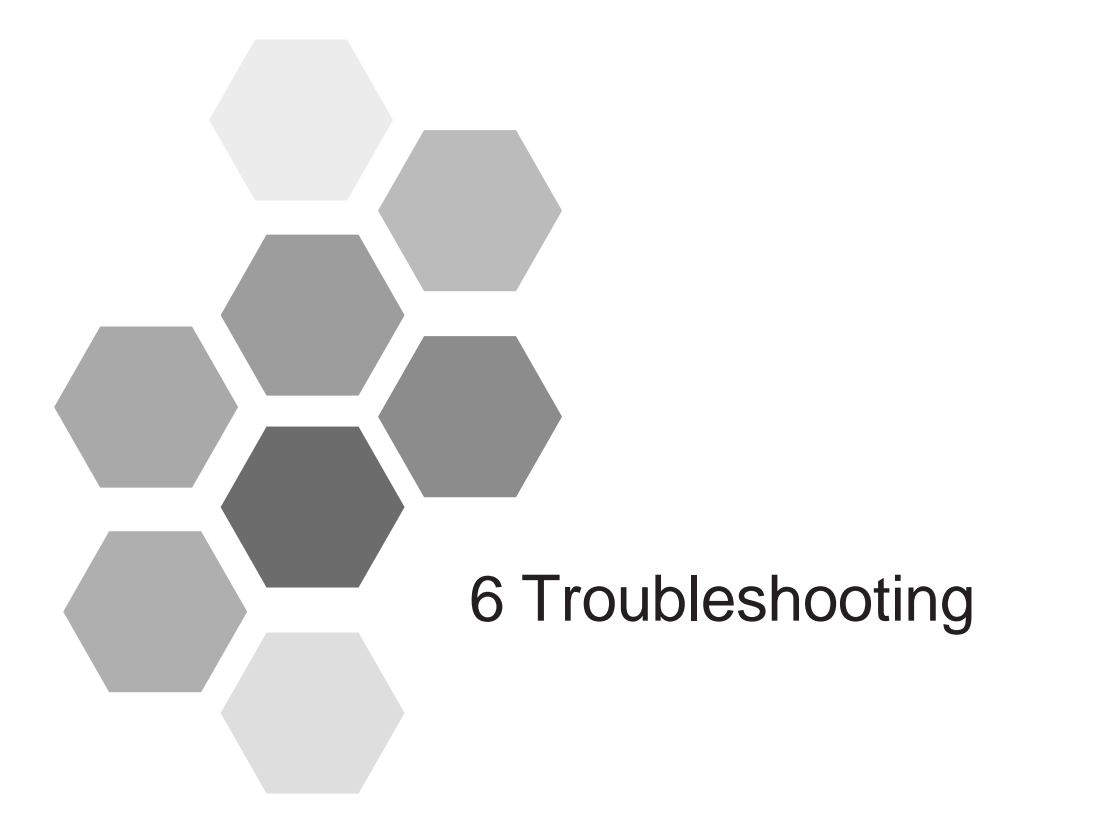

| 6.1 Description of Fault Levels           |  |
|-------------------------------------------|--|
| 6.2 Fault Information and Troubleshooting |  |

## 6.1 Description of Fault Levels

The controller has almost 70 pieces of alarm information and protective functions. It monitors various input signals, running conditions and feedback signals. If a fault occurs, the system implements the relevant protective function and displays the fault code.

The controller is a complicated electronic control system and the displayed fault information is graded into five levels according to the severity. The faults of different levels are handled according to the following table.

| Fault<br>Level | Action                                                                                                    | Remarks                                                                                                    |
|----------------|----------------------------------------------------------------------------------------------------|----------------------------------------------------------------------------------------------------|
| Level 1        | <ul><li>Display the fault code.</li><li>Output the fault relay action command.</li></ul>                                                                                         | 1A. The elevator running is not affected on any condition.                                                                                                    |
| Level 2        | <ul> <li>Display the fault code.</li> <li>Output the fault relay action command.</li> <li>Continue normal running of the elevator.</li> </ul>                                    | 2A. The parallel/group control I function is disabled.<br>2B. The door pre-open/re-leveling function is disabled.                                                                                                    |
| Level 3        | <ul> <li>Display the fault code.</li> <li>Output the fault relay action command.</li> <li>Stop output and apply the brake immediately after stop.</li> </ul>                     | <ul> <li>3A. In low-speed running, the elevator stops at special deceleration rate, and cannot restart.</li> <li>3B. In low-speed running, the elevator does not stop. In normal-speed running, the elevator stops, and then can start running at low speed after a delay of 3s.</li> </ul>                                                                                                    |
| Level 4        | <ul> <li>Display the fault code.</li> <li>Output the fault relay action command.</li> <li>In distance control, the elevator decelerates to stop and cannot run again.</li> </ul> | <ul> <li>4A. In low-speed running, the elevator stops at special deceleration rate, and cannot restart.</li> <li>4B. In low-speed running, the elevator does not stop. In normal-speed running, the elevator stops, and then can start running at low speed after a delay of 3s.</li> <li>4C. In low-speed running, the elevator does not stop. In normal-speed running, the elevator stops, and then can start running at low speed after a delay of 3s.</li> </ul> |
| Level 5        | <ul> <li>Display the fault code.</li> <li>Output the fault relay action command.</li> <li>The elevator stops immediately.</li> </ul>                                             | <ul> <li>5A. In low-speed running, the elevator stops immediately and cannot restart.</li> <li>5B. In low-speed running, the elevator does not stop. In normal-speed running, the elevator stops, and then can start running at low speed after a delay of 3s.</li> </ul>                                                                                                    |

## 6.2 Fault Information and Troubleshooting

If an alarm is reported, the system performs corresponding processing based on the fault level. You can handle the fault according to the possible causes described in the following table.

| Fault<br>Code | Fault<br>Description                    | Probable Causes                                                                                                    | Solution                                                                                                    | Level |
|---------------|-----------------------------------------|----------------------------------------------------------------------------------------------------|----------------------------------------------------------------------------------------------------|-------|
| Err02         | Overcurrent<br>during<br>acceleration   | <ul> <li>The main circuit output is grounded<br/>or short circuited.</li> <li>Motor auto-tuning is performed<br/>improperly.</li> <li>The load is too heavy.</li> <li>The encoder signal is incorrect.</li> <li>The UPS feedback signal is<br/>abnormal.</li> </ul> | <ul> <li>Check whether the running contactor at the controller output side is normal.</li> <li>Check whether the power cable jacket is damaged or possibly short circuited to ground. Check whether the power cable is connected reliably.</li> <li>Check the insulation of motor power terminals, and check whether the motor winding is short-circuited or grounded.</li> <li>Check whether PMSM stator shorting contactor causes protecting the power is not insulated and the power is short.</li> </ul>                                                                                                    | 5A    |
| Err03         | Overcurrent<br>during<br>deceleration   | <ul> <li>The main circuit output is grounded or short circuited.</li> <li>Motor auto-tuning is performed improperly.</li> <li>The load is too heavy.</li> <li>The deceleration rate is too short.</li> <li>The encoder signal is incorrect.</li> </ul>              | <ul> <li>Controller output short circuit.</li> <li>Check whether motor parameters comply with the nameplate.</li> <li>Perform motor auto-tuning again.</li> <li>Check whether the brake keeps released before the fault occurs and whether the brake is stuck mechanically.</li> <li>Check whether the balance coefficient is correct.</li> <li>Check whether the encoder wirings are correct. For asynchronous motor, perform SVC and compare the current to whother the the appendent work a property.</li> </ul>                                                                                                    | 5A    |
| Err04         | Overcurrent<br>during constant<br>speed | <ul> <li>The main circuit output is grounded or short circuited.</li> <li>Motor auto-tuning is performed improperly.</li> <li>The load is too heavy.</li> <li>The encoder is seriously interfered.</li> </ul>                                                       | <ul> <li>to judge whether the encoder works properly.</li> <li>Check whether encoder pulses per revolution (PPR) is set correctly, encoder signal is interfered, the encoder cable runs through the duct independently, the cable is too long, or the shield is grounded at one end.</li> <li>Check whether the encoder is installed reliably, the rotating shaft is connected to the motor shaft reliably, or the encoder is stable during normal-speed running.</li> <li>Check whether UPS feedback is valid in the non-UPS running state (Err02).</li> <li>Check whether the acceleration/deceleration rate is too high. (Err02, Err03)</li> </ul> | 5A    |
| Err05         | Overvoltage<br>during<br>acceleration   | <ul> <li>The input voltage is too high.</li> <li>The regeneration power of the motor is too high.</li> <li>The braking resistance is too large, or the braking unit fails.</li> <li>The acceleration rate is too short.</li> </ul>                                  | <ul> <li>Adjust the input voltage. Observe whether the bus voltage<br/>is normal and whether it rises too quickly during running.</li> <li>Check whether the balance coefficient is correct.</li> </ul>                                                                                                    | 5A    |
| Err06         | Overvoltage<br>during<br>deceleration   | <ul> <li>The input voltage is too high.</li> <li>The braking resistance is too large, or the braking unit fails.</li> <li>The deceleration rate is too short.</li> </ul>                                                                                            | <ul> <li>Check whether the balance coefficient is correct.</li> <li>Select a proper braking resistor and check whether the resistance is too large based on the recommended braking resistance table.</li> <li>Check whether the cable connecting the braking resistor is damaged, the cooper wire touches the ground, or the connection is reliable.</li> </ul>                                                                                                    | 5A    |
| Err07         | Overvoltage<br>during constant<br>speed | <ul> <li>The input voltage is too high.</li> <li>The braking resistance is too large, or the braking unit fails.</li> </ul>                                                                                                    |                                                                                                    | 5A    |
| Err09         | Under voltage                           | <ul> <li>Instantaneous power failure occurs<br/>on the input power supply.</li> <li>The input voltage is too low.</li> <li>The drive control board fails.</li> </ul>                                                                                                | <ul> <li>Eliminate external power supply faults and check whether<br/>the power fails during running.</li> <li>Check whether the wiring of all power input cables is<br/>secure.</li> <li>Contact the agent or Inovance.</li> </ul>                                                                                                    | 5A    |

| Fault<br>Code | Fault<br>Description                        | Probable Causes                                                                                                    | Solution                                                                                                    | Level |
|---------------|---------------------------------------------|----------------------------------------------------------------------------------------------------|----------------------------------------------------------------------------------------------------|-------|
| Err10         | Drive overload                              | <ul> <li>The brake circuit is abnormal.</li> <li>The load is too heavy.</li> <li>The encoder feedback signal is abnormal.</li> <li>The motor parameters are incorrect.</li> <li>Check the motor power cable.</li> </ul>                                                                                                    | <ul> <li>Check the brake circuit and power input.</li> <li>Reduce the load.</li> <li>Check whether the encoder feedback signal and setting are correct, and whether the initial angle of the encoder for the PMSM is correct.</li> <li>Check the motor parameter setting and perform motor auto-tuning.</li> <li>Check the motor power cable. (See the solution of Err02)</li> </ul>                                                    | 4A    |
| Err11         | Motor<br>overload                           | <ul><li>FC-02 is set improperly.</li><li>The brake circuit is abnormal.</li><li>The load is too heavy.</li></ul>                                                                                                    | <ul> <li>Adjust the parameter (FC-02 can be set to the default value).</li> <li>See the solution of Err10.</li> </ul>                                                                                                    | ЗA    |
| Err12         | Power supply phase loss                     | <ul> <li>The power input phases are not symmetric.</li> <li>The drive control board fails.</li> </ul>                                                                                                    | <ul> <li>Check whether the three phases of power supply are balanced and whether the power voltage is normal. If not, adjust the power input.</li> <li>Contact the agent or Inovance.</li> </ul>                                                                                                    | 4A    |
| Err13         | Power output<br>phase loss                  | <ul> <li>The output wiring of the main circuit is loose.</li> <li>The motor is damaged.</li> </ul>                                                                                                    | <ul> <li>Check the wiring.</li> <li>Check whether the contactor on the output side is normal.</li> <li>Eliminate the motor fault.</li> </ul>                                                                                                    | 4A    |
| Err14         | Module<br>overheat                          | <ul> <li>The ambient temperature is too high.</li> <li>The fan is damaged.</li> <li>The air filter is blocked.</li> </ul>                                                                                                    | <ul> <li>Lower the ambient temperature.</li> <li>Clear the air filter.</li> <li>Replace the damaged fan.</li> <li>Check whether the installation clearance of the controller satisfies the requirement.</li> </ul>                                                                                                    | 5A    |
| Err15         | Power output<br>abnormal                    | <ul> <li>Braking short-circuit occurs on the output side.</li> <li>The U, V, W output is abnormal.</li> </ul>                                                                                                    | <ul> <li>Check wiring of the braking resistor and braking unit is correct, without short-circuit.</li> <li>Check whether the main contactor works properly.</li> <li>Contact the agent or Inovance.</li> </ul>                                                                                                    | 5A    |
| Err16         | Current control fault                       | <ul> <li>The excitation current deviation is too large.</li> <li>The torque current deviation is too large.</li> <li>The time of exceeding torque upper limit is too long.</li> </ul>                                                                                                    | <ul> <li>Check the circuit of the encoder.</li> <li>The output MCCB becomes OFF.</li> <li>The values of the current loop parameters are too small.</li> <li>Perform motor auto-tuning again if the zero-point position is incorrect.</li> <li>Reduce the load if it too heavy.</li> </ul>                                                                                                    | 5A    |
| Err18         | Current<br>detection<br>fault               | The drive control board fails.                                                                                                    | Contact the agent or Inovance.                                                                                                    | 5A    |
| Err19         | Motor<br>auto-tuning<br>fault               | <ul> <li>The motor cannot rotate properly.</li> <li>The motor auto-tuning times out.</li> <li>The encoder of the PMSM is abnormal.</li> </ul>                                                                                                    | <ul> <li>Enter the motor parameters correctly.</li> <li>Check the motor wiring and whether phase loss occurs on the contactor at the output side.</li> <li>Check the encoder wiring and ensure that the encoder PPR is set properly.</li> <li>Check whether the brake keeps released during no-load auto-tuning.</li> <li>Check whether the inspection button is released before the PMSM with-load auto-tuning is finished.</li> </ul> | 5A    |
| Err22         | Leveling signal<br>abnormal<br>Data storage | <ul> <li>101: The leveling signal is active during floor switchover.</li> <li>102: The falling edge of the leveling signal is not detected during elevator startup and floor switchover.</li> <li>103: The leveling position deviation is too large in elevator autorunning state.</li> <li>101, 102: The storage data of the</li> </ul> | <ul> <li>101, 102: Check whether the leveling and door zone sensors work properly. Check the installation verticality and depth of the leveling plates.</li> <li>Check the leveling signal input points of the MCB.</li> <li>103: Check whether the steel rope slips.</li> </ul>                                                                                                    | 1A    |
| Err25         | abnormal                                    | MCB is abnormal.                                                                                                    | 101, 102: Contact the agent or Inovance.                                                                                                    | 4A    |

| Fault<br>Code | Fault<br>Description                         | Probable Causes                                                                                                    | Solution                                                                                                    | Level |
|---------------|----------------------------------------------|----------------------------------------------------------------------------------------------------|----------------------------------------------------------------------------------------------------|-------|
| Err26         | Earthquake<br>signal                         | 101: The earthquake signal is<br>active and the duration exceeds<br>2s.                                                                                                    | 101: Check that the earthquake signal is consistent with<br>the parameter setting (NC, NO) of the MCB.                                                                                                    | 3B    |
| Err30         | Elevator<br>position<br>abnormal             | 101, 102: In the normal-speed<br>running or re-leveling running<br>mode, the running time is larger<br>than the value of F9-02, but<br>the leveling signal has no change.                                                                                                    | 101, 102: Check whether the leveling signal cables are<br>connected reliably and whether the signal copper wires<br>may touch the ground or be short circuited with other<br>signal cables. Check whether the distance between two<br>floors is too large, causing too long re-leveling running<br>time. Check whether signal loss exists in the encoder<br>circuits.                                                                                                    | 4A    |
| Err34         | Logic<br>fault                               | Logic of the MCB is abnormal.                                                                                                    | Contact the agent or Inovance.                                                                                                    | 5A    |
| Err35         | Shaft auto-<br>tuning data<br>abnormal       | <ul> <li>101: When shaft auto-tuning is started, the elevator is not at the bottom floor or the down slow-down is invalid.</li> <li>102: The system is not in the inspection state when shaft auto-tuning is performed.</li> <li>103: It is judged upon poweron that shaft auto-tuning is not performed.</li> <li>104: In distance control mode, it is judged at running startup that shaft auto-tuning is not performed.</li> <li>106, 107, 109, 114: The plate pulse length sensed at up/down leveling is abnormal.</li> <li>108, 110: No leveling signal is received within 45s continuous running.</li> <li>111, 115: The stored floor height is smaller than 50 cm.</li> <li>113: The pulse check is abnormal.</li> </ul> | <ul> <li>101: Check that the down slowdown switch is valid, and that F4-01 (Current floor) is set to 1.</li> <li>102: Check that the inspection switch is in inspection state.</li> <li>103, 104: Perform shaft auto-tuning.</li> <li>106, 107, 109, 114: Check that NO/NC setting of the leveling sensor is set correctly. Check whether the leveling plates are inserted properly and whether there is strong power interference if the leveling sensor signal blinks.</li> <li>Check whether the leveling plate is too long for the asynchronous motor.</li> <li>108, 110: Check whether the running times out: No leveling signal is received when the running time exceeds F9-02.</li> <li>111, 115: Enable the super short floor function if the floor distance is less than 50 cm. If the floor distance is normal, check installation of the leveling plate for this floor and check the sensor.</li> <li>112: Check whether the setting of F6-00 (Top floor of the elevator) is smaller than the actual condition.</li> <li>113: Check whether the signal of the leveling sensor is normal. Perform shaft auto-tuning again.</li> </ul> | 4C    |
| Err36         | Running<br>contactor<br>feedback<br>abnormal | <ul> <li>101: The feedback of the running contactor is active, but the contactor has no output.</li> <li>102: The controller outputs the running signal but receives no running feedback.</li> <li>103: The startup current of the asynchronous motor is too small.</li> <li>104: When both feedback signals of the running contactor are enabled, their states are inconsistent.</li> <li>101: The output of the brake contactor is inconsistent with the</li> </ul>                                                                                                    | <ul> <li>101, 102, 104: Check whether the feedback contact of the contactor acts properly. Check the signal feature (NO, NC) of the feedback contact.</li> <li>103: Check whether the output cables UVW of the controller are connected properly. Check whether the control circuit of the running contactor coil is normal.</li> </ul>                                                                                                    | 5A    |
| Err37         | Brake contactor<br>feedback<br>abnormal      | <ul> <li>feedback.</li> <li>102: When both feedback signals of the brake contactor are enabled, their states are inconsistent.</li> <li>103: The output of the brake contactor is inconsistent with the feedback 2.</li> <li>104: When both feedback 2 signals of the brake contactor are enabled, their states are inconsistent.</li> </ul>                                                                                                    | <ul> <li>101 to 104: Check whether the brake coil and feedback contact are correct. Check the signal feature (NO, NC) of the feedback contact.</li> <li>Check whether the control circuit of the brake contactor coil is normal.</li> </ul>                                                                                                    | 5A    |
| Err39         | Motor overheat                               | 101: The motor overheat relay<br>input remains valid for a certain<br>time.                                                                                                    | 101: Check whether the thermal protection relay is normal.<br>Check whether the motor is used properly and whether it<br>is damaged. Improve cooling conditions of the motor.                                                                                                    | 3A    |

| Fault<br>Code | Fault<br>Description                               | Probable Causes                                                                                                    | Solution                                                                                                    | Level |
|---------------|----------------------------------------------------|----------------------------------------------------------------------------------------------------|----------------------------------------------------------------------------------------------------|-------|
| Err40         | Elevator<br>running time-<br>out                   | Elevator running time-out                                                                                                    | Check the related parameter, or contact the agent or<br>Inovance.                                                                                                    | 4B    |
| Err41         | Safety circuit<br>interrupted                      | 101: The safety circuit signal<br>becomes OFF.                                                                                                    | <ul> <li>101: Check the safety circuit switches and their states.</li> <li>Check whether the external power supply is normal. Check whether the safety circuit contactor acts properly. Confirm the signal feature (NO, NC) of the feedback contact of the safety circuit contactor.</li> </ul>                                                                                                    | 5A    |
| Err42         | Door lock open<br>during running                   | 101: The door lock circuit feedback<br>is invalid during the elevator<br>running.                                                                                                    | 101: Check whether the hall door lock and the car door<br>lock are in good contact. Check whether the door lock<br>contactor acts properly. Check the signal feature (NO, NC)<br>of the feedback contact on the door lock contactor. Check<br>whether the external power supply is normal.                                                                                                    | 5A    |
| Err43         | Up limit signal<br>abnormal                        | 101: The up limit switch acts when<br>the elevator is running in the up<br>direction.                                                                                                    | 101: Check the signal feature (NO, NC) of the up limit<br>switch. Check whether the up limit switch is in good<br>contact. Check whether the limit switch is installed at a<br>relatively low position and acts even when the elevator<br>arrives at the terminal floor normally.                                                                                                    | 4C    |
| Err44         | Down limit<br>signal<br>abnormal                   | 101: The down limit switch acts<br>when the elevator is running in the<br>down direction.                                                                                                    | <ul> <li>101: Check the signal feature (NO, NC) of the down limit switch.</li> <li>Check whether the down limit switch is in good contact. Check whether the limit switch is installed at a relatively high position and thus acts even when the elevator arrives at the terminal floor normally.</li> </ul>                                                                                                    | 4C    |
| Err45         | Slow-down<br>switch<br>abnormal                    | <ul> <li>101: The down slow-down distance is insufficient during shaft autotuning.</li> <li>102: The up slow-down distance is insufficient during shaft autotuning.</li> <li>103: The slow-down position is abnormal during normal running.</li> <li>104, 105: The elevator speed exceeds the maximum speed when slow-down is enabled.</li> </ul> | <ul> <li>101 to 103: Check whether the up slowdown and the down slow-down are in good contact.</li> <li>Check the signal feature (NO, NC) of the up slow-down and the down slow-down.</li> <li>104, 105: Ensure that the obtained slowdown distance satisfies the slowdown requirement at the elevator speed.</li> </ul>                                                                                                    | 4B    |
| Err48         | Door open<br>fault                                 | 101: The consecutive times that<br>the door does not open to the limit<br>reaches the setting in Fb-13.                                                                                                    | 101: Check whether the door machine system works<br>properly. Check whether the CTB is normal. Check<br>whether the door open limit signal is normal.                                                                                                    | 5A    |
| Err49         | Door close<br>fault                                | 101: The consecutive times that<br>the door does not close to the limit<br>reaches the setting in Fb-13.                                                                                                    | 101: Check whether the door machine system works<br>properly. Check whether the CTB is normal. Check<br>whether the door lock acts properly.                                                                                                    | 5A    |
| Err50         | Leveling signal<br>continuously<br>missing         | <ul> <li>Leveling signal stuck or loss occurs<br/>for three consecutive times</li> <li>(Err22 is reported for three<br/>consecutive times)</li> </ul>                                                                                                    | <ul> <li>Check whether the leveling and door zone sensors work properly.</li> <li>Check the installation verticality and depth of the leveling plates.</li> <li>Check the leveling signal input points of the MCB. Check whether the steel rope slips.</li> </ul>                                                                                                    | 5A    |
| Err53         | Door lock<br>fault                                 | <ul> <li>101: The door lock feedback signal remains active for more than 3s during door open.</li> <li>102: The multiple door lock feedback signal states are inconsistent for more than 2s.</li> </ul>                                                                                                    | 101: Check whether the door lock circuit is normal. Check<br>whether the feedback contact of the door lock contactor<br>acts properly. Check whether the system receives the<br>door open limit signal when the door lock signal is valid.<br>102: Check whether when the hall door lock signal and<br>the car door lock signal are detected separately, the<br>detected states of the hall door locks and car door lock are<br>inconsistent. | 5A    |
| Err54         | Overcurrent<br>at inspection<br>startup<br>Current | The current at startup for<br>inspection exceeds 110% of the<br>rated current.                                                                                                    | <ul> <li>Reduce the load.</li> <li>Change Bit1 of FC-00 to 1 to cancel the startup current detection function.</li> </ul>                                                                                                    | 5A    |
| Err55         | Stop at another floor                              | 101: During automatic running of<br>the elevator, the door open limit is<br>not achieved at the present floor.                                                                                                    | ■ 101: Check the door open limit signal at the present floor.                                                                                                    | 1A    |

| Fault<br>Code | Fault<br>Description                   | Probable Causes                                                                                                    | Solution                                                                                                    | Level |
|---------------|----------------------------------------|----------------------------------------------------------------------------------------------------|----------------------------------------------------------------------------------------------------|-------|
| Err57         | SPI<br>communication<br>fault          | <ul> <li>101, 102: The SPI communication<br/>is abnormal. No correct data<br/>is received with 2s of DSP<br/>communication.</li> <li>103: The MCB does not match the<br/>AC drive.</li> </ul> | <ul> <li>101, 102: Check the wiring between the control board and the drive board.</li> <li>103: Contact the agent or Inovance.</li> </ul>                                                                                              | 5A    |
| Err58         | Shaft position<br>switch<br>abnormal   | <ul> <li>101: The up slowdown and down slowdown are disconnected simultaneously.</li> <li>102: The up limit feedback and down limit feedback are disconnected simultaneously.</li> </ul>      | 101, 102: Check whether the states (NO, NC) of the slow-<br>down switches and limit switches are consistent with the<br>parameter setting of the MCB. Check whether malfunction<br>of the slow-down switches and limit switches occurs. | 4B    |
| Err62         | Analog input<br>cable broken           | The analog input cable of the CTB or the MCB is broken.                                                                                                    | <ul> <li>Check whether F8-08 is set correctly.</li> <li>Check whether the analog input cable of the CTB or MCB is connected incorrectly or broken.</li> </ul>                                                                           | 1A    |
| Err63         | Shaft type<br>signal input<br>abnormal | The selection of the shaft type is<br>inconsistent with the deceleration<br>signal input.                                                                                                    | Check the parameter setting of the deceleration signal input.                                                                                                    | 4A    |

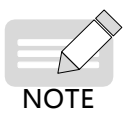

◆ The number (such as 1, 3...101, 102, 103...) in the table indicates the fault subcode.

• Fault Err41 is not recorded in the elevator stop state.

- Fault Err42 is reset automatically when the door lock circuit is shorted or 1s after the fault occurs in the door zone.
- If faults Err51 and Err52 persist, they are recorded once every one hour.

# Appendix A Electromagnetic Compatibility

| A.1 | Definition of Terms                                       | 88   |
|-----|-----------------------------------------------------------|------|
| A.2 | Introduction to EMC Standard                              | . 88 |
|     | A21 EMC Requirements for Installation Environment         | . 88 |
|     | A22 Requirements on Satisfying the EMC Directive          | . 88 |
| A.3 | Selection of Peripheral EMC Devices                       | . 89 |
|     | A3.1 Installation of EMC Input Filter on Power Input Side | . 89 |
|     | A32 Installation of AC Input Reactor on Power Input Side  | . 89 |
| A.4 | Shielded Cable                                            | . 90 |
|     | A4.1 Requirements for Shielded Cable                      | . 90 |
|     | A42 Installation Requirements                             | . 91 |
|     | A4.3 Cabling Requirements                                 | . 91 |
| A.5 | Solutions to EMC Interference                             | . 92 |

## A1 Definition of Terms

- Electromagnetic compatibility (EMC) describes the ability of electronic and electrical devices or systems to work properly in the electromagnetic environment and not to generate electromagnetic interference that influences other local devices or systems. In other words, EMC includes two aspects: The electromagnetic interference generated by a device or system must be restricted within a certain limit; the device or system must have sufficient immunity to the electromagnetic interference in the environment.
- First environment: Environment that includes domestic premises. It also includes establishments directly connected without intermediate transformers to a low-voltage power supply network which supplies buildings used for domestic purposes.
- Second environment: Environment that includes all establishments other than those directly connected to a low-voltage power supply network which supplies buildings used for domestic purposes.
- Category C1 controller: Power Drive System (PDS) of rated voltage less than 1,000 V, intended for use in the first environment.
- Category C2 controller: PDS of rated voltage less than 1 000 V, which is neither a plug in device nor a movable device and, when used in the first environment, is intended to be installed and commissioned only by a professional person.
- Category C3 controller: PDS of rated voltage less than 1 000 V, intended for use in the second environment and not intended for use in the first environment.
- Category C4 controller: PDS of rated voltage equal to or above 1 000 V, or rated current equal to or above 400 A, or intended for use in complex systems in the second environment.

### A2 Introduction to EMC Standard

#### A.2.1 EMC Requirements for Installation Environment

The integrator of the system installed with the controller is responsible for compliance of the system with the European EMC directive and standard EN 61800-3: 2004 +A1: 2012 Category C2, C3 or C4 according to the system application environment.

Machines and devices used in combination with the controller must also be CE certified and marked. The integrator who integrates the drive with the CE mark in into other devices has the responsibility of ensuring compliance with European directives and verifying that conditions meet requirements of EN 61800-3: 2004 Category C2.

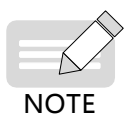

When applied in the first environment, the controller may generate radio interference. Besides the CE compliance described in this chapter, take measures to avoid the radio interference if required.

### A.2.2 Requirements on Satisfying the EMC Directive

- The model selection table lists the recommended manufacturers and models of EMC filters which is required for the controller to fulfill EMC requirements. Keep the length of the connection cable between the controller and filter as short as possible. Recommended length is less than 30 cm. Install the filter and the controller on the same sheet metal. The PE terminals of the controller and the grounding point of the filter must be well connected with the sheet metal.
- Select the motor and control cable types according to the description in Shielded Cable.
- Perform the wiring of the controller according to instructions in Installation and Wiring.
- An AC input reactor is installed to eliminate the harmonics of the input current.

## A.3 Selection of Peripheral EMC Devices

### A.3.1 Installation of EMC Input Filter on Power Input Side

An EMC filter installed between the controller and the power supply can not only restrict the interference of electromagnetic noise in the surrounding environment on the controller, but also prevents the interference from the controller on the surrounding equipment. The controller satisfies the requirements of category C2 only with an EMC filter installed on the power input side. The installation precautions are as follows:

- Strictly comply with the ratings when using the EMC filter. The EMC filter is category I electric apparatus, and therefore, the metal housing ground of the filter should be in good contact with the metal ground of the installation cabinet on a large area, and requires good conductive continuity. Otherwise, it will result in electric shock or poor EMC effect.
- The grounds of the EMC filter and the PE conductor of the controller must be tied to the same common ground. Otherwise, the EMC effect will be affected seriously.
- The EMC filter should be installed as closely as possible to the power input side of the controller.

The following table lists the recommended manufacturers and models of EMC filters for the controller. Select a proper one based on actual requirements.

| Controller Model                      | Power<br>Capacity<br>(kVA) | Rated<br>Input<br>Current (A) | AC Input Filter Model<br>Changzhou Jianli | AC Input Filter Model<br>(Schaffner) |  |  |  |
|---------------------------------------|----------------------------|-------------------------------|-------------------------------------------|--------------------------------------|--|--|--|
| Three-phase 380 V, range: -15% to 15% |                            |                               |                                           |                                      |  |  |  |
| NICE-L-I-4003                         | 8.9                        | 14.8                          | DL-16EBK5                                 | FN 3258-16-33                        |  |  |  |
| NICE-L-I-4005                         |                            |                               |                                           |                                      |  |  |  |

#### Table A-1 Recommended manufacturers and models of EMC filter

### A.3.2 Installation of AC Input Reactor on Power Input Side

An AC input reactor is installed to eliminate the harmonics of the input current. As an optional device, the reactor can be installed externally to meet strict requirements of an application environment for harmonics. The following table lists the recommended manufacturers and models of input reactors.

| Controller Model                      | Power Capacity<br>(kVA) | Rated Input Current (A) | AC Input Reactor Model<br>(Inovance) |  |  |  |  |
|---------------------------------------|-------------------------|-------------------------|--------------------------------------|--|--|--|--|
| Three-phase 380 V, range: -15% to 15% |                         |                         |                                      |  |  |  |  |
| NICE-L-I-4005                         | 8.9                     | 14.8                    | MD-ACL-15-0.93-4T-2%                 |  |  |  |  |

#### Table A-2 Recommended manufacturers and models of AC input reactors

## A.4 Shielded Cable

#### A.4.1 Requirements for Shielded Cable

The shielded cable must be used to satisfy the EMC requirements of CE marking. Shielded cables are classified into three-conductor cable and four-conductor cable. If conductivity of the cable shield is not sufficient, add an independent PE cable, or use a four-conductor cable, of which one phase conductor is PE cable. See the illustration below.

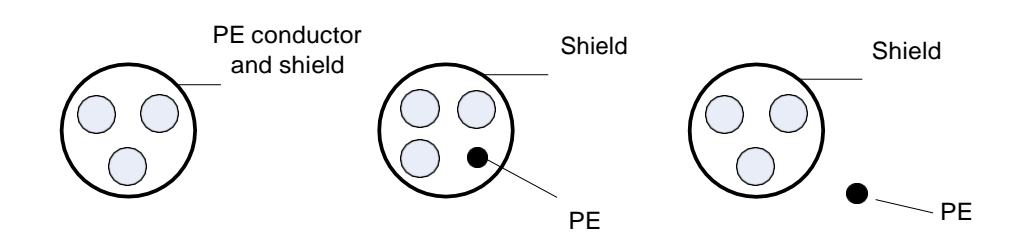

Figure A-1 Cross-section of shielded cable

The motor cable and PE shielded conducting wire (twisted shielded) should be as short as possible to reduce electromagnetic radiation and external stray current and capacitive current of the cable.

To suppress emission and conduction of the radio frequency interference effectively, the shield of the shielded cable is cooper braid. The braided density of the cooper braid should be greater than 90% to enhance the shielding efficiency and conductivity. See the illustration below.

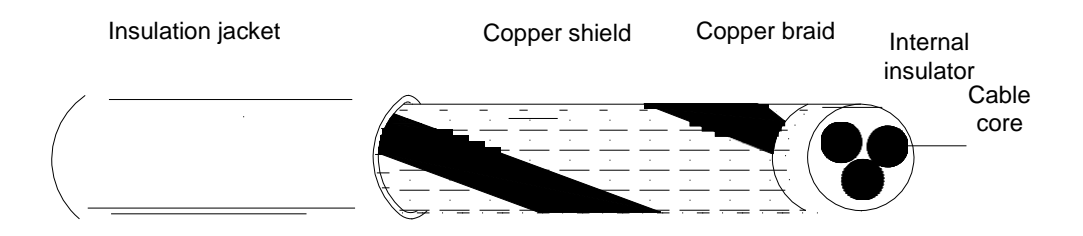

Figure A-2 Braided density of cooper braid

It is recommended that all control cables be shielded. The grounding area of the shielded cable should be as large as possible. A suggested method is to fix the shield on the sheet metal using the metal cable clamp so as to achieve good contact.

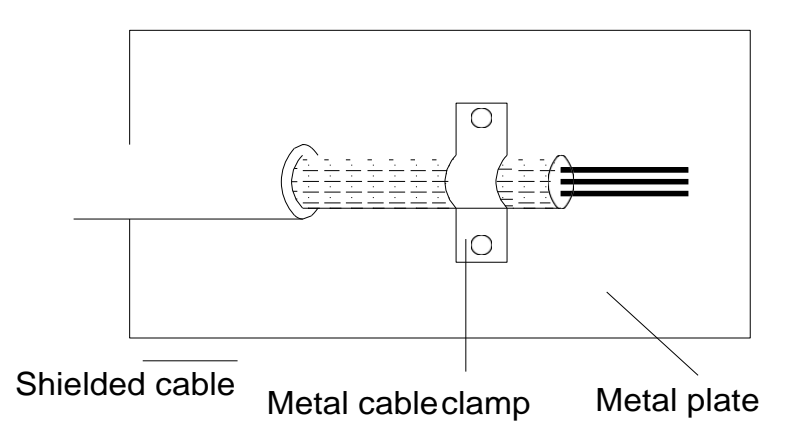

Figure A-3 Metal cable clamp fixing the shield

The following figure shows the grounding method of the shielded cable.

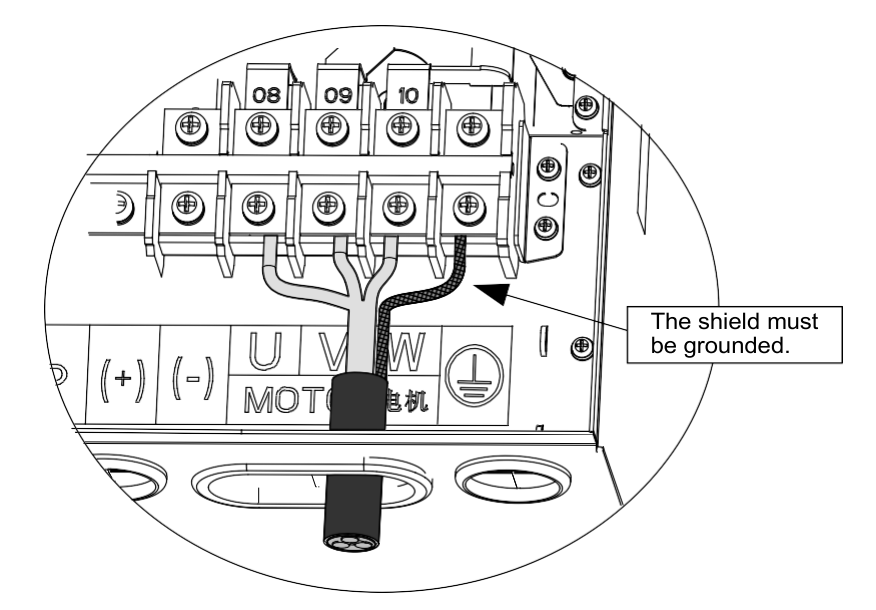

Figure A-4 Grounding of shieled cable

#### A.4.2 Installation Requirements

- All the shielded cables should use shielded pair cables. Four-conductor cables may also be used for input cables.
- The motor cable and PE shielded conducting wire (twisted shielded) should be as short as possible to reduce electromagnetic radiation and external stray current and capacitive current of the cable. If the motor cable is over 100 meters long, an output filter or reactor is required.
- It is recommended that all control cables be shielded.
- The output power cable of the AC drive should use shielded cable, and the shield must be reliably grounded. For lead cables in exposure to interference, twisted pair shielded control cable should be used and the shield must be reliably grounded.

### A.4.3 Cabling Requirements

- The motor cables must be far away from other cables. Recommended distance is bigger than 0.5 m. The several controllers can be laid in parallel.
- To avoid electromagnetic interference caused by rapid change of the output voltage of the controller, the motor cables and other cables must not be laid side by side for a long distance. It is recommended that the motor cables, power input cables and control cables be laid in different trunking. The cable trunking must be in good connection and well grounded.
- If the control cable must run across the power cable, make sure they are arranged at an angle of close to 90°. Other cables must not run across the drive.
- The power input and output cables of the controllers and weak-current signal cables (such as control cable) should be laid vertically (if possible) rather than in parallel.
- The cable trunking must be in good connection and well grounded. Aluminum trunking can be used to improve electric potential.
- The filter, controllers and motor should be connected to the system (machinery or appliance) properly, with spraying protection at the installation part and conductive metal in full contact.
- The motor should be connected to the system (machinery or appliance) properly, with spraying protection at the

installation part and conductive metal in full contact.

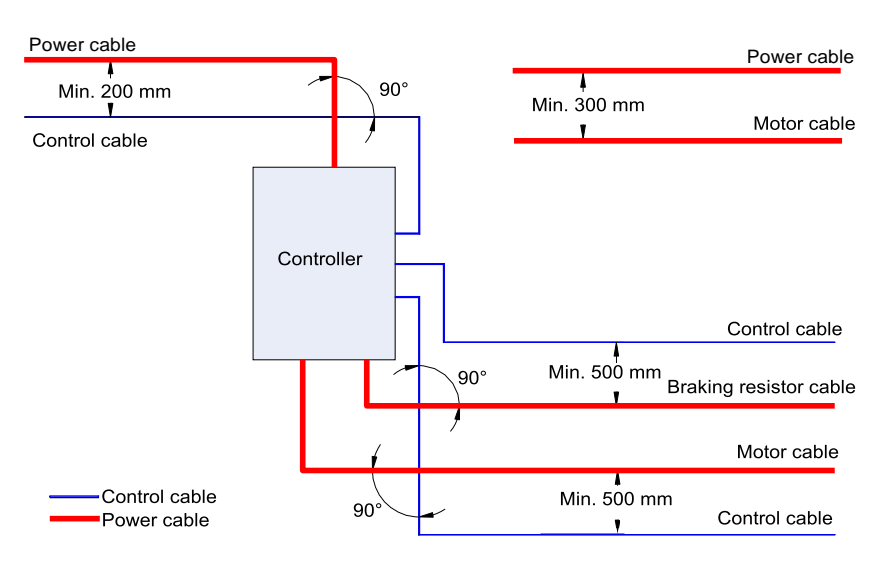

Figure A-5 Cabling requirements

## A.5 Solutions to EMC Interference

The controller generates very strong interference. Although EMC measures are taken, the interference may still exist due to improper cabling or grounding during use. When the controller interferes with other devices, adopt the following solutions.

| Interference Type                         | Solution                                                                                                    |
|-------------------------------------------|----------------------------------------------------------------------------------------------------|
| ELCB tripping                             | Connect the motor housing to the PE of the controller .                                                     |
|                                           | ■ Connect the PE of the controller to the PE of the mains power supply.                                     |
|                                           | Add a safety capacitor to the power input cable.                                                            |
|                                           | Add magnetic rings to the input drive cable.                                                                |
| Controller interference<br>during running | Connect the motor housing to the PE of the controller.                                                      |
|                                           | ■ Connect the PE of the controller to the PE of the mains power supply.                                     |
|                                           | Add a safety capacitor to the power input cable and wind the cable with magnetic rings.                     |
|                                           | Add a safety capacitor to the interfered signal port or wind the signal cable with magnetic rings.          |
|                                           | Connect the equipment to the common ground.                                                                 |
|                                           | Connect the motor housing to the PE of the controller.                                                      |
|                                           | ■ Connect the PE of the controller to the PE of the mains power supply.                                     |
|                                           | Add a safety capacitor to the power input cable and wind the cable with magnetic rings.                     |
| Communication<br>interference             | Add a matching resistor between the communication cable source and the load side.                           |
|                                           | Add a common grounding cable besides the communication cable.                                               |
|                                           | Use a shielded cable as the communication cable and connect the cable shield to the common grounding point. |
|                                           | ■ Enlarge the capacitance at the low-speed DI. A maximum of 0.1 uF capacitance is suggested.                |
| I/O interference                          | ■ Enlarge the capacitance at the AI. A maximum of 0.22 uF is suggested.                                     |

# **Revision History**

| Date       | Revision | Change description |
|------------|----------|--------------------|
| April 2018 | A00      | First issue.       |

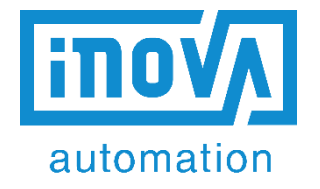

by INOVANCE technology Forward, Always Progressing ! Inova Automation Pvt., Limited Chennai Head Office, Tamil Nadu Add : III Floor, "NIBHI CORPORATE CENTRE", No.7, CBI Colony, 1st Main Link Road, Perungudi, Chennai – 600 096. Www.inova-automation.com www.inova-automation.com www.inovance.cn (Industrial Automation) www.szmctc (Monarch Elevator&Escalator Solutions)